## **Contents**

#### 1 Introduction and Safety

| ABI PRISM® 3100-Avant Genetic Analyzer | . 1-2 |
|----------------------------------------|-------|
| To Get Started Quickly                 | . 1-2 |
| Documentation                          | . 1-3 |
| Safety                                 | . 1-4 |

#### 2 Performing a Run

| Section: Introduction                                                          |
|--------------------------------------------------------------------------------|
| Summary Flowchart                                                              |
| Planning Your Runs                                                             |
| Section: Starting the 3100-Avant System2-7                                     |
| Starting the Computer                                                          |
| Starting the Instrument                                                        |
| Starting the 3100-Avant Data Collection Software2-10                           |
| Setting Software Preferences                                                   |
| Section: Preparing the Instrument                                              |
| Setting Up the Instrument                                                      |
| Preparing Buffer and Filling the Reservoirs                                    |
| Calibrating the Instrument                                                     |
| Section: Working with Samples2-23                                              |
| Plate Mapping                                                                  |
| Preparing and Loading Samples                                                  |
| Section: Working with Plate Records                                            |
| About Plate Records                                                            |
| Creating a Plate Record for Fragment Analysis                                  |
| Creating a Plate Record for DNA Sequencing Analysis2-35                        |
| Using a Previous Plate Record to Complete a New Plate Record Automatically2-41 |
| Section: Working with Plates and Run Scheduling                                |
| Working with Plate Assemblies                                                  |
| Placing the Plate onto the Autosampler                                         |
| Linking and Unlinking a Plate                                                  |
| Run Scheduling                                                                 |
| Section: Running the Instrument                                                |
| Launching the Run                                                              |
| Automatic Checking of Available Space on Drives D and E                        |
| Run Times                                                                      |

### 3 Spatial and Spectral Calibrations

#### 4 Maintenance

| Section: Instrument Maintenance 4-3 |
|-------------------------------------|
| Maintenance Task Lists              |
| Routine Cleaning                    |
| Moving and Leveling the Instrument  |
| Resetting the Instrument            |
| Shutting Down the Instrument        |
| Section: Fluids and Waste 4-9       |
| Buffer                              |
| Polymer                             |
| Instrument Waste         4-11       |

| Section: Capillary Array                                   |
|------------------------------------------------------------|
| Before Installing a Previously Used Capillary Array        |
| Installing and Removing the Capillary Array                |
| Capillary Array Maintenance                                |
| Storing a Capillary Array on the Instrument                |
| Storing a Capillary Array off the Instrument               |
| <i>Section: Syringes</i>                                   |
| Syringe Maintenance                                        |
| Priming and Filling Syringes                               |
| Installing and Removing Syringes                           |
| Section: Polymer Blocks                                    |
| Removing the Polymer Blocks                                |
| Cleaning the Polymer Blocks                                |
| Removing Air Bubbles from the Upper Polymer Block          |
| Section: Autosampler Calibration                           |
| Section: Checking the Available Space and Deleting Records |
| Checking the Available Hard Drive Space                    |
| Archiving Data                                             |
| Checking the Available Database Space                      |
| Deleting Records from the Database                         |

## A Technical Support

| Services and Support | t | <b>A-</b> 1 |
|----------------------|---|-------------|
|----------------------|---|-------------|

#### **B** Limited Warranty Statement

Index

# 

## Introduction and Safety

In This Chapter The following topics are covered in this chapter:

| Торіс                                  | See Page |
|----------------------------------------|----------|
| ABI PRISM® 3100-Avant Genetic Analyzer | 1-2      |
| To Get Started Quickly                 | 1-2      |
| Documentation                          | 1-3      |
| Safety                                 | 1-4      |

#### ABI PRISM® 3100-Avant Genetic Analyzer

| Definition        | The ABI PRISM <sup>®</sup> 3100-Avant Genetic Analyzer is an automated capillary electrophoresis system that can separate, detect, and analyze fluorescently labeled DNA fragments in one run. |  |  |
|-------------------|----------------------------------------------------------------------------------------------------|--|--|
| System Components | ts The 3100-Avant Genetic Analyzer system includes the following components:                                                                                                    |  |  |
|                   | ♦ ABI PRISM <sup>®</sup> 3100-Avant Genetic Analyzer                                                                                                    |  |  |
|                   | <ul> <li>Computer workstation with Microsoft<sup>®</sup> Windows NT operating system</li> </ul>                                                                                                |  |  |
|                   | ♦ ABI PRISM <sup>®</sup> 3100-Avant Genetic Analyzer software                                                                                                    |  |  |
|                   | <ul> <li>ABI PRISM<sup>®</sup> DNA Sequencing Analysis and/or ABI PRISM<sup>®</sup> GeneScan<sup>®</sup> Analysis<br/>software</li> </ul>                                                      |  |  |
|                   | Capillary array                                                                                                    |  |  |
|                   | Reagent consumables                                                                                                    |  |  |
|                   |                                                                                                    |  |  |

#### **To Get Started Quickly**

| Important Safety<br>Information | Before using the instrument, read the safety information starting on page 1-4 and in the <i>ABI PRISM® 3100 and 3100-Avant Genetic Analyzer Site Preparation and Safety Guide</i> (P/N 4315835).                                                                           |
|---------------------------------|----------------------------------------------------------------------------------------------------|
| What You Should<br>Know         | This manual is written for principle investigators and laboratory staff who are planning to operate and maintain a 3100-Avant Genetic Analyzer.                                                                                                    |
|                                 | Before attempting the procedures in this manual, you should be familiar with the following topics:                                                                                                    |
|                                 | <ul> <li>Windows NT operating system</li> </ul>                                                                                                    |
|                                 | <ul> <li>General techniques for handling DNA samples and preparing them for<br/>electrophoresis. Detailed information about preparing samples for sequencing<br/>and fragment analysis is given in other Applied Biosystems' manuals (see the<br/>table below).</li> </ul> |
|                                 | <ul> <li>Networking, which is needed if you want to integrate the 3100-Avant Genetic<br/>Analyzer into your existing laboratory data flow system</li> </ul>                                                                                                    |

#### **Documentation**

List of User The following table lists the complete ABI PRISM® 3100-Avant Genetic Analyzer Documents document set for users:

| Title                                                                                                    | Contents                                                                                                    | P/N     |
|----------------------------------------------------------------------------------------------------|----------------------------------------------------------------------------------------------------|---------|
| Instrument                                                                                               |                                                                                                    |         |
| ABI PRISM® 3100 Genetic Analyzer<br>and 3100-Avant Genetic Analyzer<br>Site Preparation and Safety Guide | <ul> <li>Laboratory requirements for<br/>installation</li> <li>Instrument and chemical safety</li> </ul>                                       | 4315835 |
| ABI PRISM <sup>®</sup> 3100 Genetic Analyzer<br>and 3100-Avant Genetic Analyzer<br>User Reference Guide  | <ul> <li>Theory of operations</li> <li>System management</li> <li>Troubleshooting</li> </ul>                                                   | 4335393 |
| ABI PRISM <sup>®</sup> 3100-Avant Genetic<br>Analyzer User Guide                                         | User procedures for using and<br>maintaining the instrument                                                                                    | 4333549 |
|                                                                                                    | Software                                                                                                    | 1       |
| ABI PRISM <sup>®</sup> DNA Sequencing<br>Analysis Software v. 3.7 NT User<br>Guide                       | Detailed procedures for analyzing sequencing data                                                                                              | 4308924 |
| ABI PRISM <sup>®</sup> GeneScan Analysis<br>Software v. 3.7 NT User Guide                                | Detailed procedures for analyzing fragment analysis data                                                                                       | 4308923 |
|                                                                                                    | Chemistry                                                                                                    |         |
| ABI PRISM <sup>®</sup> 3100 Genetic Analyzer<br>Sequencing Chemistry Guide                               | <ul> <li>Detailed chemistry procedures<br/>specific for the 3100 and 3100-Avant<br/>Genetic Analyzers</li> </ul>                               | 4315831 |
|                                                                                                    | <ul> <li>Chemistry troubleshooting for the<br/>3100 and 3100-Avant Genetic<br/>Analyzers</li> </ul>                                            |         |
| ABI PRISM <sup>®</sup> Automated DNA<br>Sequencing Chemistry Guide                                       | <ul> <li>A description of DNA sequencing<br/>instruments, chemistries, and software</li> </ul>                                                 | 4305080 |
|                                                                                                    | <ul> <li>Detailed procedures for preparing<br/>DNA templates, performing cycle<br/>sequencing, and preparing extension<br/>products</li> </ul> |         |

#### About User Bulletins User bulletins inform you of technical information, product improvements, and related new products and laboratory techniques.

Applied Biosystems will mail user bulletins related to the use of this instrument to you. We recommend storing the bulletins in this manual. A tab labeled "User Bulletins" has been included for this purpose.

#### Safety

**Documentation User** Five user attention words appear in the text of all Applied Biosystems user documentation. Each word implies a particular level of observation or action as described below.

Note Calls attention to useful information.

**IMPORTANT** Indicates information that is necessary for proper instrument operation, accurate chemistry kit use, or safe use of a chemical.

**CAUTION** Indicates a potentially hazardous situation which, if not avoided, may result in minor or moderate injury. It may also be used to alert against unsafe practices.

**WARNING** Indicates a potentially hazardous situation which, if not avoided, could result in death or serious injury.

**DANGER** Indicates an imminently hazardous situation which, if not avoided, will result in death or serious injury. This signal word is to be limited to the most extreme situations.

Chemical Hazard Warning CHEMICAL HAZARD. Some of the chemicals used with Applied Biosystems instruments and protocols are potentially hazardous and can cause injury, illness, or death.

- Read and understand the material safety data sheets (MSDSs) provided by the chemical manufacturer before you store, handle, or work with any chemicals or hazardous materials.
- Minimize contact with chemicals. Wear appropriate personal protective equipment when handling chemicals (*e.g.*, safety glasses, gloves, or protective clothing). For additional safety guidelines, consult the MSDS.
- Minimize the inhalation of chemicals. Do not leave chemical containers open. Use only with adequate ventilation (*e.g.*, fume hood). For additional safety guidelines, consult the MSDS.
- Check regularly for chemical leaks or spills. If a leak or spill occurs, follow the manufacturer's cleanup procedures as recommended on the MSDS.
- Comply with all local, state/provincial, or national laws and regulations related to chemical storage, handling, and disposal.

Chemical Waste Hazard Warning CHEMICAL WASTE HAZARD. Wastes produced by Applied Biosystems instruments are potentially hazardous and can cause injury, illness, or death.

|                                      | Read and understand the material safety data sheets (MSDSs) provided by the<br>manufacturers of the chemicals in the waste container before you store, handle, or<br>dispose of chemical waste.                                                                                                    |
|--------------------------------------|----------------------------------------------------------------------------------------------------|
|                                      | <ul> <li>Handle chemical wastes in a fume hood.</li> </ul>                                                                                                    |
|                                      | • Minimize contact with chemicals. Wear appropriate personal protective equipment when handling chemicals ( <i>e.g.</i> , safety glasses, gloves, or protective clothing). For additional safety guidelines, consult the MSDS.                                                                                  |
|                                      | • Minimize the inhalation of chemicals. Do not leave chemical containers open. Use only with adequate ventilation ( <i>e.g.</i> , fume hood). For additional safety guidelines, consult the MSDS.                                                                                                    |
|                                      | <ul> <li>After emptying the waste container, seal it with the cap provided.</li> </ul>                                                                                                    |
|                                      | <ul> <li>Dispose of the contents of the waste tray and waste bottle in accordance with<br/>good laboratory practices and local, state/provincial, or national environmental<br/>and health regulations.</li> </ul>                                                                                              |
| Site Preparation and<br>Safety Guide | A site preparation and safety guide is a separate document sent to all customers who have purchased an Applied Biosystems instrument. Refer to the guide written for your instrument for information on site preparation, instrument safety, chemical safety, and waste profiles.                               |
| About MSDSs                          | Some of the chemicals used with this instrument may be listed as hazardous by their manufacturer. When hazards exist, warnings are prominently displayed on the labels of all chemicals.                                                                                                    |
|                                      | Chemical manufacturers supply a current MSDS before or with shipments of hazardous chemicals to new customers and with the first shipment of a hazardous chemical after an MSDS update. MSDSs provide you with the safety information you need to store, handle, transport and dispose of the chemicals safely. |
|                                      | We strongly recommend that you replace the appropriate MSDS in your files each time you receive a new MSDS packaged with a hazardous chemical.                                                                                                    |
|                                      | <b>A WARNING</b> CHEMICAL HAZARD. Be sure to familiarize yourself with the MSDSs before using reagents or solvents.                                                                                                    |

Ordering MSDSs You can order free additional copies of MSDSs for chemicals manufactured or distributed by Applied Biosystems using the contact information below. To order documents by automated telephone service:

| Step | Action                                                                  |  |
|------|-------------------------------------------------------------------------|--|
| 1    | From the U.S. or Canada, dial <b>1.800.487.6809</b> .                   |  |
| 2    | Follow the voice instructions to order documents (for delivery by fax). |  |
|      | <b>Note</b> There is a limit of five documents per fax request.         |  |

To order documents by automated telephone service:

| 1 | From the U.S. or Canada, dial <b>1.800.487.6809</b> .                   |  |
|---|-------------------------------------------------------------------------|--|
| 2 | Follow the voice instructions to order documents (for delivery by fax). |  |
|   | <b>Note</b> There is a limit of five documents per fax request.         |  |

To order documents by automated telephone service:

| Step | Action                                                                  |  |
|------|-------------------------------------------------------------------------|--|
| 1    | From the U.S. or Canada, dial 1.800.487.6809.                           |  |
| 2    | Follow the voice instructions to order documents (for delivery by fax). |  |
|      | Note There is a limit of five documents per fax request.                |  |

To obtain documents through the Applied Biosystems web site:

| Step | Action                                                                                                    |
|------|----------------------------------------------------------------------------------------------------|
| 1    | Go to http://www.appliedbiosystems.com                                                                                                    |
| 2    | In the <b>SEARCH</b> field at the top of the page, type in the chemical of interest.                                                                |
| 3    | Select <b>MSDS</b> from the <b>IN</b> drop-down list to the right, then click <b>GO</b> .                                                           |
| 4    | When the <b>Search Results</b> page opens, find the document you want in the language of your choice and click on it to open a PDF of the document. |

For chemicals not manufactured or distributed by Applied Biosystems, call the chemical manufacturer.

| <b>Instrument Safety</b>       | Safety labels are located on the instrument. Each safety label has three parts:                                                                                                    |
|--------------------------------|----------------------------------------------------------------------------------------------------|
| Labels                         | • A signal word panel, which implies a particular level of observation or action ( <i>e.g.,</i> CAUTION or WARNING). If a safety label encompasses multiple hazards, the signal word corresponding to the greatest hazard is used.                                                                                 |
|                                | • A message panel, which explains the hazard and any user action required.                                                                                                    |
|                                | • A safety alert symbol, which indicates a potential personal safety hazard. See the ABI PRISM <sup>®</sup> 3100 Genetic Analyzer and 3100-Avant Genetic Analyzer <i>Site Preparation and Safety Guide</i> for an explanation of all the safety alert symbols provided in several languages.                       |
| About Waste<br>Disposal        | As the generator of potentially hazardous waste, it is your responsibility to perform the actions listed below.                                                                                                    |
|                                | <ul> <li>Characterize (by analysis if necessary) the waste generated by the particular<br/>applications, reagents, and substrates used in your laboratory.</li> </ul>                                                                                                    |
|                                | <ul> <li>Ensure the health and safety of all personnel in your laboratory.</li> </ul>                                                                                                    |
|                                | • Ensure that the instrument waste is stored, transferred, transported, and disposed of according to all local, state/provincial, or national regulations.                                                                                                    |
|                                | <b>Note</b> Radioactive or biohazardous materials may require special handling, and disposal limitations may apply.                                                                                                    |
| Before Operating the           | Ensure that everyone involved with the operation of the instrument has:                                                                                                    |
| Instrument                     | <ul> <li>Received instruction in general safety practices for laboratories</li> </ul>                                                                                                    |
|                                | <ul> <li>Received instruction in specific safety practices for the instrument</li> </ul>                                                                                                    |
|                                | <ul> <li>Read and understood all related MSDSs</li> </ul>                                                                                                    |
|                                | <b>ACAUTION</b> Avoid using this instrument in a manner not specified by Applied Biosystems.<br>Although the instrument has been designed to protect the user, this protection can be impaired if the instrument is used improperly.                                                                               |
| Computer<br>Workstation Safety | Correct ergonomic configuration of your computer workstation can prevent<br>stress-producing effects such as fatigue, pain, and strain. Minimize or eliminate these<br>effects on your body by designing your workstation to promote neutral or relaxed<br>working positions.                                      |
|                                | <b>A CAUTION MUSCULOSKELETAL AND REPETITIVE MOTION HAZARD</b> . These hazards are caused by potential risk factors that include, but are not limited to, repetitive motion, awkward posture, forceful exertion, holding static unhealthy positions, contact pressure, and other workstation environmental factors. |
|                                | <ul> <li>Use equipment that comfortably supports the user in neutral working positions<br/>and maintains adequate accessibility to the keyboard, monitor, and mouse.</li> </ul>                                                                                                    |
|                                | <ul> <li>Position keyboard, mouse, and monitor to promote relaxed body and head<br/>postures.</li> </ul>                                                                                                    |

| Electric Shock | A WARNING ELECTRICAL SHOCK HAZARD. To reduce the chance of electrical shock, do         |
|----------------|-----------------------------------------------------------------------------------------|
|                | not remove covers that require tool access. No user serviceable parts are inside. Refer |
|                | servicing to Applied Biosystems qualified service personnel.                            |

Lifting/Moving AWARNING PHYSICAL INJURY HAZARD. Do not attempt to lift the instrument or any other heavy objects unless you have received related training. Incorrect lifting can cause painful and sometimes permanent back injury. Use proper lifting techniques when lifting or moving the instrument. Two or three people are required to lift the instrument, depending upon instrument weight.

# 2

## Performing a Run

In This Chapter The following topics are covered in this chapter:

| Торіс                                                                      | See Page |
|----------------------------------------------------------------------------|----------|
| Section: Introduction                                                      | 2-3      |
| Summary Flowchart                                                          | 2-4      |
| Planning Your Runs                                                         | 2-5      |
| Section: Starting the 3100-Avant System                                    | 2-7      |
| Starting the Computer                                                      | 2-8      |
| Starting the Instrument                                                    | 2-9      |
| Starting the 3100-Avant Data Collection Software                           | 2-10     |
| Setting Software Preferences                                               | 2-12     |
| Section: Preparing the Instrument                                          | 2-15     |
| Setting Up the Instrument                                                  | 2-16     |
| Preparing Buffer and Filling the Reservoirs                                | 2-19     |
| Calibrating the Instrument                                                 | 2-22     |
| Section: Working with Samples                                              | 2-23     |
| Plate Mapping                                                              | 2-24     |
| Preparing and Loading Samples                                              | 2-26     |
| Section: Working with Plate Records                                        | 2-27     |
| About Plate Records                                                        | 2-28     |
| Creating a Plate Record for Fragment Analysis                              | 2-29     |
| Creating a Plate Record for DNA Sequencing Analysis                        | 2-35     |
| Using a Previous Plate Record to Complete a New Plate Record Automatically | 2-41     |
| Section: Working with Plates and Run Scheduling                            | 2-43     |
| Working with Plate Assemblies                                              | 2-44     |
| Placing the Plate onto the Autosampler                                     | 2-46     |
| Linking and Unlinking a Plate                                              | 2-47     |
| Run Scheduling                                                             | 2-49     |
| Section: Running the Instrument                                            | 2-53     |
| Launching the Run                                                          | 2-54     |
| Automatic Checking of Available Space on Drives D and E                    | 2-55     |
| Run Times                                                                  | 2-56     |
| Controlling the Run                                                        | 2-57     |

The following topics are covered in this chapter: (continued)

| Торіс                                                                 | See Page |
|-----------------------------------------------------------------------|----------|
| Continuous Runs                                                       | 2-58     |
| Using the Same Array for Sequencing and Fragment Analysis             | 2-59     |
| Section: Monitoring a Run                                             | 2-61     |
| Run View Page                                                         | 2-62     |
| Status View Page                                                      | 2-63     |
| Array View Page                                                       | 2-65     |
| Capillary View Page                                                   | 2-67     |
| Instrument Status Monitor                                             | 2-68     |
| Section: Working with Data                                            |          |
| Recovering Data If Autoextraction Fails                               | 2-70     |
| Viewing Raw Data from a Completed Run in the Data Collection Software |          |
| Viewing Analyzed Data                                                 | 2-74     |

#### **Section: Introduction**

| In | This | Section        |
|----|------|----------------|
|    |      | <b>Nection</b> |

The following topics are covered in this section:

| Торіс              | See Page |
|--------------------|----------|
| Summary Flowchart  | 2-4      |
| Planning Your Runs | 2-5      |

#### **Summary Flowchart**

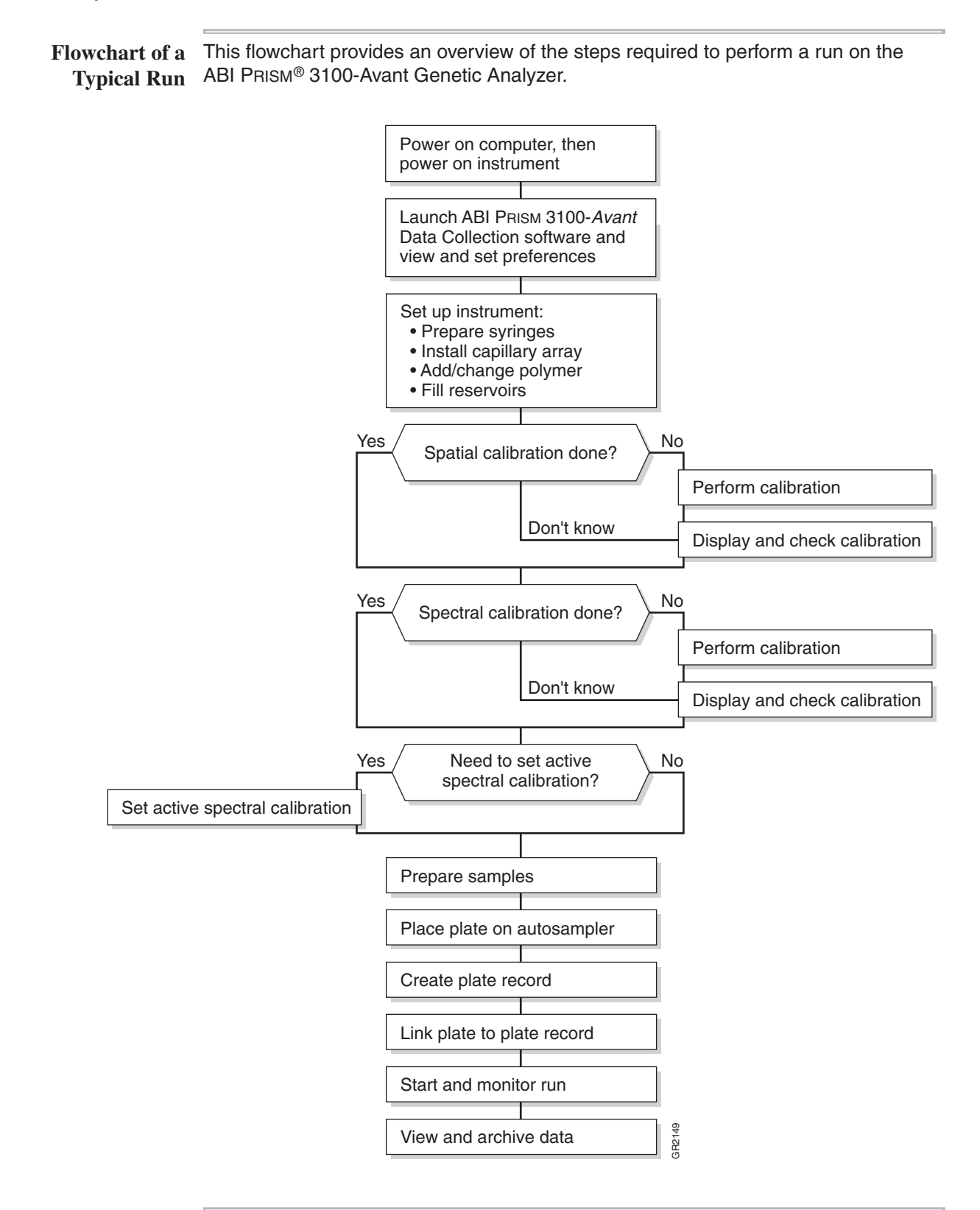

#### **Planning Your Runs**

Decisions to Make The main decisions you will need to make when preparing for a run are listed below.

**Decision Table** 

| Decision                               | Comments                                                                                                    |
|----------------------------------------|----------------------------------------------------------------------------------------------------|
| Analysis application                   | Either:                                                                                                    |
|                                        | <ul> <li>ABI PRISM<sup>®</sup> GeneScan<sup>®</sup> Analysis Software for fragment<br/>analysis</li> </ul>                                         |
|                                        | <ul> <li>ABI PRISM<sup>®</sup> DNA Sequencing Analysis Software for DNA sequencing</li> </ul>                                                      |
| Type of polymer                        | Either:                                                                                                    |
|                                        | <ul> <li>ABI PRISM<sup>®</sup> 3100 POP-4<sup>™</sup> polymer for fragment analysis, long<br/>read sequencing or ultra rapid sequencing</li> </ul> |
|                                        | <ul> <li>ABI PRISM<sup>®</sup> 3100 POP-6<sup>™</sup> polymer for standard sequencing or<br/>rapid sequencing</li> </ul>                           |
| Length of capillary                    | Either:                                                                                                    |
| array                                  | <ul> <li>22-cm capillary array for microsatellites and SNP genotyping</li> </ul>                                                                   |
|                                        | <ul> <li>36-cm capillary array for microsatellites, SNP genotyping, rapid<br/>sequencing or ultra rapid sequencing</li> </ul>                      |
|                                        | <ul> <li>50-cm capillary array for standard sequencing</li> </ul>                                                                                  |
|                                        | <ul> <li>80-cm capillary array for long read sequencing</li> </ul>                                                                                 |
| Type of plate                          | Either a:                                                                                                    |
|                                        | ♦ 96-well plate                                                                                                    |
|                                        | ♦ 384-well plate                                                                                                    |
| Method of creating<br>plate records    | There are six different ways to create plate records.                                                                                              |
| Analysis module                        | Either:                                                                                                    |
|                                        | <ul> <li>Select one of the supplied analysis modules</li> </ul>                                                                                    |
|                                        | <ul> <li>Create your own analysis module</li> </ul>                                                                                                |
| Run module                             | Either:                                                                                                    |
|                                        | <ul> <li>Select one of the supplied run modules</li> </ul>                                                                                         |
|                                        | <ul> <li>Edit one of the supplied run modules to change the conditions<br/>used for a run</li> </ul>                                               |
| Number of times to run<br>your samples | To run your samples only once, use only one run module column<br>and one analysis module column when creating the plate record.                    |
|                                        | To run each sample up to five times, use the same or different run module columns and the same or different analysis module columns.               |
| Single or batch run                    | Either:                                                                                                    |
|                                        | <ul> <li>A single run that electrophoreses up to four samples</li> </ul>                                                                           |
|                                        | <ul> <li>A batch run that performs several sequential runs without<br/>needing operator attention</li> </ul>                                       |

#### Decision Table (continued)

| Decision             | Comments                                                                                                    |
|----------------------|----------------------------------------------------------------------------------------------------|
| Where to save data   | Data are saved as ABIF sample files. Sample files can be stored locally or on a network. The storage location is defined in the Preferences or the default location: |
|                      | D:\AppliedBio\3100-Avant\Data Extractor                                                                                                    |
| Spatial calibration  | A spatial calibration must be performed after each time you:                                                                                                    |
|                      | <ul> <li>Install or replace a capillary array</li> </ul>                                                                                                    |
|                      | • Temporarily remove the capillary array from the detection block                                                                                                    |
| Spectral calibration | A spectral calibration must be performed:                                                                                                    |
|                      | <ul> <li>Whenever you use a new dye set on the instrument</li> </ul>                                                                                                 |
|                      | <ul> <li>After the laser or CCD camera has been realigned/replaced by<br/>a service engineer</li> </ul>                                                              |
|                      | <ul> <li>If you begin to see a decrease in spectral separation (pull-up<br/>and/or pull-down peaks)</li> </ul>                                                       |
|                      | <ul> <li>For fragment analysis only, if you change capillary array<br/>lengths</li> </ul>                                                                            |

#### Section: Starting the 3100-Avant System

In This Section The following topics are covered in this section:

| Торіс                                            |  |  |  |  |
|--------------------------------------------------|--|--|--|--|
| Starting the Computer                            |  |  |  |  |
| Starting the Instrument                          |  |  |  |  |
| Starting the 3100-Avant Data Collection Software |  |  |  |  |
| Setting Software Preferences                     |  |  |  |  |

#### **Starting the Computer**

| <b>IMPORTANT</b> You must start the computer workstation before starting the instrument. |                                                                                                    |  |  |
|------------------------------------------------------------------------------------------|----------------------------------------------------------------------------------------------------|--|--|
| er To start the computer workstation:                                                    |                                                                                                    |  |  |
| Step                                                                                     | Action                                                                                                    |  |  |
| 1                                                                                        | Power on the monitor.                                                                                                    |  |  |
| 2                                                                                        | Power on the computer.                                                                                                    |  |  |
|                                                                                          | The computer boots and then the Begin Logon dialog box opens.                                                                                                    |  |  |
| 3                                                                                        | Press Ctrl + Alt + Delete and enter the user name and, if applicable, a password.                                                                                                    |  |  |
|                                                                                          | <ul> <li>The default user name for the workstation is 3100-AvantUser. Do not change<br/>this user name.</li> </ul>                                                                                |  |  |
|                                                                                          | <ul> <li>There is no default password. If you would like to use a password, your system<br/>administrator can create one.</li> </ul>                                                              |  |  |
|                                                                                          | <ul> <li>If the computer is connected to a network, you do not need to log on to the<br/>network before starting the instrument.</li> </ul>                                                       |  |  |
|                                                                                          | <ul> <li>OrbixWeb<sup>™</sup> Daemon and AEServer will launch automatically. If they do not<br/>launch, double-click on the OrbixWeb Daemon and AEServer shortcuts on the<br/>Desktop.</li> </ul> |  |  |
|                                                                                          | <ul> <li>OrbixWeb Daemon must be running for the ABI PRISM<sup>®</sup> 3100-Avant Data<br/>Collection software to run</li> </ul>                                                                  |  |  |
|                                                                                          | <ul> <li>AEServer must be running for data extraction and analysis to occur</li> </ul>                                                                                                    |  |  |
|                                                                                          | IMPORT.<br>To start<br>1<br>2<br>3                                                                                                    |  |  |

#### **Starting the Instrument**

| Starting the | To start | the 3100-Avant Genetic Analyzer:                                                                                                    |  |  |
|--------------|----------|----------------------------------------------------------------------------------------------------|--|--|
| insti unient | Step     | Action                                                                                                    |  |  |
|              | 1        | On the instrument, ensure that the:                                                                                                    |  |  |
|              |          | Oven door is closed and locked                                                                                                    |  |  |
|              |          | <ul> <li>Instrument doors are closed</li> </ul>                                                                                                  |  |  |
|              |          | <b>Note</b> If the doors are open during power on, the red failure light will illuminate.                                                        |  |  |
|              | 2        | On the computer, ensure that the:                                                                                                    |  |  |
|              |          | <ul> <li>Computer is powered on (see "Starting the Computer" on page 2-8)</li> </ul>                                                             |  |  |
|              |          | <ul> <li>♦ Microsoft® Windows NT® operating system has loaded</li> </ul>                                                                         |  |  |
|              |          | <b>Note</b> The computer must be on and running the Windows NT operating system because the instrument must copy the firmware from the computer. |  |  |
|              | 3        | Turn on the instrument by pressing the on/off button on the front of the instrument.                                                             |  |  |
|              | 3        | Status lights                                                                                                    |  |  |
|              |          | status light will blink.                                                                                                    |  |  |
|              | 4        | Ensure the green status light is on and constant before proceeding.                                                                              |  |  |
|              |          | <b>Note</b> If the green light does not come on, start the data collection software and view the event log. The pathway to the event log is:     |  |  |
|              |          | D:\AppliedBio\3100-Avant\Data Collection                                                                                                    |  |  |

#### **Starting the 3100-Avant Data Collection Software**

| Step | Action                                                                                                    |
|------|----------------------------------------------------------------------------------------------------|
| 1    | Ensure that the instrument is powered on and that the green status light is on solid (not flashing).                     |
| 2    | Ensure that AEServer and OrbixWeb Daemon are running by finding their buttons<br>on the Windows NT taskbar.              |
|      | Start MAEServer     If AEServer is not running, select Start > Applied Biosystems > 3100-Avant     Utilities > AEServer. |
|      | <ul> <li>If OrbixWeb Daemon is not running, select Start &gt; Applied Biosystems &gt; OrbixWeb Daemon.</li> </ul>        |
|      | <b>IMPORTANT</b> AEServer and OrbixWeb Daemon must be started before the data collection software can run.               |

**Before You Begin** To prepare to start the data collection software:

|                     | -        |                                                                                                    |
|---------------------|----------|----------------------------------------------------------------------------------------------------|
| Starting the Data   | To start | the data collection software:                                                                                                    |
| Collection Software | Step     | Action                                                                                                    |
|                     | 1        | Select Start > Applied Biosystems > 3100-Avant Data Collection or use the shortcut located on the desktop. Note To create a shortcut: (a) Navigate to 3100-Avant Collection.bat in the following directory: D:\AppliedBio\3100-Avant\Bin. (b) Right-click the file. (c) Click Create Shortcut. This creates a shortcut named Shortcut to 3100-Avant Collection Software. (d) Drag the shortcut to the desktop. The data collection software starts and the following window opens:          Image: State State |

#### Software Menus Below is a flowchart of the software menus in the data collection software. Refer to the ABI PRISM® 3100 Genetic Analyzer and 3100-Avant Genetic Analyzer User Reference Guide (P/N 4335393) for more information.

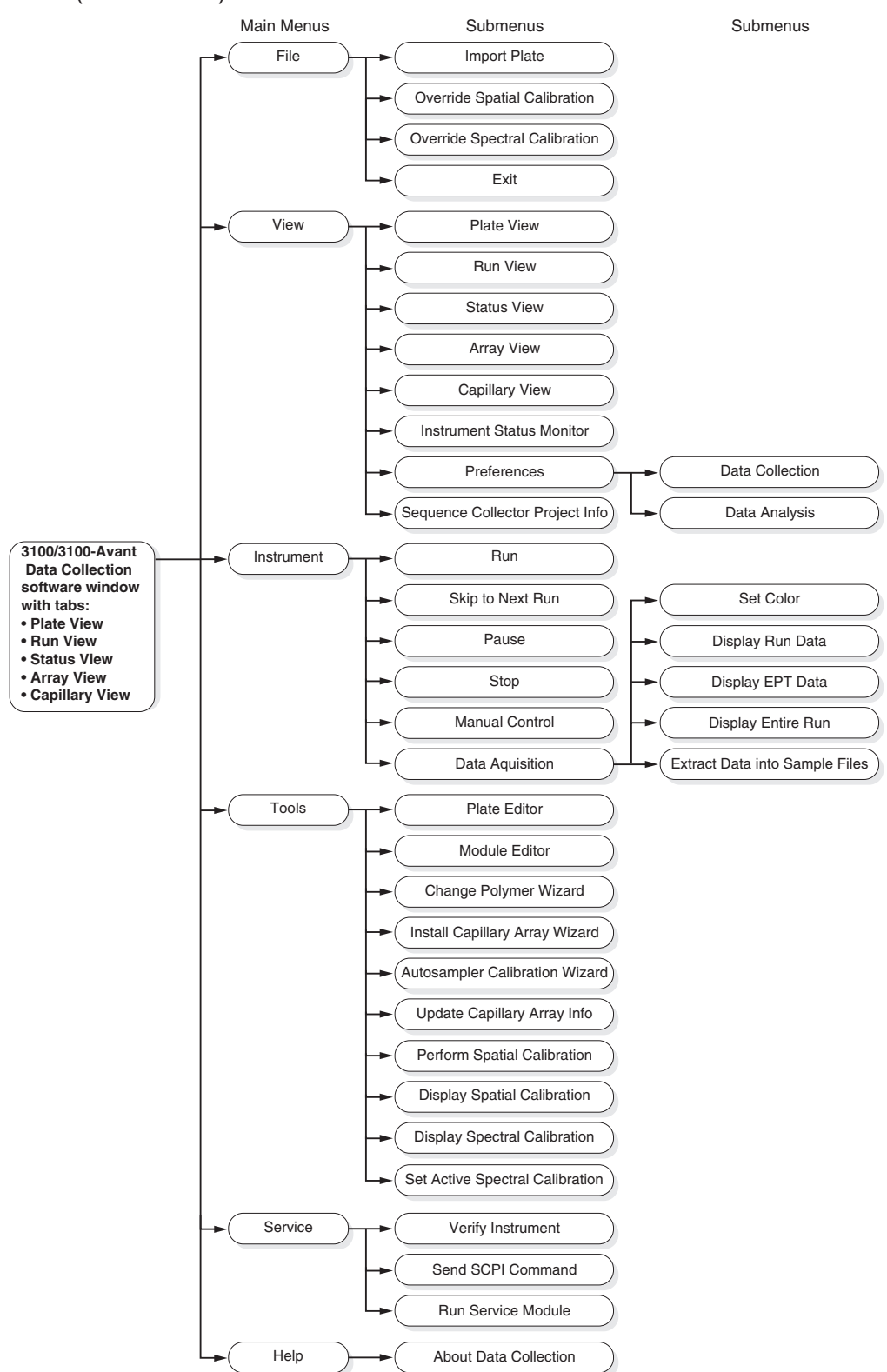

#### **Setting Software Preferences**

| Overview | The data collection software preferences are set during instrument installation;    |
|----------|-------------------------------------------------------------------------------------|
|          | however, you can view or change these preferences in the Setting Preferences dialog |
|          | box.                                                                                |

| Dialog Roy | Step | Action                                                                                                    |                                                                                             |  |  |
|------------|------|----------------------------------------------------------------------------------------------------|---------------------------------------------------------------------------------------------|--|--|
| Dialog Dox | 1    | Select View > Preferences.                                                                                                    |                                                                                             |  |  |
|            | 2    | In the Setting Preferences dia already selected.                                                                                                    | log box, select the <b>Data Collection</b> tab, if it is not                                |  |  |
|            |      | Setting Preferences           Data Collection         Data Analysis & Extractio           Instrument         Instrument           Instrument Name:         DefaultInstrument |                                                                                             |  |  |
|            |      | Plate Import From Database                                                                                                    |                                                                                             |  |  |
|            |      |                                                                                                    | OK Cancel                                                                                   |  |  |
|            | 3    | In the Data Collection tab, set                                                                                                    | the following preferences:                                                                  |  |  |
|            |      | <ul> <li>a. In the instrument Name field</li> <li>b. If you are importing plates</li> <li>from database check box a</li> </ul>                                               | from a database, then select the <b>Enable plate import</b><br>nd enter a polling interval. |  |  |
|            | 4    | Select the Data Analysis & Ex                                                                                                    | traction tab.                                                                               |  |  |
|            |      | If you are generating                                                                                                    | Then                                                                                        |  |  |
|            |      | sample files                                                                                                    | complete step 5 and skip step 6.                                                            |  |  |
|            |      | databaga filo                                                                                                    | proposed to stap 6                                                                          |  |  |

To set the preferences: (continued)

|                             | Action                                                                                                    |                                                                                                    |  |  |  |
|-----------------------------|----------------------------------------------------------------------------------------------------|----------------------------------------------------------------------------------------------------|--|--|--|
|                             | For sample files, d                                                                                                    | lefine the following:                                                                                                    |  |  |  |
|                             | Setting Preferences                                                                                                    | x                                                                                                    |  |  |  |
|                             | Date Collection Date A                                                                                                    |                                                                                                    |  |  |  |
|                             | Analysis and Extraction                                                                                                    |                                                                                                    |  |  |  |
|                             | Enable AutoAnalysis                                                                                                    | Extract to Sequence Collector                                                                                                    |  |  |  |
| Data Extraction Folder Root |                                                                                                    |                                                                                                    |  |  |  |
|                             | d:\appliedbio\3100-Avant\E                                                                                                    | DataExtractor Browse                                                                                                    |  |  |  |
|                             | Sample File Options                                                                                                    | © By run C By plate                                                                                                    |  |  |  |
|                             | Sample File Name Format                                                                                                    | From drop-down list 2                                                                                                    |  |  |  |
|                             | Example(SeqPlate96)(A34)<br>Prefix:                                                                                                    | (Sample1)_03.ab1 From drop-down list 3                                                                                                    |  |  |  |
|                             | Format                                                                                                    | From drop-down list 1                                                                                                    |  |  |  |
|                             | Plate Name (1                                                                                                    | Well Position (2)                                                                                                    |  |  |  |
|                             | <pre>sample Name (3) </pre>                                                                                                    | Select formats from the drop-down list to create                                                                                                    |  |  |  |
|                             | Suffix:                                                                                                    | custom sample file names                                                                                                    |  |  |  |
|                             | Run Folder Name Format                                                                                                    |                                                                                                    |  |  |  |
|                             | Example: Run_DefaultInstru<br>Prefix:                                                                                                    | ument_2000-07-31_6                                                                                                    |  |  |  |
|                             | -Format                                                                                                    |                                                                                                    |  |  |  |
|                             |                                                                                                    |                                                                                                    |  |  |  |
|                             | <none></none>                                                                                                    | Image: A state of the state of the state |  |  |  |
|                             | a. In the Analysis<br>selected as def<br>b. In the Data Ext                                                                                                    | « Extraction section, the Enable AutoAnalysis check box is<br>fault. Clear the box if you do not want your samples autoanalyzed<br>rraction Folder Root section, use the default or click <b>Browse</b> to                                                                                                    |  |  |  |
|                             | <ul> <li>a. In the Analysis selected as def</li> <li>b. In the Data Ext select a folder I</li> <li>c. In Sample File Select the By m option button to</li> <li>d. In the Sample file nan</li> </ul>                                                                                                    | <ul> <li>Кактастіон section, the Enable AutoAnalysis check box is fault. Clear the box if you do not want your samples autoanalyzed traction Folder Root section, use the default or click Browse to location for all generated data.</li> <li>Options section, select how you want your sample files grouped.</li> <li>Un option button to group by individual run or select the By plate o group by the entire plate.</li> <li>File Name Format section, use the drop-down lists to define the ne format. A prefix and/or suffix can be added as needed.</li> </ul>                                                                                                    |  |  |  |
|                             | <ul> <li>a. In the Analysis selected as def</li> <li>b. In the Data Ext select a folder I</li> <li>c. In Sample File Select the <b>By r</b> option button to</li> <li>d. In the Sample file nan</li> </ul>                                                                                                    | <ul> <li>Кактастіон section, the Enable AutoAnalysis check box is fault. Clear the box if you do not want your samples autoanalyzed raction Folder Root section, use the default or click Browse to location for all generated data.</li> <li>Options section, select how you want your sample files grouped un option button to group by individual run or select the By plate o group by the entire plate.</li> <li>File Name Format section, use the drop-down lists to define the ne format. A prefix and/or suffix can be added as needed.</li> </ul>                                                                                                    |  |  |  |
|                             | <ul> <li>a. In the Analysis selected as def</li> <li>b. In the Data Ext select a folder I</li> <li>c. In Sample File Select the By rr option button to</li> <li>d. In the Sample file nan</li> </ul>                                                                                                    | <ul> <li>Карански сансен</li> <li>« Extraction section, the Enable AutoAnalysis check box is fault. Clear the box if you do not want your samples autoanalyzed raction Folder Root section, use the default or click Browse to location for all generated data.</li> <li>Options section, select how you want your sample files grouped un option button to group by individual run or select the By plate o group by the entire plate.</li> <li>File Name Format section, use the drop-down lists to define the ne format. A prefix and/or suffix can be added as needed.</li> <li>Origin</li> <li>Generated by the data collection software</li> </ul>                                                                                                    |  |  |  |
|                             | <ul> <li>a. In the Analysis selected as def</li> <li>b. In the Data Ext select a folder I</li> <li>c. In Sample File Select the By ra option button to</li> <li>d. In the Sample file nan</li> <li>Identifier</li> <li>Run ID</li> <li>Sample Name</li> </ul>                                                                   | ОК       Cancel         & Extraction section, the Enable AutoAnalysis check box is fault. Clear the box if you do not want your samples autoanalyzed raction Folder Root section, use the default or click Browse to location for all generated data.         Options section, select how you want your sample files grouped un option button to group by individual run or select the By plate o group by the entire plate.         File Name Format section, use the drop-down lists to define the ne format. A prefix and/or suffix can be added as needed.         Origin         Generated by the data collection software         Taken from the Plate Editor spreadsheet entry                                                                                                    |  |  |  |
|                             | <ul> <li>a. In the Analysis selected as def</li> <li>b. In the Data Ext select a folder I</li> <li>c. In Sample File Select the By rr option button to</li> <li>d. In the Sample file nan</li> <li>Identifier</li> <li>Run ID</li> <li>Sample Name</li> <li>Well Position</li> </ul>                                            | OK       Cancel         & Extraction section, the Enable AutoAnalysis check box is fault. Clear the box if you do not want your samples autoanalyzed raction Folder Root section, use the default or click Browse to location for all generated data.         Options section, select how you want your sample files grouped un option button to group by individual run or select the By plate o group by the entire plate.         File Name Format section, use the drop-down lists to define the ne format. A prefix and/or suffix can be added as needed.         Origin         Generated by the data collection software         Taken from the Plate Editor spreadsheet entry         Taken from the sample's position on the plate (column letter and row number, <i>e.g.</i> , C3)                                                                                                    |  |  |  |
|                             | <ul> <li>a. In the Analysis selected as def</li> <li>b. In the Data Ext select a folder I</li> <li>c. In Sample File Select the By ra option button to</li> <li>d. In the Sample file nan</li> <li>Identifier</li> <li>Run ID</li> <li>Sample Name</li> <li>Well Position</li> <li>Plate Name</li> </ul>                        | ОК       Cancel         0K       Cancel         8       Extraction section, the Enable AutoAnalysis check box is fault. Clear the box if you do not want your samples autoanalyzed raction Folder Root section, use the default or click Browse to location for all generated data.         Options section, select how you want your sample files grouped un option button to group by individual run or select the By plate or group by the entire plate.         File Name Format section, use the drop-down lists to define the ne format. A prefix and/or suffix can be added as needed.         Origin         Generated by the data collection software         Taken from the Plate Editor spreadsheet entry         Taken from the sample's position on the plate (column letter and row number, <i>e.g.</i> , C3)         Taken from the Plate Editor dialog box entry                                                                                                    |  |  |  |
|                             | <ul> <li>a. In the Analysis selected as def</li> <li>b. In the Data Ext select a folder I</li> <li>c. In Sample File Select the By rr option button to</li> <li>d. In the Sample file nan</li> <li>Identifier</li> <li>Run ID</li> <li>Sample Name</li> <li>Well Position</li> <li>Plate Name</li> <li>Instrument ID</li> </ul> | OK         Cancel           0K         Cancel           & Extraction section, the Enable AutoAnalysis check box is fault. Clear the box if you do not want your samples autoanalyzed raction Folder Root section, use the default or click Browse to location for all generated data.           Options section, select how you want your sample files grouped un option button to group by individual run or select the By plate o group by the entire plate.           File Name Format section, use the drop-down lists to define the ne format. A prefix and/or suffix can be added as needed.           Origin           Generated by the data collection software           Taken from the Plate Editor spreadsheet entry           Taken from the Plate Editor dialog box entry           Taken from the Data Collection page preferences entry                                                                                                    |  |  |  |

To set the preferences: (continued)

| Step | Action                                                                                                    |                                                                                                |  |  |  |  |
|------|----------------------------------------------------------------------------------------------------|------------------------------------------------------------------------------------------------|--|--|--|--|
| 6    | For database files,                                                                                                    | define the following:                                                                          |  |  |  |  |
|      | a. In the Analysis & Extraction section, select Extract to Sequence Collector.                                                            |                                                                                                |  |  |  |  |
|      | The <b>Enable AutoAnalysis c</b> heck box is selected as default. Clear the box if you do not want your samples autoanalyzed.             |                                                                                                |  |  |  |  |
|      | Setting Preferences Data Collection Data A Analysis and Extraction                                                                        | nalysis & Extraction                                                                           |  |  |  |  |
|      | Enable AutoAnalysis                                                                                                    | Extract to Sequence Collector                                                                  |  |  |  |  |
|      | Data Extraction Folder Root                                                                                                    |                                                                                                |  |  |  |  |
|      | d:\appliedbio\3100-Avant\D                                                                                                    | ataExtractor Browse                                                                            |  |  |  |  |
|      | Sequence Collector Login                                                                                                    | DB Name:                                                                                       |  |  |  |  |
|      | Login:                                                                                                    | Password:                                                                                      |  |  |  |  |
|      | Sequence Collector Naming                                                                                                    | Format                                                                                         |  |  |  |  |
|      | Example: SeqPlate96_A34_<br>Prefix:                                                                                                    | Sample1.ab1                                                                                    |  |  |  |  |
|      | Format                                                                                                    |                                                                                                |  |  |  |  |
|      | Plate Name<br>Sample Name                                                                                                    | Viel Position                                                                                  |  |  |  |  |
|      | <none></none>                                                                                                    | <pre>chone&gt;</pre>                                                                           |  |  |  |  |
|      | Suffix:                                                                                                    |                                                                                                |  |  |  |  |
|      |                                                                                                    |                                                                                                |  |  |  |  |
|      |                                                                                                    | OK                                                                                             |  |  |  |  |
|      | b. In the Data Extraction Folder Root section, use the default or click <b>Browse</b> to select a folder location for all generated data. |                                                                                                |  |  |  |  |
|      | c. In the Sequence Collector Login section, define the server, DB name, login, and                                                        |                                                                                                |  |  |  |  |
|      | d. In the Sequence                                                                                                    | e Collector Naming Format section, use the drop-down lists to                                  |  |  |  |  |
|      | define the same                                                                                                    | ble file name format. Add a prefix and/or suffix as needed.                                    |  |  |  |  |
|      | Identifier                                                                                                    | Origin                                                                                         |  |  |  |  |
|      | Run ID                                                                                                    | Generated by the data collection software                                                      |  |  |  |  |
|      | Sample Name                                                                                                    | Taken from the Plate Editor spreadsheet entry                                                  |  |  |  |  |
|      | Well Position                                                                                                    | Taken from the sample's position on the plate (column letter and row number, <i>e.g.</i> , C3) |  |  |  |  |
|      | Plate Name                                                                                                    | Taken from the Plate Editor dialog box entry                                                   |  |  |  |  |
|      | Instrument ID                                                                                                    | Taken from the Data Collection page preferences entry                                          |  |  |  |  |
|      | Array ID                                                                                                    | Taken from the Install Capillary Array or Update Capillary array wizard entry                  |  |  |  |  |
|      | e. Click <b>OK</b> .                                                                                                    |                                                                                                |  |  |  |  |

#### Section: Preparing the Instrument

In This Section The following topics are covered in this section:

| Торіс                                       |      |  |  |  |
|---------------------------------------------|------|--|--|--|
| Setting Up the Instrument                   | 2-16 |  |  |  |
| Preparing Buffer and Filling the Reservoirs |      |  |  |  |
| Calibrating the Instrument                  |      |  |  |  |

#### Setting Up the Instrument

# Using Manual While you are setting up the instrument, you may find manual control useful. For example, you can use manual control commands to move the syringe plungers up and down, open or close the pin valve, and turn on the oven before starting your run. Refer to the *ABI PRISM® 3100 Genetic Analyzer and 3100-Avant Genetic Analyzer User Reference Guide* (P/N 4335393) for more information.

| Attaching the  | To attac | the polymer blocks to the instrument:                                                                                                    |
|----------------|----------|----------------------------------------------------------------------------------------------------|
| Polymer blocks | Step     | Action                                                                                                    |
|                | 1        | If necessary, clean the polymer blocks and the tubing as instructed on page 4-29.                                                                                        |
|                | 2        | Push the upper polymer block onto the two guide pins on the instrument. Leave a 1-inch gap between the block and the back of the instrument.                             |
|                | 3        | Install the lower polymer block. Ensure the block is pushed all the way against the instrument.                                                                          |
|                | 4        | Connect the tubing between the two blocks.                                                                                                    |
|                |          | <ul><li>tight.</li><li>b. Insert the other ferrule into the lower polymer block and rotate clockwise until finger tight.</li><li>IMPORTANT Do not overtighten.</li></ul> |
|                | 5        | Install clean drip trays if they are not already on the instrument.                                                                                                    |
|                | L        | 1                                                                                                    |

Selecting a Capillary Use the table below to select the correct capillary array length for your application.

#### Array

| Application or Kit                                | Capillary Array<br>Length (cm) |  |  |  |  |
|---------------------------------------------------|--------------------------------|--|--|--|--|
| Fragment Analysis                                 |                                |  |  |  |  |
| ABI PRISM® SNaPshot® Multiplex System             | 22                             |  |  |  |  |
|                                                   | 36                             |  |  |  |  |
| ◆ ABI PRISM <sup>®</sup> Linkage Mapping Set v2.5 | 22                             |  |  |  |  |
| ♦ ABI PRISM <sup>®</sup> Mouse Mapping Set v1.0   | 36                             |  |  |  |  |
| <ul> <li>Custom oligos</li> </ul>                 |                                |  |  |  |  |
| DNA Sequencing                                    |                                |  |  |  |  |
| Ultra rapid sequencing                            | 36                             |  |  |  |  |
| Rapid sequencing                                  | 36                             |  |  |  |  |
| Standard sequencing                               | 50                             |  |  |  |  |
| Long read sequencing                              | 80                             |  |  |  |  |

**IMPORTANT** Fragment Analysis: For optimal resolution, as in the case of fine mapping, Applied Biosystems recommends using the 36-cm capillary array. However, the 22-cm capillary array can be used to rapidly scan the genome when using markers less than 360 bp. Refer to ABI PRISM® 3100 22-cm Capillary Array for High Throughput Microsatellite and SNP Genotyping User Bulletin for more information.

#### **Installing or Replacing the Capillary Array**

**IMPORTANT** The capillary array length that you are using <u>must</u> match the capillary array length in the instrument database. If they do not match then data quality could be compromised.

If necessary, install a capillary array using the Install Capillary Array wizard. For instructions, see "Installing and Removing the Capillary Array" on page 4-15.

| 😹 3100-Avant Data Collection Software - Version 1.0 |                                                         |  |
|-----------------------------------------------------|---------------------------------------------------------|--|
| File View Instrument                                | Tools Service Help                                      |  |
| Plate View                                          | Plate Editor<br>Module Editor                           |  |
| Run view                                            | Change Polymer Wizard<br>Install Capillary Array Wizard |  |
|                                                     | Autosampler Calibration Wizard                          |  |

Alternatively, you can install the capillary array without using the wizard. Update the capillary array information using the Update Capillary Array Info utility. For instructions, see "Installing the Capillary Array Without Using the Install Wizard" on page 4-16.

| 🎇 3100-Avant Data Collection Software - Version 1.0 |                                |  |
|-----------------------------------------------------|--------------------------------|--|
| File View Instrument                                | Tools Service Help             |  |
|                                                     | Plate Editor                   |  |
|                                                     | Module Editor                  |  |
| Plate View Run View                                 | Change Polymer Wizard          |  |
|                                                     | Install Capillary Array Wizard |  |
|                                                     | Autosampler Calibration Wizard |  |
|                                                     | Update Capillary Array Info    |  |
| Pending Plate Reco                                  | Perform Spatial Calibration    |  |
| Plate Name                                          |                                |  |

## Polymer

Selecting the Use the following table to select the correct polymer for your application.

| Application            | Capillary Length | Polymer |
|------------------------|------------------|---------|
| Fragment analysis      | all lengths      | POP-4   |
| Ultra rapid sequencing | 36               |         |
| Long read sequencing   | 80               |         |
| Rapid sequencing       | 36               | POP-6   |
| Standard sequencing    | 50               |         |

**IMPORTANT** Wear gloves while performing the following procedure, and any other time you **Preparing and** handle the capillary array, glass syringes, septa, or buffer reservoirs. Installing the

Syringes To prepare and install the syringes:

| Step | Action                                                                           |
|------|----------------------------------------------------------------------------------|
| 1    | If necessary, clean and inspect the syringes as instructed on page 4-22.         |
| 2    | Prime and fill the syringes with the correct polymer as instructed on page 4-24. |
| 3    | Install the syringes as instructed on page 4-25.                                 |

A CAUTION CHEMICAL HAZARD. POP polymer may cause eye, skin, and respiratory tract irritation. Please read the MSDS, and follow the handling instructions. Wear appropriate protective eyewear, clothing, and gloves. Use for research and development purposes only.

When to Add or If syringes containing polymer are on the instrument, use the table below to determine whether to add or change the polymer before proceeding with instrument preparation. **Change Polymer** 

| If polymer on the instrument is                           | Then                                                                                                    |  |
|-----------------------------------------------------------|----------------------------------------------------------------------------------------------------|--|
| less than 1 week old, and                                 | Ensure that there are no air bubbles, and then proceed                                                                                         |  |
| sufficient in quantity to complete your runs <sup>a</sup> | with instrument preparation.                                                                                                    |  |
| less than 1 week old, and                                 | Fill the syringes and the upper polymer block with polymer by following the Change Polymer wizard (see page 4-10).                             |  |
| insufficient in quantity to complete your runs            |                                                                                                    |  |
| more than 1 week old                                      | a. Remove and clean the polymer blocks and syringes                                                                                            |  |
| wrong type (changing between<br>POP-4 and POP-6 polymers) | (see "Polymer Blocks" on page 4-27 and "Syringes"<br>on page 4-21).                                                                            |  |
|                                                           | <ul> <li>Fill the syringes and the upper polymer block with<br/>polymer by following the Change Polymer wizard<br/>(see page 4-10).</li> </ul> |  |

a. A run uses ~20 µL of polymer. A minimum of 100 µL of polymer is required for the instrument to operate.

**IMPORTANT** Always replace polymer that is older than 1 week.

**IMPORTANT** Ensure that there are no air bubbles in the upper polymer block and polymer block tubing before proceeding. To remove any air bubbles, see page 4-32.

### **Preparing Buffer and Filling the Reservoirs**

| <b>Required Materials</b>               | The following materials are required to prepare 1X running buffer:                                                                                                    |                                                                                                    |  |  |
|-----------------------------------------|----------------------------------------------------------------------------------------------------|----------------------------------------------------------------------------------------------------|--|--|
|                                         | <ul> <li>10X Genetic Analyzer Buffer (P/N 401884)</li> </ul>                                                                                                    |                                                                                                    |  |  |
|                                         | Quality deionized water                                                                                                    |                                                                                                    |  |  |
|                                         |                                                                                                    |                                                                                                    |  |  |
|                                         | A CAU<br>eye, skin<br>Wear ap                                                                                                    | TION CHEMICAL HAZARD. 10X Genetic Analyzer Buffer with EDTA may cause<br>, and respiratory tract irritation. Read the MSDS, and follow the handling instructions.<br>propriate protective eyewear, clothing, and gloves.                                          |  |  |
| Making Buffer for a                     | To prepare 50 mL of 1X running buffer:                                                                                                    |                                                                                                    |  |  |
| Single Run                              | Step                                                                                                    | Action                                                                                                    |  |  |
|                                         | 1                                                                                                    | Add 5 mL of 10X Genetic Analyzer buffer into a graduated cylinder.                                                                                                    |  |  |
|                                         | 2                                                                                                    | Add deionized water to bring the total volume up to 50 mL.                                                                                                    |  |  |
|                                         | 3                                                                                                    | Mix well.                                                                                                    |  |  |
|                                         |                                                                                                    |                                                                                                    |  |  |
| Storing the Buffer                      | The 1X running buffer can be stored at 2 to 8 °C for up to 1 month.                                                                                                    |                                                                                                    |  |  |
| Replacing the Buffer                    | Replace the 1X running buffer in the anode buffer reservoir and the cathode buffer reservoir daily, or before each batch of runs.                                      |                                                                                                    |  |  |
|                                         | IMPORT                                                                                                    | ANT Failing to replace buffer may lead to loss of resolution and data quality.                                                                                                    |  |  |
|                                         | IMPORT<br>forward p<br>autosam                                                                                                    | <b>ANT</b> Replenishing buffer and placing the plate requires that the autosampler be in the position, with the capillary tips removed from the buffer solution. Do not leave the pler in this position for an extended time because the capillaries can dry out. |  |  |
| Filling the Water<br>and Cathode Buffer | <b>IMPORTANT</b> Wear gloves while performing the following procedure, and any other time you handle the capillary array, glass syringes, septa, or buffer reservoirs. |                                                                                                    |  |  |
| Reservoirs                              | To fill the                                                                                                    | e water and cathode buffer reservoirs:                                                                                                    |  |  |
|                                         | Step                                                                                                    | Action                                                                                                    |  |  |
|                                         | 1                                                                                                    | Close and lock the oven door and then close the instrument doors.                                                                                                    |  |  |
|                                         | 2                                                                                                    | Press the Tray button on the outside of the instrument to bring the autosampler to the forward position.                                                                                                    |  |  |
|                                         |                                                                                                    | Tray button                                                                                                    |  |  |
|                                         | 3                                                                                                    | Wait until the autosampler has stopped moving, and then open the instrument doors.                                                                                                    |  |  |
|                                         | 4                                                                                                    | Remove the cathode buffer reservoir and water reservoirs from the instrument.                                                                                                    |  |  |

To fill the water and cathode buffer reservoirs: (continued)

| Step | Action                                                                                                    |
|------|----------------------------------------------------------------------------------------------------|
| 5    | Dispose of remaining fluids and rinse out the reservoirs with deionized water.                                                                |
|      | <b>Note</b> The waste is very dilute; however, you should follow your company's waste disposal practices for appropriate disposal procedures. |
| 6    | Rinse the cathode reservoir with 1X running buffer, and then fill to the line with 1X running buffer (about 16 mL).                           |
| 7    | Fill the water reservoirs to the line with quality deionized water (about 16 mL).                                                             |
| 8    | Place a clean reservoir septa on each reservoir, and dry the outside of the reservoirs using a lint-free wipe.                                |
|      | <b>ACAUTION</b> Be sure that the septa fit snugly and flush on the tops of the reservoirs in order to prevent damaging the capillary tips.    |
|      | Septa is lying flat on the reservoir                                                                                                    |
|      | Fill line                                                                                                    |
| 9    | Place the reservoirs into position on the autosampler as shown below.                                                                         |
|      | 2<br>Water reservoir<br>(rinse)<br>4<br>Water reservoir<br>(waste)                                                                            |
|      | Cathode reservoir<br>(1X running buffer)<br>3<br>Water reservoir<br>(spare)                                                                   |
| 10   | Close the instrument doors.                                                                                                    |
|      | <b>Note</b> Closing the doors returns the autosampler to the home position, placing the tips of the capillaries in water.                     |

Filling the AnodeChange the anode buffer:Buffer ReservoirImage Before each run, or at

- Before each run, or at least every 24 hours
- Every time you fill the polymer block with new polymer

To fill the anode buffer reservoir to the fill line with 1X running buffer:

| Step | Action                                                                          |
|------|---------------------------------------------------------------------------------|
| 1    | Remove the anode buffer reservoir by firmly pulling down and twisting slowly.   |
| 2    | Discard the used buffer appropriately.                                          |
| 3    | Clean and rinse the reservoir with deionized water, and then rinse with buffer. |

| Step | Action                                                                                              |
|------|----------------------------------------------------------------------------------------------------|
| 4    | Fill the reservoir to the fill line with fresh 1X running buffer (about 9 mL).                      |
| 5    | Put the anode buffer reservoir on the instrument.                                                   |
|      | <b>Note</b> The meniscus should line up with the fill line.                                         |
| 6    | If the reservoir fills with fluid, repeat this procedure to discard and replace the running buffer. |
|      | Note The reservoir could fill during bubble clearing.                                               |

To fill the anode buffer reservoir to the fill line with 1X running buffer: (continued)

#### **Calibrating the Instrument**

**Spatial Calibration** If necessary, perform a spatial calibration.

A spatial calibration must be performed after each time you:

- Install a capillary array
- Replace a capillary array with a new one
- Move or remove the capillary array temporarily from the detection block

For instructions, see "Spatial Calibration" on page 3-3.

Spectral Calibration If necessary, perform a spectral calibration.

A spectral calibration must be performed:

- Whenever you use a new dye set on the instrument
- After the laser has been realigned by a service engineer
- After the CCD camera has been realigned/replaced by a service engineer
- If you begin to see pull-up and/or pull-down peaks consistently
- For fragment analysis only, if you change the capillary array length

For instructions, see "Spectral Calibration" on page 3-13.

#### Affect of Capillary Array Length

The affect of the capillary array length on spectral calibrations vary between sequencing and fragment analysis applications.

• Sequencing analysis

Typically, for each dye set, a single spectral calibration can be used for all capillary array lengths and polymer combinations.

Fragment analysis

For each dye set, a separate spectral calibration must be used for the 22- and 36-cm capillary arrays. Refer to "Activating a Spectral Calibration for a Dye Set" on page 3-31, for information on how to switch calibrations.

#### Section: Working with Samples

In This Section The following topics are covered in this section:

| Торіс                         | See Page |
|-------------------------------|----------|
| Plate Mapping                 | 2-24     |
| Preparing and Loading Samples | 2-26     |

#### **Plate Mapping**

| Introduction              | Below is information on how samples are scheduled for injection based on the plate configuration. This is helpful for arranging samples with high priority or running a plate that is partially filled.                                                                                                    |
|---------------------------|----------------------------------------------------------------------------------------------------|
|                           | The instrument injects samples using an alphanumeric system that schedules runs based on the following criteria:                                                                                                    |
|                           | <ul> <li>Order the plates are linked and then,</li> </ul>                                                                                                    |
|                           | <ul> <li>Run module name with numerics scheduled first (09) followed by upper case<br/>then lower case</li> </ul>                                                                                                    |
|                           | If all run module names are identical, runs are scheduled as outlined below.                                                                                                    |
| Selecting a Plate<br>Type | The 96- and 384-well plates can be used for fragment analysis and sequencing applications.                                                                                                    |
|                           | <b>IMPORTANT</b> The 384-well plate can be used for sequencing applications, but sample quality may be affected. Hi-Di <sup>™</sup> formamide exposed to air for more than 24 hours begins to break down. The breakdown of Hi-Di formamide can compromise sample quality.                                                                                                    |
|                           | <b>AWARNING CHEMICAL HAZARD. Formamide</b> is harmful if absorbed through the skin<br>and may cause irritation to the eyes, skin, and respiratory tract. It may cause damage to the<br>central nervous system and the male and female reproductive systems, and is a possible birth<br>defect hazard. Please read the MSDS, and follow the handling instructions. Wear appropriate<br>protective eyewear, clothing, and gloves.       |
| 96-Well Plate<br>Mapping  | For a 96-well plate, injections are made from four consecutive wells. A full plate of 96 sample requires 24 runs to inject all samples once.                                                                                                    |
|                           | Below is an example of a 96-well plate. The gray circles represent samples, and the number in the well indicates capillary number. It takes four runs to inject 16 samples.                                                                                                    |
|                           | I $I$ $I$ |
384-Well Plate For a 384-well plate, injections are made from every other well. A full plate of 384 Mapping sample requires 96 runs to inject all samples once.

Below is an example of the injection pattern for the first six injections. The light gray circles represent samples and the dark gray circles indicate the pick up pattern for injection.

Run 1 Run 2 Run 3 voz≤rx-\_\_\_\_nmoo∞> 00000000000000000-0000000000000000-~000000000000000 ~0000000000000000 ×0000000000000000 COOOOOOOOOOOOOO ×0000000000000000000000 ±000000000000000000000000 Run 4 Run 5 Run 6 ▼0ZZ「ズ└─Iの™™⊓00₩> ¬о∠≤└×┌─⊥♡¬шо́о∞> 0000000000000000-~00000000000000000 ~00000000000000000 ~0000000000000000 •000000000000000000 •000000000000000000 ©000000000000000000000 50000000000000000000000 ti ±0000000000000000000000 ±00000000000000000 

### **Preparing and Loading Samples**

 

 Chemical Hazard Warning
 A WARNING CHEMICAL HAZARD. All chemicals on the instrument, including liquid in the lines, are potentially hazardous. Please read the MSDS, and follow the handling instructions. Wear appropriate eyewear, protective clothing, and gloves when working on the instrument.

 References for Sample Preparation
 For information on required materials, sample preparation, and plate centrifugation, refer to the appropriate guide as follows:

 For...
 Refer to the....

 DNA sequencies camples
 API Prism® Automated DNA Sequencies Chemistry Guide

| For                       | Refer to the                                                                      |
|---------------------------|-----------------------------------------------------------------------------------|
| DNA sequencing samples    | ABI PRISM® Automated DNA Sequencing Chemistry Guide (P/N 4305080) or kit protocol |
| Fragment analysis samples | Kit protocol                                                                      |

Loading the Samples To load the samples:

| Step | Action                                                                                                    |                                                                         |                                                                                                    |  |
|------|----------------------------------------------------------------------------------------------------|-------------------------------------------------------------------------|----------------------------------------------------------------------------------------------------|--|
| 1    | Dispense 10 $\mu$ L of the denatured samples into the wells of a plate.                                            |                                                                         |                                                                                                    |  |
| 2    | Tap down or centrifuge the plate so that each sample is positioned at the bottom of its well. Your samples should: |                                                                         |                                                                                                    |  |
|      | Look like this                                                                                                    | Not look like this                                                      | Not look like this                                                                                                    |  |
|      | The sample is positioned correctly in the bottom of the well.                                                      | The sample lies on the side wall because the plate was not centrifuged. | An air bubble lies at the<br>bottom of the well<br>because the plate was<br>not centrifuged with<br>enough force or time. |  |
| 3    | Leave the plate on ice until                                                                                       | you are ready to prepare th                                             | ne plate assembly and place                                                                                               |  |
| 5    | the assembly on the autosa                                                                                         | ampler.                                                                 | ie plate assembly and place                                                                                               |  |

# Section: Working with Plate Records

In This Section The following topics are covered in this section:

| Торіс                                                                      | See Page |
|----------------------------------------------------------------------------|----------|
| About Plate Records                                                        | 2-28     |
| Creating a Plate Record for Fragment Analysis                              | 2-29     |
| Creating a Plate Record for DNA Sequencing Analysis                        | 2-35     |
| Using a Previous Plate Record to Complete a New Plate Record Automatically | 2-41     |

### **About Plate Records**

| Overview                         | A plate record is similar to a sample sheet or an injection list that you may have used with other ABI $\ensuremath{PRISM}^{\ensuremath{\$}}$ instruments.                                                                                                    |  |
|----------------------------------|----------------------------------------------------------------------------------------------------|--|
|                                  | Plate records are data tables in the instrument database that store information about the plates and the samples they contain. Specifically, a plate record contains the following information:                                                                                                    |  |
|                                  | <ul> <li>Plate name, type, and owner</li> </ul>                                                                                                    |  |
|                                  | <ul> <li>Position of the sample on the plate (well number)</li> </ul>                                                                                                    |  |
|                                  | Sample name                                                                                                    |  |
|                                  | <ul> <li>Dye color of size standard (fragment analysis only)</li> </ul>                                                                                                    |  |
|                                  | <ul> <li>Mobility file (DNA sequencing analysis only)</li> </ul>                                                                                                    |  |
|                                  | <ul> <li>Comments about the plate and about individual samples</li> </ul>                                                                                                    |  |
|                                  | Dye set information                                                                                                    |  |
|                                  | • Project name (this entry is mandatory, even when Sequence Collector is not used)                                                                                                    |  |
|                                  | <ul> <li>Name of the run module (run modules specify information about how samples are<br/>run)</li> </ul>                                                                                                    |  |
|                                  | <ul> <li>Name of the analysis module (analysis modules specify how raw data is<br/>autoanalyzed at the end of the run)</li> </ul>                                                                                                    |  |
| When to Create a<br>Plate Record | A plate record must be created for each plate of samples for the following types of runs:                                                                                                    |  |
|                                  | Fragment analysis                                                                                                    |  |
|                                  | ♦ DNA sequencing                                                                                                    |  |
|                                  | <ul> <li>Spectral calibrations</li> </ul>                                                                                                    |  |
|                                  | <b>Note</b> For fragment analysis and sequencing runs, there is no need to re-create a plate record for a plate that has failed. Simply edit the plate record to add a run module and an analysis module column to the rows that need to be rerun. This will move the existing plate record from the Processed window to the Pending window.                                                                                                    |  |
|                                  | Plate records can be created before or after placing the plates on the instrument. New plate records can be created while a run is in progress.                                                                                                    |  |
|                                  | Plate records can be created before or after placing the plates on the instrument. New plate records can be created while a run is in progress.                                                                                                    |  |
| About Creating<br>Plate Records  | Plate records can be created before or after placing the plates on the instrument. New plate records can be created while a run is in progress.<br>The next three sections cover the most common method for creating a plate record. Other options exist for creating plate records from tab delimited files.                                                                                                    |  |
| About Creating<br>Plate Records  | Plate records can be created before or after placing the plates on the instrument. New plate records can be created while a run is in progress.<br>The next three sections cover the most common method for creating a plate record. Other options exist for creating plate records from tab delimited files.<br>Refer to the <i>ABI PRISM® 3100 Genetic Analyzer and 3100-Avant Genetic Analyzer User Reference Guide</i> (P/N 4335393) for more information. |  |

# **Creating a Plate Record for Fragment Analysis**

Entering Plate Record Information

Entering Plate Note You can create a plate record while a run is in progress.

To enter plate record information:

| Step | Action                                                                                                    |  |  |
|------|----------------------------------------------------------------------------------------------------|--|--|
| 1    | Click the <b>Plate View</b> tab in the data collection software window to go to the Plate View page.                                                                                                    |  |  |
|      | Plate View tab                                                                                                    |  |  |
|      | Plate View Run View Status View Array View Capillary View                                                                                                    |  |  |
| 2    | In the Plate View page, click New.                                                                                                    |  |  |
|      | The Plate Editor dialog box opens.                                                                                                    |  |  |
| 3    | <b>3</b> Enter your plate name and select the application and plate type. Comments are optional.                                                                                                    |  |  |
|      | Plate Editor                                                                                                    |  |  |
|      | ] uti Theme                                                                                                    |  |  |
|      | Application:                                                                                                    |  |  |
|      | © DeneScan                                                                                                    |  |  |
|      | C Spectral Calibration                                                                                                    |  |  |
|      | Plate Type:                                                                                                    |  |  |
|      | 96-Well                                                                                                    |  |  |
|      | Comments:                                                                                                    |  |  |
|      | Fisish Concel                                                                                                    |  |  |
|      |                                                                                                    |  |  |
|      | <b>Note</b> When naming the plate, you can use letters, numbers, and the following punctuation only:(){}#.+. DO NOT USE SPACES.                                                                                            |  |  |
| 4    | When done, click Finish.                                                                                                    |  |  |
|      | The Plate Editor spreadsheet opens.                                                                                                    |  |  |
|      | Plate Editor X<br>File Edit                                                                                                    |  |  |
|      | Plate Name: my_plate                                                                                                    |  |  |
|      | Weil         Sample Name         Dyes         Color Info         Color Comment         Project Name         Dye Set         Run Module           A1         B         Image: Color Set Set Set Set Set Set Set Set Set Set |  |  |
|      |                                                                                                    |  |  |
|      |                                                                                                    |  |  |
|      |                                                                                                    |  |  |
|      |                                                                                                    |  |  |

| Entering Sample To enter sample information and save the plate record: |      | sample information and save the plate record:                                                                                                    |  |  |
|------------------------------------------------------------------------|------|----------------------------------------------------------------------------------------------------|--|--|
| Information                                                            | Step | Action                                                                                                    |  |  |
|                                                                        | 1    | In the <b>Plate Editor</b> spreadsheet, type the names of all the samples in the Sample Name column.                                                                                                    |  |  |
|                                                                        |      | <ul> <li>Sample names are limited to a maximum of 32 characters.</li> </ul>                                                                                                    |  |  |
| • V                                                                    |      | <ul> <li>When naming the samples, you can use letters, numbers, and the following<br/>punctuation only:(){}#.+. DO NOT USE SPACES.</li> </ul>                                                                                                    |  |  |
|                                                                        |      | <ul> <li>In the default naming convention, the sample name you type is incorporated into<br/>the sample file name. For example:</li> </ul>                                                                                                    |  |  |
|                                                                        |      | PlateName_A01_MySample01.fsa Fragment analysis file extension                                                                                                    |  |  |
|                                                                        |      | Capillary position                                                                                                    |  |  |
|                                                                        |      | Sample name you type                                                                                                    |  |  |
|                                                                        |      | Well position                                                                                                    |  |  |
|                                                                        |      | Plate name you type                                                                                                    |  |  |
|                                                                        |      | <b>Note</b> The sample file naming convention used can be changed in the <b>Preferences</b> dialog box. See page 2-12 for details.                                                                                                    |  |  |
|                                                                        | 2    | Change the size standard dye color, if necessary. The default is red. Use red for 4-dye applications and orange for 5-dye applications.                                                                                                    |  |  |
|                                                                        |      | a. Click on the dye color you want to use.                                                                                                    |  |  |
|                                                                        |      | b. Select all the samples.                                                                                                    |  |  |
|                                                                        |      | c. Select Edit > Fill down.                                                                                                    |  |  |
|                                                                        | 3    | Type in Color info and Color Comment, if needed.                                                                                                    |  |  |
|                                                                        |      | <b>Note</b> Color Info and Color Comment information is the same as Sample Info and Sample Comment in the ABI PRISM <sup>®</sup> Genotyper <sup>®</sup> software. Refer to the <i>ABI PRISM<sup>®</sup> Genotyper<sup>®</sup> Software User's Manual</i> for more information. |  |  |
|                                                                        | 4    | Enter a Project name.                                                                                                    |  |  |
|                                                                        |      | <b>Note</b> A project name is required for every sample, even if a Sequence Collector database is not used.                                                                                                    |  |  |
|                                                                        |      | a. Click in the <b>Project Name</b> cell for Well A1.                                                                                                    |  |  |
|                                                                        |      | b. Select a project name in the drop-down list.                                                                                                    |  |  |
|                                                                        |      | Project Name<br><no selection="">  Note You must select a project. 3100-Avant_Project1</no>                                                                                                    |  |  |
|                                                                        |      | c. To assign the same project name to each sample in the plate record:                                                                                                    |  |  |
|                                                                        |      | <ul> <li>Click the column header to select the whole column.</li> </ul>                                                                                                    |  |  |
|                                                                        |      | – Press Ctrl+D.                                                                                                    |  |  |
|                                                                        |      | <b>Note</b> Press Ctrl+D to fill down whenever a field is the same for all samples in the plate record.                                                                                                    |  |  |

| Step | Action                                                                                                    |                                                                       |                                                                                                    |  |
|------|----------------------------------------------------------------------------------------------------|-----------------------------------------------------------------------|----------------------------------------------------------------------------------------------------|--|
| 5    | For each sample, select the appropriate <b>Dye Set</b> in the drop-down list.                                                                                                    |                                                                       |                                                                                                    |  |
|      | Dye Set <pre> <pre> <pre> <pre> <pre> <pre> <pre> </pre> </pre> </pre> <pre> <pre> <pre> <pre> <pre> <pre> </pre> </pre> </pre> </pre> <pre> <pre> <pre> <pre> <pre> <pre> <pre> </pre> </pre> </pre> </pre> </pre> <pre> <pre< th=""><th>our application.</th></pre<></pre></pre> |                                                                       | our application.                                                                                                    |  |
|      |                                                                                                    |                                                                       |                                                                                                    |  |
|      | Application or Kit Dye Set Matrix Standard                                                                                                    |                                                                       |                                                                                                    |  |
|      |                                                                                                    | -                                                                     |                                                                                                    |  |
|      | Custom oligos                                                                                                    | D                                                                     | DS-30                                                                                                    |  |
|      | Custom oligos <ul> <li>ABI PRISM Mouse Mapping Set v1.0</li> </ul>                                                                                                    | D                                                                     | DS-30<br>DS-31                                                                                                    |  |
|      | Custom oligos <ul> <li>ABI PRISM Mouse Mapping Set v1.0</li> <li>Custom oligos</li> </ul>                                                                                                    | D                                                                     | DS-30<br>DS-31<br>(DS-30 + VIC™ Matrix<br>Standard)ª                                                                                                    |  |
|      | Custom oligos <ul> <li>◆ ABI PRISM Mouse Mapping Set v1.0</li> <li>◆ Custom oligos</li> </ul> ABI PRISM <sup>®</sup> SNaPshot <sup>®</sup> Multiplex System                                                                                                    | D<br>D<br>E5                                                          | DS-30<br>DS-31<br>(DS-30 + VIC™ Matrix<br>Standard)ª<br>DS-02                                                                                                    |  |
|      | Custom oligos <ul> <li>ABI PRISM Mouse Mapping Set v1.0</li> <li>Custom oligos</li> </ul> ABI PRISM <sup>®</sup> SNaPshot <sup>®</sup> Multiplex System <ul> <li>ABI PRISM<sup>®</sup> Linkage Mapping Set v2.5</li> </ul>                                                                                                    | D<br>D<br>E5<br>G5                                                    | DS-30<br>DS-31<br>(DS-30 + VIC™ Matrix<br>Standard)ª<br>DS-02<br>DS-33                                                                                                    |  |
|      | Custom oligos <ul> <li>ABI PRISM Mouse Mapping Set v1.0</li> <li>Custom oligos</li> </ul> ABI PRISM <sup>®</sup> SNaPshot <sup>®</sup> Multiplex System <ul> <li>ABI PRISM<sup>®</sup> Linkage Mapping Set v2.5</li> <li>Custom Oligos</li> </ul>                                                                                                    | D<br>D<br>E5<br>G5                                                    | DS-30<br>DS-31<br>(DS-30 + VIC™ Matrix<br>Standard) <sup>a</sup><br>DS-02<br>DS-33                                                                                          |  |
|      | Custom oligos         ◆ ABI PRISM Mouse Mapping Set v1.0         ◆ Custom oligos         ABI PRISM® SNaPshot® Multiplex System         ◆ ABI PRISM® Linkage Mapping Set v2.5         ◆ Custom Oligos         a. Replace the HEX™ matrix standard in DS-30 set         IMPORTANT       Be sure to select the correct dy with the incorrect dye set selected cannot be set                                                                                                    | D<br>D<br>E5<br>G5<br>t with the VIC<br>ye set for yo<br>saved and th | DS-30<br>DS-31<br>(DS-30 + VIC <sup>™</sup> Matrix<br>Standard) <sup>a</sup><br>DS-02<br>DS-33<br>matrix standard.<br>ur run(s). Data collected<br>the runs will have to be |  |

| To enter sample information | and save the plate record | : (continued) |
|-----------------------------|---------------------------|---------------|
|-----------------------------|---------------------------|---------------|

| Step                                                               | Action                                                                      |                  |                                           |  |
|--------------------------------------------------------------------|-----------------------------------------------------------------------------|------------------|-------------------------------------------|--|
| 6                                                                  | 6 For each sample, select the appropriate Run Module in the drop-down list. |                  |                                           |  |
|                                                                    |                                                                             |                  |                                           |  |
|                                                                    | <no selection=""></no>                                                      |                  |                                           |  |
|                                                                    | <no selection=""></no>                                                      |                  |                                           |  |
|                                                                    | GeneScan22_POP4DefaultModu                                                  |                  |                                           |  |
|                                                                    |                                                                             |                  |                                           |  |
|                                                                    | GeneScan36vb_POP4DefaultModule<br>SND35_DOD4DefaultModule                   |                  |                                           |  |
|                                                                    | SNP22_POP4DefaultModule                                                     |                  |                                           |  |
|                                                                    |                                                                             |                  |                                           |  |
|                                                                    | The following table shows t                                                 | he run module    | to select based on your run type:         |  |
|                                                                    |                                                                             |                  |                                           |  |
|                                                                    |                                                                             | Capillary        |                                           |  |
|                                                                    |                                                                             | Array            |                                           |  |
|                                                                    | Application or Kit Length Run Module                                        |                  | Run Module                                |  |
|                                                                    | SNaPshot Multiplex                                                          |                  | SNP22_POP4DefaultModule                   |  |
|                                                                    | System                                                                      | 36 cm            | SNP36_POP4DefaultModule                   |  |
|                                                                    | <ul> <li>LMS v2.5</li> </ul>                                                | 22 cm            | GeneScan22_POP4DefaultModule              |  |
|                                                                    | ♦ ABI PRISM Mouse                                                           | 36 cm            | GeneScan36_POP4DefaultModule              |  |
|                                                                    | Mapping Set v1.0                                                            |                  |                                           |  |
|                                                                    | <ul> <li>Custom oligos</li> </ul>                                           |                  |                                           |  |
|                                                                    | LMS v2.5                                                                    | 36 cm            | GeneScan36vb_POP4DefaultModule            |  |
|                                                                    |                                                                             |                  | <b>Note</b> This module supports specific |  |
|                                                                    |                                                                             |                  | fragment analysis applications using      |  |
| the G5 chemistry                                                   |                                                                             | the G5 chemistry |                                           |  |
|                                                                    | ·]                                                                          |                  |                                           |  |
|                                                                    | lifferent samples, the samples will be                                      |                  |                                           |  |
|                                                                    | automatically grouped so th                                                 | nat all samples  | with the same run module are run at the   |  |
| same time. Runs are scheduled alphanumerically by run module name, |                                                                             |                  |                                           |  |
|                                                                    | order indicated in the plate record, nor by sample name.                    |                  |                                           |  |

| Step                                                                                                    | Action                                                                                                    |                                                                                                    |  |
|----------------------------------------------------------------------------------------------------|----------------------------------------------------------------------------------------------------|----------------------------------------------------------------------------------------------------|--|
| 7                                                                                                    | For each sample, select the appropriate                                                                                                    | Analysis Module from the drop-down list.                                                                 |  |
|                                                                                                    | <b>IMPORTANT</b> The Enable AutoAnalysi to take place automatically after the run                                                                                                    | s preference must be selected if analysis is (see page 2-12).                                            |  |
|                                                                                                    | Analysis Module 1 In selection> GS120Analysis.gsp GS350Analysis.gsp GS400CubicAnalysis.gsp GS400HDAnalysis.gsp GS400Ord2Analysis.gsp GS500Analysis.gsp The following table shows which analys fragments in your size standard: | is module to select based on the number of                                                               |  |
|                                                                                                    | If using size standard Select this arehusis module                                                                                                    |                                                                                                    |  |
|                                                                                                    | GeneScan™120                                                                                                    | GS120Analysis.gsp                                                                                        |  |
|                                                                                                    | GeneScan™ 400HD                                                                                                    | GS400HDAnalysis.gsp                                                                                      |  |
|                                                                                                    | GeneScan™ 350                                                                                                    | GS350Analysis.gsp                                                                                        |  |
|                                                                                                    | GeneScan™ 500                                                                                                    | GS500Analysis.gsp                                                                                        |  |
|                                                                                                    | GeneScan™ 400 <i>(see footnote)</i>                                                                                                    | GS400CubicAnalysis.gsp <sup>a</sup>                                                                      |  |
|                                                                                                    |                                                                                                    | GS400Ord2Analysis.gsp <sup>a</sup>                                                                       |  |
| <ul> <li>a. These modules are for advanced users with specific sizing needs. See the AE GeneScan® Analysis Software v. 3.7 NT User Guide.</li> <li>Note You can examine the settings for each of these files using Gene Analysis Software. The meanings of the settings are described in the AE GeneScan® Analysis Software v. 3.7 NT User Guide.</li> </ul> |                                                                                                    | ith specific sizing needs. See the <i>ABI PRISM®</i> Jser Guide.                                         |  |
|                                                                                                    |                                                                                                    | r each of these files using GeneScan<br>settings are described in the <i>ABI PRISM®</i><br>T User Guide. |  |
| 8                                                                                                    | 8 If you want to run the same sample again, select a second run module and a second analysis module. You can run a sample in a linked plate up to five time                                                                    |                                                                                                    |  |
| Run Module 2         Analysis Module 2           Note         Samples will be automatically grouped so that all samples with run module are run sequentially.                                                                                                    |                                                                                                    | rouped so that all samples with the same                                                                 |  |

Step Action 9 a. Verify that the plate record is correct and complete (contains the following required information: sample name, dye set, size standard color, project, and run module). b. Click OK. An example of a completed plate record is shown below. Plate Editor Edit Plate Name: my\_plate 
 Well
 Sample Name
 Dyes
 Color Info
 Color Comment
 Project Name
 Dye Set
 Run Module 1
 Analysis Module 1

 44
 Sample1
 F
 3100-Avant\_Project1
 G5
 GeneScan36\_POP4D...
 GS500Analysis gsp
 ) 🖹 GeneScan36\_POP4D... GS500Analysis.gsp B1 Sample2 3100-Avant\_Project1 G5 0 C1 Sample3 3100-Avant\_Project1 G5 GeneScan36\_POP4D... GS500Analysis.gsp D 💽 D1 Sample4 3100-Avant\_Project1 G5 GeneScan36\_POP4D... GS500Analysis.gsp 0 🛃 E1 Sample5 3100-Avant\_Project1 G5 GeneScan36\_POP4D... GS500Analysis.gsp • 1 Ъ Comments: OK **Note** It may take a few minutes for the new plate record to be saved to the database and added to the Pending Plate Records table as shown below. 👹 3100-Avant Data Collection Software - Version 1.0 File View Instrument Tools Service Help ₽±₩₽ **>> 1 > ? ?** Plate View Run View Status View Array View Capillary View Pending Plate Records Plate Name Application Wells Status my\_plate GS 96 pending

To enter sample information and save the plate record: (continued)

# **Creating a Plate Record for DNA Sequencing Analysis**

Entering Plate Record Information

Entering Plate Note You can create a plate record while a run is in progress.

To enter plate record information:

| Step | Action                                                                                                    |  |  |  |  |  |
|------|----------------------------------------------------------------------------------------------------|--|--|--|--|--|
| 1    | Click the Plate View tab in the data collection software.                                                                                                    |  |  |  |  |  |
|      | Plate View tab                                                                                                    |  |  |  |  |  |
|      | Plate View Run View Status View Array View Capillary View                                                                                                    |  |  |  |  |  |
|      |                                                                                                    |  |  |  |  |  |
| 2    | In the Plate View page, click <b>New.</b>                                                                                                    |  |  |  |  |  |
|      | The Plate Editor dialog box displays.                                                                                                    |  |  |  |  |  |
| 3    | Enter your plate name and select the application and plate type. Comments are                                                                                                    |  |  |  |  |  |
|      |                                                                                                    |  |  |  |  |  |
|      | Plate Editor                                                                                                    |  |  |  |  |  |
|      | Plate Name:                                                                                                    |  |  |  |  |  |
|      |                                                                                                    |  |  |  |  |  |
|      |                                                                                                    |  |  |  |  |  |
|      | C GeneScan                                                                                                    |  |  |  |  |  |
|      | C Spectral Calibration                                                                                                    |  |  |  |  |  |
|      | Plate Type:                                                                                                    |  |  |  |  |  |
|      | 96-XVell                                                                                                    |  |  |  |  |  |
|      | Comments:                                                                                                    |  |  |  |  |  |
|      |                                                                                                    |  |  |  |  |  |
|      | FinishCancel                                                                                                    |  |  |  |  |  |
|      |                                                                                                    |  |  |  |  |  |
|      | punctuation only:(){}#.+. DO NOT USE SPACES.                                                                                                    |  |  |  |  |  |
|      | <b>Note</b> The 384-well plate can be used for sequencing applications but sample                                                                                                    |  |  |  |  |  |
|      | quality may be affected. Hi-Di™ formamide exposed to air for more than 24 hours                                                                                                    |  |  |  |  |  |
|      | quality.                                                                                                    |  |  |  |  |  |
| 4    | When done, click <b>Finish</b> .                                                                                                    |  |  |  |  |  |
|      | The Plate Editor spreadsheet opens.                                                                                                    |  |  |  |  |  |
|      | Plate Editor                                                                                                    |  |  |  |  |  |
|      | File Edit                                                                                                    |  |  |  |  |  |
|      | Plate Name: my_record                                                                                                    |  |  |  |  |  |
|      | Well         Sample Name         Dye Set         Mobility File         Comment         Project Name         Run Mic                                                                                                    |  |  |  |  |  |
|      | A1 A1A11 A1A11 A1A11 A1A11                                                                                                    |  |  |  |  |  |
|      | C1 C1                                                                                                    |  |  |  |  |  |
|      | E1         Image: Constraint of the second second seco |  |  |  |  |  |
|      | G1 G1                                                                                                    |  |  |  |  |  |

| Entering Sample To enter sample information and save the plate record: |      |                                                                                                    |                                                                               |
|------------------------------------------------------------------------|------|----------------------------------------------------------------------------------------------------|-------------------------------------------------------------------------------|
| mormation                                                              | Step | Action                                                                                                    |                                                                               |
|                                                                        | 1    | In the <b>Plate Editor</b> spreadsheet, type the names of all Name column.                                                                                                    | the samples in the Sample                                                     |
|                                                                        |      | <ul> <li>Sample names are limited to a maximum of 32 cha</li> </ul>                                                                                                    | racters.                                                                      |
|                                                                        |      | <ul> <li>When naming the samples, you can use letters, nu<br/>punctuation only:(){}#.+. DO NOT USE SPACES.</li> </ul>                                                                                                    | mbers, and the following                                                      |
|                                                                        |      | <ul> <li>In the default naming convention, the sample name<br/>the sample file name. For example:</li> </ul>                                                                                                    | you type is incorporated into                                                 |
|                                                                        |      | PlateName_A01_MySample01.ab1—— Sequend                                                                                                    | ing analysis file extension                                                   |
|                                                                        |      |                                                                                                    | sition                                                                        |
|                                                                        |      | Sample name you type                                                                                                    |                                                                               |
|                                                                        |      | Plate name you type                                                                                                    |                                                                               |
|                                                                        |      |                                                                                                    |                                                                               |
|                                                                        |      | <ul> <li>The sample file naming convention used can be ch<br/>dialog box. See page 2-12 for details.</li> </ul>                                                                                                    | anged in the Preferences                                                      |
| 2 For each sample                                                      |      | For each sample, select the appropriate Dye Set in the                                                                                                    | e drop-down list.                                                             |
|                                                                        |      | Dye Set <pre> <pre> <pre> <pre> <pre> <pre> <pre> <pre> </pre> </pre> </pre> <pre> <pre> <pre> <pre> <pre> <pre> </pre> </pre> </pre> </pre> <pre> <pre> <pre> <pre> <pre> <pre> <pre> <pre> <pre> </pre> </pre> </pre> </pre> </pre> </pre> <pre> <pre> <pre> <pre> <pre> <pre> <pre> <pre> <pre> <pre> <pre> <pre> <pre> <pre> <pre> <pre> <pre> <pre> <pre> <pre> </pre> </pre> </pre> </pre> </pre> </pre> </pre> </pre> </pre> </pre> </pre> </pre> </pre> </pre> </pre> </pre> </pre> </pre> </pre> </pre> </pre> </pre> </pre> </pre> </pre> </pre> </pre> </pre> </pre> </pre> <pre> <pre> <p< th=""><th>he chemistry you are using.</th></p<></pre></pre> | he chemistry you are using.                                                   |
|                                                                        |      | Chemistry                                                                                                    | Dye Set                                                                       |
|                                                                        |      | ABI PRISM <sup>®</sup> BigDye <sup>™</sup> Terminator                                                                                                    | E                                                                             |
|                                                                        |      | ABI PRISM® dRhodamine Terminator                                                                                                    |                                                                               |
|                                                                        |      | ABI PRISM <sup>®</sup> BigDye <sup>™</sup> v3.0 Terminator                                                                                                    | Δ                                                                             |
|                                                                        |      | <b>IMPORTANT</b> Be sure to select the correct dye set for<br>with the incorrect dye set selected cannot be saved ar<br>repeated because multicomponenting is applied durin                                                                                                    | r your run(s). Data collected<br>nd the runs will have to be<br>g collection. |

Step Action 3 For each sample, select the appropriate dye terminator chemistry Mobility File in the drop-down list. Mobility File <no selection> <no selection> DT3100POP4LR{BD}v1.mob DT3100POP4{BDv3}v1.mob DT3100POP4{dRhod}v2.mob Dye terminator chemistry mobility DT3100POP6{BDv3}v1.mob files loaded by data collection DT3100POP6{BD}v2.mob DT3100POP6{dRhod}v2.mob **IMPORTANT** Mobility files for dye primer chemistry also display in the drop-down list, if ABI PRISM® Sequencing Analysis Software v3.7 is loaded on the computer. Dye terminator files start with "DT" and dye primer files start with "DP". Do not use the "DP" files. You may need to resize the column to see the whole file name. To do this, place the pointer between the column headers (it will become a double-headed arrow) and drag right. Mobility File  $\leftrightarrow$ Comment The following table shows which mobility file to select based on your sequencing chemistry: **DNA Sequencing Capillary Array** Chemistry Length (cm) **Mobility File** ABI PRISM BigDye DT3100POP4LR{BD}v1.mob 36: ultra rapid Terminator 80: long read 36: rapid read DT3100POP6{BD}v2.mob 50: std run ABI PRISM dRhodamine 36: ultra rapid DT3100POP4{dRhod}v2.mob Terminator 80: long read 36: rapid read DT3100POP6{dRhod}v2.moba 50: std run ABI PRISM BigDye v3.0 36: ultra rapid DT3100POP4{BDv3}v1.mob Terminator 80: long read 36: rapid read DT3100POP6{BDv3}v1.mob 50: std run a. If Sequencing Analysis software is on the computer, then two versions of the DT3100POP6{dRhod} mobility file exist. Use the newest version, DT3100POP6{dRhod}v2.mob, instead of DT3100POP6{dRhod}v1.mob.

| Step | Action                                                                                                    |                            |                                          |  |  |  |  |
|------|----------------------------------------------------------------------------------------------------|----------------------------|------------------------------------------|--|--|--|--|
| 4    | Enter a Project Name.                                                                                                    |                            |                                          |  |  |  |  |
|      | <b>Note</b> A project name is required for every sample, even if a Sequence Collector database is not used.                                                                                                    |                            |                                          |  |  |  |  |
|      | a. Click in the Project Na                                                                                                    | me cell for Well A1.       |                                          |  |  |  |  |
|      | b. Select a project name                                                                                                    | in the drop-down li        | st.                                      |  |  |  |  |
|      | Project Name <no selection=""> <no selection=""> &lt;100-Avant_Project1</no></no>                                                                                                    | Note You must              | select a project name.                   |  |  |  |  |
|      | c. To assign the same p                                                                                                    | roject name to each        | sample in the plate record:              |  |  |  |  |
|      | <ul> <li>Click the column he</li> </ul>                                                                                                    | ader to select the w       | hole column.                             |  |  |  |  |
|      | <ul> <li>Press Ctrl+D</li> </ul>                                                                                                    |                            |                                          |  |  |  |  |
|      | <b>Note</b> Press Ctrl+D to fi<br>plate record.                                                                                                    | ll down whenever a         | field is the same for all samples in the |  |  |  |  |
| 5    | For each sample, select                                                                                                    | the appropriate <b>Run</b> | Module from the drop-down list.          |  |  |  |  |
|      | Run Module 1 <no selection=""> <no selection="">         RapidSeq36_POP6DefaultModule         UltraSeq36_POP4DefaultModule         StdSeq50_POP6DefaultModule         LongSeq80_POP4DefaultModule</no></no>                                                                                             |                            |                                          |  |  |  |  |
|      | The following table shows the run module to select based on your run type.                                                                                                    |                            |                                          |  |  |  |  |
|      | DNA SequencingCapillary ArrayRun TypeLength (cm)Run Module                                                                                                    |                            |                                          |  |  |  |  |
|      | Ultra rapid                                                                                                    | 36                         | UltraSeq36_POP4DefaultModule             |  |  |  |  |
|      | Rapid                                                                                                    | 36                         | RapidSeq36_POP6DefaultModule             |  |  |  |  |
|      | Standard 50 StdSeq50_POP6DefaultModule                                                                                                    |                            |                                          |  |  |  |  |
|      | Long read         80         LongSeq80_POP4DefaultModule                                                                                                    |                            |                                          |  |  |  |  |
|      | <b>Note</b> If you select different modules for different samples within the same planet record, the samples will be automatically grouped so that all samples with the same time. Runs are scheduled alphanumerically by module name, not by the order indicated in the plate record, nor by sample na |                            |                                          |  |  |  |  |

| Step | Action                                                                                                    |                                                                                                    |  |  |  |  |
|------|----------------------------------------------------------------------------------------------------|----------------------------------------------------------------------------------------------------|--|--|--|--|
| 6    | For each sample, select the appropriate <b>Analysis Module</b> from the drop-down list.                                                        |                                                                                                    |  |  |  |  |
|      | <b>IMPORTANT</b> The Enable AutoAnalysis preference must be selected if analysis is to take place automatically after the run (see page 2-12). |                                                                                                    |  |  |  |  |
|      | Analysis Module 1                                                                                                    |                                                                                                    |  |  |  |  |
|      | <no selection=""></no>                                                                                                    |                                                                                                    |  |  |  |  |
|      | <no selection=""></no>                                                                                                    |                                                                                                    |  |  |  |  |
|      | BC-3100APOP4UR_SeqOffFtOff.saz                                                                                                    |                                                                                                    |  |  |  |  |
|      | BC-3100APOP4_80cm_SeqOffFtOff.sa                                                                                                    | z                                                                                                    |  |  |  |  |
|      | BC-3100APOP6KR_seq0ffFtOff.saz                                                                                                    |                                                                                                    |  |  |  |  |
|      |                                                                                                    |                                                                                                    |  |  |  |  |
|      | The following table shows the analy                                                                                                    | vsis module to select based on your run type:                                                                                    |  |  |  |  |
|      | DNA Sequencing Run Type         Analysis Module                                                                                                |                                                                                                    |  |  |  |  |
|      | Ultra rapid                                                                                                    | BC-3100APOP4UR_SeqOffFtOff.saz                                                                                                   |  |  |  |  |
|      | Rapid DNA                                                                                                    | BC-3100APOP6RR_SeqOffFtOff.saz                                                                                                   |  |  |  |  |
|      | Standard                                                                                                    | BC-3100APOP6SR_SeqOffFtOff.saz                                                                                                   |  |  |  |  |
|      | Long read                                                                                                    | BC-3100APOP4_80cm_SeqOffFtOff.saz                                                                                                |  |  |  |  |
|      | <b>Note</b> You can examine the setting<br>Analysis software. The meanings of<br>DNA Sequencing Analysis Software                              | Is for each of these files using DNA Sequencing fithe settings are described in the <i>ABI PRISM®</i> e v. 3.7 NT User's Manual. |  |  |  |  |
| 7    | If you want to run the same sample again, select a second run module and a                                                                     |                                                                                                    |  |  |  |  |
|      | second analysis module. You can ru                                                                                                    | In a sample in a linked plate up to five times.                                                                                  |  |  |  |  |
|      | Run Module 2 Analysis Module 2                                                                                                    | ī                                                                                                    |  |  |  |  |
|      | Transie 2 Transie Meddle 2                                                                                                    | 1                                                                                                    |  |  |  |  |
|      | Samples will be automatically group                                                                                                    | ped so that all samples with the same run                                                                                        |  |  |  |  |
|      | module are run sequentially.                                                                                                    |                                                                                                    |  |  |  |  |

| TO ETILET Sample information and save the plate record. (continued) | To enter sample | information | and save | the plate | record: | (continued) |
|---------------------------------------------------------------------|-----------------|-------------|----------|-----------|---------|-------------|
|---------------------------------------------------------------------|-----------------|-------------|----------|-----------|---------|-------------|

| Step | Action                                                                                                    |                |                   |                             |                    |                        |                                            |                       |  |  |
|------|----------------------------------------------------------------------------------------------------|----------------|-------------------|-----------------------------|--------------------|------------------------|--------------------------------------------|-----------------------|--|--|
| 8    | <ul> <li>a. Verify that the plate record is correct and complete (contains the following required information: sample name, dye set, mobility file, project, and run module).</li> <li>b. Click OK</li> </ul> |                |                   |                             |                    |                        |                                            |                       |  |  |
|      | An exa                                                                                                    | D. CIICK UN.   |                   |                             |                    |                        |                                            |                       |  |  |
|      | Plate Edito<br>File Edit                                                                                                    | r              |                   |                             |                    |                        |                                            | ×                     |  |  |
|      | Plate                                                                                                    | Name: my_recor | d                 |                             |                    | 1                      | -                                          |                       |  |  |
|      | VVel                                                                                                    | I Sample Name  | Dye Set           | Mobility File               | Comment            | Project Name           | Run Module 1                               | Analysis Module 1     |  |  |
|      | A1                                                                                                    | Irs            | Z                 | DT3100POP6(BDv3)v1          |                    | 3100-Avant_Project     | 1 StdSeq50_POP6Defa                        | I BC-3100APOP6SR_S    |  |  |
|      | B1                                                                                                    | Irs            | Z                 | DT3100POP6{BDv3}v1          |                    | 3100-Avant_Project     | 1 StdSeq50_POP6Defa                        | I BC-3100APOP6SR_S    |  |  |
|      | C1                                                                                                    | Irs            | Z                 | DT3100POP6{BDv3}v1          |                    | 3100-Avant_Project     | 1 StdSeq50_POP6Defa                        | I BC-3100APOP6SR_S    |  |  |
|      | D1                                                                                                    | Irs            | Z                 | DT3100POP6(BDv3)v1          |                    | 3100-Avant_Project     | 1 StdSeq50_POP6Defa                        | I BC-3100APOP6SR_S    |  |  |
|      | E1                                                                                                    | Irs            | Z                 | DT3100POP6(BDv3)v1          |                    | 3100-Avant_Project     | 1 StdSeq50_POP6Defa                        | I BC-3100APOP6SR_S    |  |  |
|      | F1                                                                                                    | Irs            | Z                 | DT3100POP6(BDv3)v1          |                    | 3100-Avant_Project     | 1 StdSeq50_POP6Defa                        | I BC-3100APOP6SR_S    |  |  |
|      | G1                                                                                                    | Irs            | Z                 | DT3100POP6{BDv3}v1          |                    | 3100-Avant_Project     | 1 StdSeq50_POP6Defa                        | I BC-3100APOP6SR_S    |  |  |
|      | H1                                                                                                    | ITS .          | <u>۲</u>          | DT3100POP6(BDv3)v1          |                    | 3100-Avant_Project     | 1 StdSeq50_POP6Defa                        | JI., BC-3100APOP6SR_S |  |  |
|      | A2                                                                                                    | I'S            | 2<br>7            | DT3100POP6(BDV3)v1          |                    | 2100-Avant_Project     | staseq50_POP6Defai<br>1_Staseq50_POP6Defai | JUL BC 21004POP6SR_S  |  |  |
|      | 82                                                                                                    | Irs<br>Ins     | 2                 | DT3100POP6(BDV3)V1          |                    | 3100-Avant_Project     | 1 StdSeq50_POP6Detai                       | J. BC-3100APOP6SR_S   |  |  |
|      | 02                                                                                                    | Irs<br>Irs     | 7                 | DT3100POP6(BDv3)v1          |                    | 3100-Avant_Project     | 1 StdSeq50_POP6Detai                       | I. BC-3100APOP6SR_S   |  |  |
|      | 52                                                                                                    | Irs            | 7                 | DT3100POP6(BDv3)v1          |                    | 3100-Avant_Project     | 1 StdSeq50_POP6Detai                       | I. BC 3100 APOP6SR_S  |  |  |
|      | E2                                                                                                    | Ire            | 7                 | DT3100POP6(BDv3)v1          |                    | 3100-Avant_Project     | 1 StdSeq50_POP6Defai                       | I BC-3100APOP6SR_S    |  |  |
|      | 12                                                                                                    | Is             | 7                 | DT3100POP6(BDv3)v1          |                    | 3100-Avant_Project     | 1 StdSeq50_POP6Defai                       | I BC-3100APOP6SR S    |  |  |
|      | H2                                                                                                    | Irs            | 7                 | DT3100POP6(BDv3)v1          |                    | 3100-Avant_Project     | 1 StdSeq50_POP6Defa                        | I BC-3100APOP6SR_S    |  |  |
|      | A3                                                                                                    | Irs            | 7                 | DT3100POP6(BDv3)v1          |                    | 3100-Avant Project     | 1 StdSeq50_POP6Defai                       | I BC-3100APOP6SR S    |  |  |
|      | B3                                                                                                    | Irs            | z                 | DT3100POP6(BDv3)v1          |                    | 3100-Avant Project     | 1 StdSeq50 POP6Defa                        | L. BC-3100APOP6SR S   |  |  |
|      | C3                                                                                                    | Irs            | Z                 | DT3100POP6(BDv3)v1          |                    | 3100-Avant Project     | 1 StdSeq50 POP6Defa                        | J BC-3100APOP6SR S    |  |  |
|      | D3                                                                                                    | Irs            | Z                 | DT3100POP6(BDv3)v1          |                    | 3100-Avant Project     | 1 StdSeq50 POP6Defa                        | J BC-3100APOP6SR S    |  |  |
|      | E3                                                                                                    | Irs            | Z                 | DT3100POP6(BDv3)v1          |                    | 3100-Avant_Project     | 1 StdSeq50_POP6Defa                        | I BC-3100APOP6SR_S    |  |  |
|      | F3                                                                                                    | Irs            | Z                 | DT3100POP6(BDv3)v1          |                    | 3100-Avant_Project     | 1 StdSeq50_POP6Defa                        | I BC-3100APOP6SR_S    |  |  |
|      | G3                                                                                                    | Irs            | Z                 | DT3100POP6(BDv3)v1          |                    | 3100-Avant_Project     | 1 StdSeq50_POP6Defa                        | al BC-3100APOP6SR_S   |  |  |
|      | H3                                                                                                    | Irs            | Z                 | DT3100POP6(BDv3)v1          |                    | 3100-Avant_Project     | 1 StdSeq50_POP6Defa                        | II BC-3100APOP6SR_S   |  |  |
|      |                                                                                                    |                | ·                 | ·                           |                    |                        |                                            |                       |  |  |
|      | Note<br>databa                                                                                                    | It may ta      | ike a f<br>dded f | few minutes<br>to the Pendi | for the<br>ng Plat | new plate<br>e Records | record to be<br>table as sho               | e saved to the below. |  |  |
|      | 3100                                                                                                    | )-Avant Da     | ta Coll           | ection Softwa               | e - Vers           | ion 1.0                |                                            |                       |  |  |
|      | File Mit                                                                                                    | avor le starre | want T.           | oole Service                | John               |                        |                                            |                       |  |  |
|      | File Vie                                                                                                    | ew instrum     | ienii 10          | Juis Service                | leib               |                        |                                            |                       |  |  |
|      | <b>CL (:::</b>                                                                                                    | 요니 🛌 💷         |                   |                             |                    |                        |                                            |                       |  |  |
|      |                                                                                                    | 월 🗾 🗉          |                   |                             |                    |                        |                                            |                       |  |  |
|      | Dista Vi                                                                                                    | مسام           | 1                 | î.                          |                    | ~                      | 1                                          |                       |  |  |
|      | Hate VI                                                                                                    | - Run Vi       | ewist             | atus view   Arra            | y view             | Capillary Viev         | 1                                          |                       |  |  |
|      |                                                                                                    |                |                   |                             |                    |                        |                                            |                       |  |  |
|      |                                                                                                    |                |                   |                             |                    |                        |                                            |                       |  |  |
|      |                                                                                                    |                |                   |                             |                    |                        |                                            |                       |  |  |
|      |                                                                                                    |                |                   |                             |                    |                        |                                            |                       |  |  |
|      | Pe                                                                                                    | nding Plate F  | Records           |                             |                    |                        |                                            |                       |  |  |
|      |                                                                                                    | Plate Nam      | e l               | Application                 | l w                | 'ells                  | Status                                     |                       |  |  |
|      |                                                                                                    | v record       |                   | 2                           | 06                 |                        | ding                                       |                       |  |  |
|      | m                                                                                                    | y_record       | 30                | 2                           | 30                 | per                    | ung                                        |                       |  |  |
|      |                                                                                                    |                |                   |                             |                    |                        |                                            |                       |  |  |
|      |                                                                                                    |                |                   |                             |                    |                        |                                            |                       |  |  |

### Using a Previous Plate Record to Complete a New Plate Record Automatically

Reusing Plate You can reuse plate records by importing data from an existing plate into the current Records plate. The imported plate must match the configuration (application type and number of wells) of the current plate.

To import plate data:

| Step | Action                                                                                                    |                  |            |               |           |   |  |  |  |
|------|----------------------------------------------------------------------------------------------------|------------------|------------|---------------|-----------|---|--|--|--|
| 1    | Click the Plate View tab.                                                                                                    |                  |            |               |           |   |  |  |  |
|      | Plate View Run View Status View Array View Capillary View                                                                                                |                  |            |               |           |   |  |  |  |
|      | The Plate I                                                                                                    | Editor dialog I  | box opens  |               |           |   |  |  |  |
| 2    | In the Plate                                                                                                    | e View tab, clic | ck New.    |               |           |   |  |  |  |
| 3    | In the Plate Editor dialog box, enter your plate name and select the application and plate type. Comments are optional. When done, click <b>Finish</b> . |                  |            |               |           |   |  |  |  |
|      | <b>Note</b> When naming the plate, you can use letters, numbers, and the following punctuation only:(){}#.+. DO NOT USE SPACES.                          |                  |            |               |           |   |  |  |  |
| 4    | Select File                                                                                                    | > Import data    | in the Pla | te Editor spr | eadsheet. |   |  |  |  |
|      | Dista Educa                                                                                                    |                  |            |               |           |   |  |  |  |
|      | Plate Editor                                                                                                    |                  |            |               |           |   |  |  |  |
|      | Export                                                                                                    |                  |            |               |           |   |  |  |  |
|      | Import data glate2                                                                                                    |                  |            |               |           |   |  |  |  |
|      | Vell                                                                                                    | Sample Name      | Dye Set    | Mobility File | Comment   | - |  |  |  |
|      | A1                                                                                                    |                  |            |               |           | _ |  |  |  |
|      | B1<br>C1                                                                                                    |                  |            |               |           | - |  |  |  |
|      | D1                                                                                                    |                  |            |               |           |   |  |  |  |
|      | E1                                                                                                    |                  |            |               |           | _ |  |  |  |
|      | G1                                                                                                    |                  |            |               |           |   |  |  |  |
|      | H1                                                                                                    |                  |            |               |           |   |  |  |  |
|      | A2<br>B2                                                                                                    |                  |            |               |           |   |  |  |  |
|      | 02                                                                                                    |                  |            |               |           |   |  |  |  |

### To import plate data: (continued)

| Step | Action                                                                               |                                                                                                    |
|------|--------------------------------------------------------------------------------------|----------------------------------------------------------------------------------------------------|
| 5    | If there are                                                                         | Then                                                                                                    |
|      | matching plates                                                                      | the Import data dialog box opens with a drop-down<br>list of matching plates to choose from.                         |
|      |                                                                                      | a. Select a plate from the list.<br>b. Click <b>OK</b> .                                                             |
|      |                                                                                      | c. Proceed to step 5.                                                                                                |
|      |                                                                                      | <ul> <li>a. Click OK.</li> <li>b. Use the standard method to complete a new plate record.</li> </ul>                 |
| 6    | A Progress box opens.                                                                |                                                                                                    |
|      | After the importing is com<br>the imported plate data. If<br>names for your samples. | pplete, the sample sheet is filled with the information from necessary, change the sample name(s) to reflect the new |

# Section: Working with Plates and Run Scheduling

In This Section The following topics are covered in this section:

| Торіс                                  | See Page |  |  |
|----------------------------------------|----------|--|--|
| Working with Plate Assemblies          | 2-44     |  |  |
| Placing the Plate onto the Autosampler |          |  |  |
| Linking and Unlinking a Plate          |          |  |  |
| Run Scheduling                         |          |  |  |

## Working with Plate Assemblies

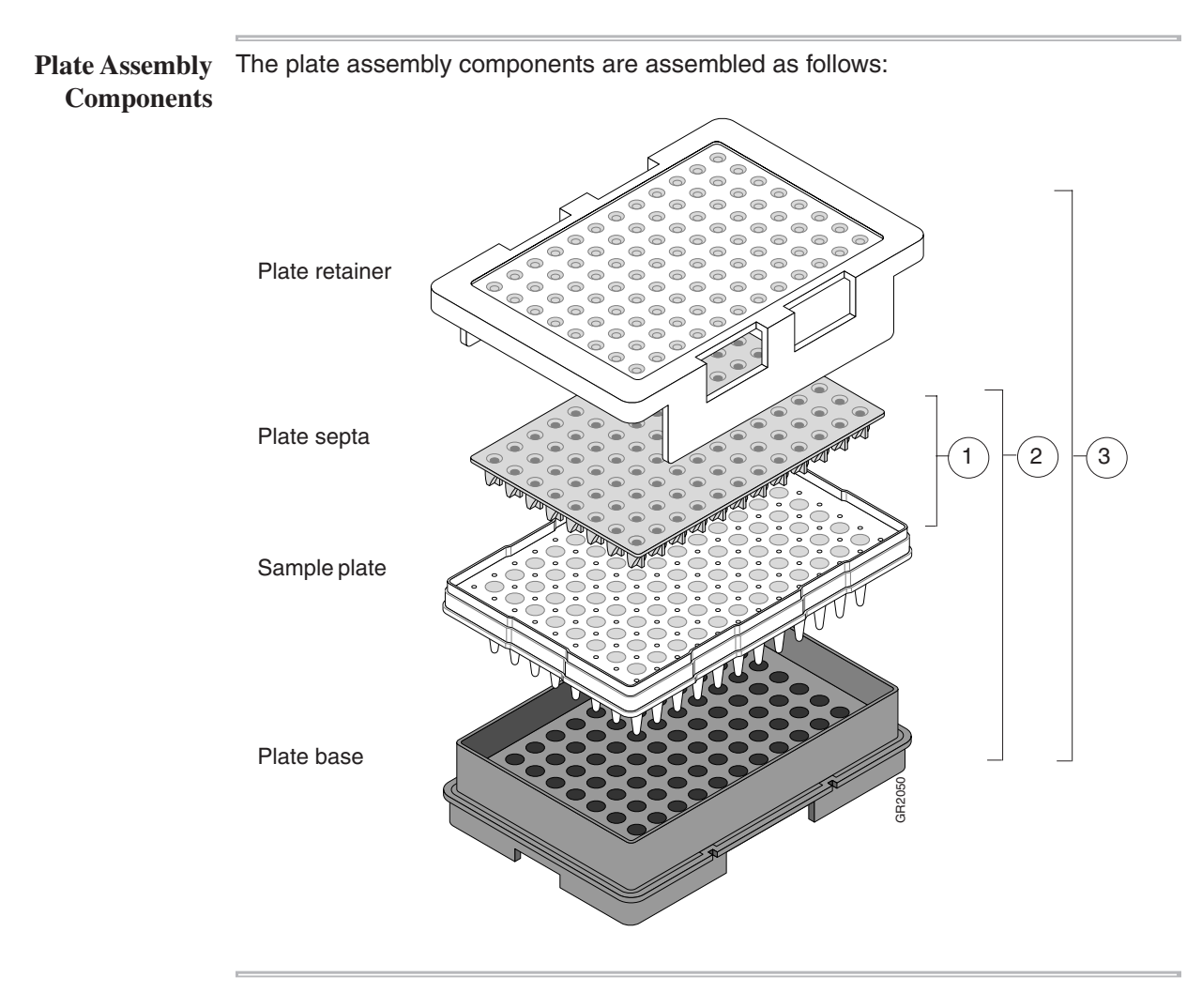

| Preparing a Plate | To prepa | are a plate assembly:                                                                                                    |
|-------------------|----------|----------------------------------------------------------------------------------------------------|
| Assembly          | Step     | Action                                                                                                    |
|                   | 1        | Secure a clean and dry plate septa on the sample plate.                                                                                                    |
|                   |          | <b>IMPORTANT</b> Never use warped plates.                                                                                                    |
|                   |          | <b>IMPORTANT</b> Ensure that the plate septa lies flat on the plate.                                                                                                    |
|                   | 2        | Place the sample plate into the plate base.                                                                                                    |
|                   | 3        | Snap the plate retainer onto the plate and plate base.                                                                                                    |
|                   | 4        | Ensure that the plate retainer holes are aligned with the holes in the septa strip.                                                                                                    |
|                   |          | IMPORTANT Damage to the array tips will occur if the plate retainer and septa strip holes do not align correctly. The plate retainer holes must align with the holes in the plate septa. |

E.

# Placing the Plate onto the Autosampler

| Placing the Plate       | To place the plate onto the autosampler: |                                                                                                    |  |  |  |  |
|-------------------------|------------------------------------------|----------------------------------------------------------------------------------------------------|--|--|--|--|
| onto the<br>Autosampler | Step                                     | Action                                                                                                    |  |  |  |  |
| Tutosumpter             | 1                                        | Place the plate assembly on the autosampler in position B.                                                                                                    |  |  |  |  |
|                         |                                          | <b>Note</b> There is only one orientation for the plate, with the notched end of the plate base away from you.                                                            |  |  |  |  |
|                         |                                          | Plate position B                                                                                                    |  |  |  |  |
|                         |                                          | <b>IMPORTANT</b> Ensure the plate assembly fits flat in the autosampler. Failure to do so may allow the capillary tips to lift the plate assembly off of the autosampler. |  |  |  |  |
|                         | 2                                        | When the plate is correctly positioned, the plate position indicator on the Plate View page changes from gray to yellow.                                                  |  |  |  |  |
|                         |                                          | Verify that this has happened.                                                                                                    |  |  |  |  |
|                         | 3                                        | Close the instrument doors.                                                                                                    |  |  |  |  |
|                         |                                          | <b>Note</b> Closing the doors returns the autosampler to the home position, placing the tips of the capillaries in buffer.                                                |  |  |  |  |

# Linking and Unlinking a Plate

| Overview             | The procedure below describes how to link a plate on the autosampler to the plate record you have created. This must be done before a plate can be run. |                                                                                                    |                                                               |  |  |  |
|----------------------|----------------------------------------------------------------------------------------------------|----------------------------------------------------------------------------------------------------|---------------------------------------------------------------|--|--|--|
| Linking a Plate to a | To link a                                                                                                    | a plate to a plate record:                                                                                                    |                                                               |  |  |  |
| Plate Record         | Step                                                                                                    |                                                                                                    |                                                               |  |  |  |
|                      | 1                                                                                                    | Click the <b>Plate View</b> tab.                                                                                                    | —— Plate View tab                                             |  |  |  |
|                      | 2                                                                                                    | In the Plate View page:<br>a. In the Pending Plate Records table, click the plate record for<br>linking.<br>b. Click the plate position indicator that corresponds to the plate<br>Pending Plate Records<br>Plate Name Application Views Status<br>Processed Plate Records<br>Plate Name Application Views Status<br>Processed Plate Records<br>Plate Name Application Views Status<br>Click anywhere on the<br>plate position indicator | the plate you are<br>you are linking.<br>e record<br>re<br>or |  |  |  |
|                      |                                                                                                    | Does the following message display?                                                                                                    | Then proceed<br>to step                                       |  |  |  |
|                      |                                                                                                    | Yes                                                                                                    | 3 4                                                           |  |  |  |
|                      | 3                                                                                                    | <ul> <li>Add the required information to the plate record:</li> <li>a. Unlink the plate record, if necessary. (The plate record return Plate Records table.)</li> <li>b. Double-click the plate record name to open it.</li> <li>c. Correct the plate record and click <b>OK</b>.</li> <li>d. Link the plate record to the plate again.</li> </ul>                                                                                       | is to the Pending                                             |  |  |  |

To link a plate to a plate record: (continued)

| Step | Action                                                                                                    |  |  |  |  |
|------|----------------------------------------------------------------------------------------------------|--|--|--|--|
| 4    | Verify that the plate has been linked.                                                                                |  |  |  |  |
|      | Once the plate has been linked, the:                                                                                  |  |  |  |  |
|      | <ul> <li>Run Instrument button in the toolbar is enabled, meaning that the instrument is<br/>ready to run.</li> </ul> |  |  |  |  |
|      | <ul> <li>Plate position indicator for the linked plate becomes green.</li> </ul>                                      |  |  |  |  |
|      | <ul> <li>Plate record moves from the Pending Plate Records table to the Linked Plate<br/>Records table.</li> </ul>    |  |  |  |  |
|      | Run Instrument Plate position<br>button is enabled indicator is green                                                 |  |  |  |  |
|      | 3100-Avant Data Collection Software - Version 1.0                                                                     |  |  |  |  |
|      | File View Instrument Tools Service Help                                                                               |  |  |  |  |
|      | Plate View Run View Status View Array View Capillary View                                                             |  |  |  |  |
|      |                                                                                                    |  |  |  |  |
|      | Pending Plate Records Plate Name Application Wells Status                                                             |  |  |  |  |
|      | my_plate GS 96 pending                                                                                                |  |  |  |  |
|      |                                                                                                    |  |  |  |  |
|      |                                                                                                    |  |  |  |  |
|      | Linked Plate Records Plate Name Application Wells Status                                                              |  |  |  |  |
|      | A B my_record SQ 96 pending                                                                                           |  |  |  |  |
|      | Processed Plate Records                                                                                               |  |  |  |  |
|      | Plate Name Application Wells Status                                                                                   |  |  |  |  |
|      |                                                                                                    |  |  |  |  |
|      |                                                                                                    |  |  |  |  |
|      | New Edit Unlink Delete Import                                                                                         |  |  |  |  |
|      |                                                                                                    |  |  |  |  |
|      |                                                                                                    |  |  |  |  |
|      | Plate record is in the Linked Plate Records table                                                                     |  |  |  |  |

# Unlinking a Plate To unlink a plate record:

| Step | Action                                                                                                    |                                                                                                   |  |  |  |
|------|----------------------------------------------------------------------------------------------------|---------------------------------------------------------------------------------------------------|--|--|--|
| 1    | In the Linked Plate Records table in the Plate View page, select the plate record that you want to unlink. |                                                                                                   |  |  |  |
| 2    | Click Unlink. If the plate record is Then the plate record will                                            |                                                                                                   |  |  |  |
|      | completed                                                                                                  | go to the Processed Plate Records table and the plate position indicator will return to yellow.   |  |  |  |
|      | not completed                                                                                              | return to the Pending Plate Record table, and the plate position indicator will return to yellow. |  |  |  |
|      |                                                                                                    | plate position indicator will return to yellow.                                                   |  |  |  |

### **Run Scheduling**

Sample Run Order The 3100-Avant Run Scheduler follows an alphanumeric system that schedules runs based on the run module name with numerics scheduled first (0...9) followed by upper case then lower case letters.

Note The analysis module of a sample plays no part in the order in which it will be run.

If all run module names are identical, runs are scheduled as outlined below.

Capillary ArrayBelow is the layout of the capillary numbers in the capillary array. The capillary arrayMaplayout is the same for both 96- and 384-well plates.

Capillary numbers:

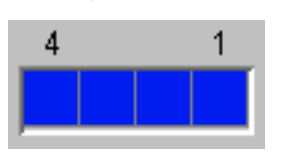

**96-Well Plate** For a 96-well plate, injections are made from four consecutive wells. A full 96-well plate requires 24 runs to inject all samples once.

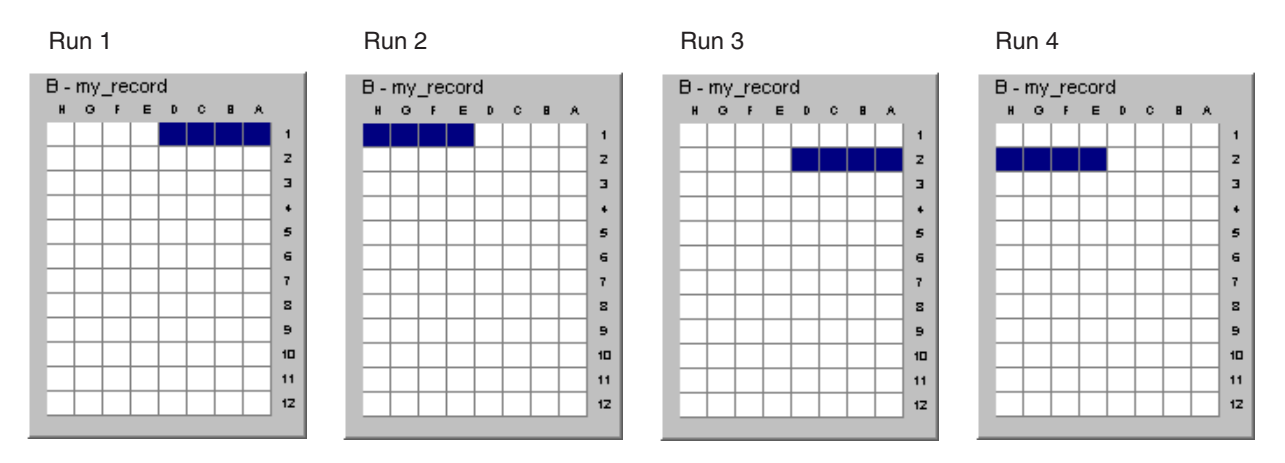

**Note** Multiple injections (Run Module 2 to 5) from the same well are run before moving to the next set of wells.

384-Well Plate For a 384-well plate, injections are made from every other well. A full 384-well plate requires 96 runs to inject all the samples once.

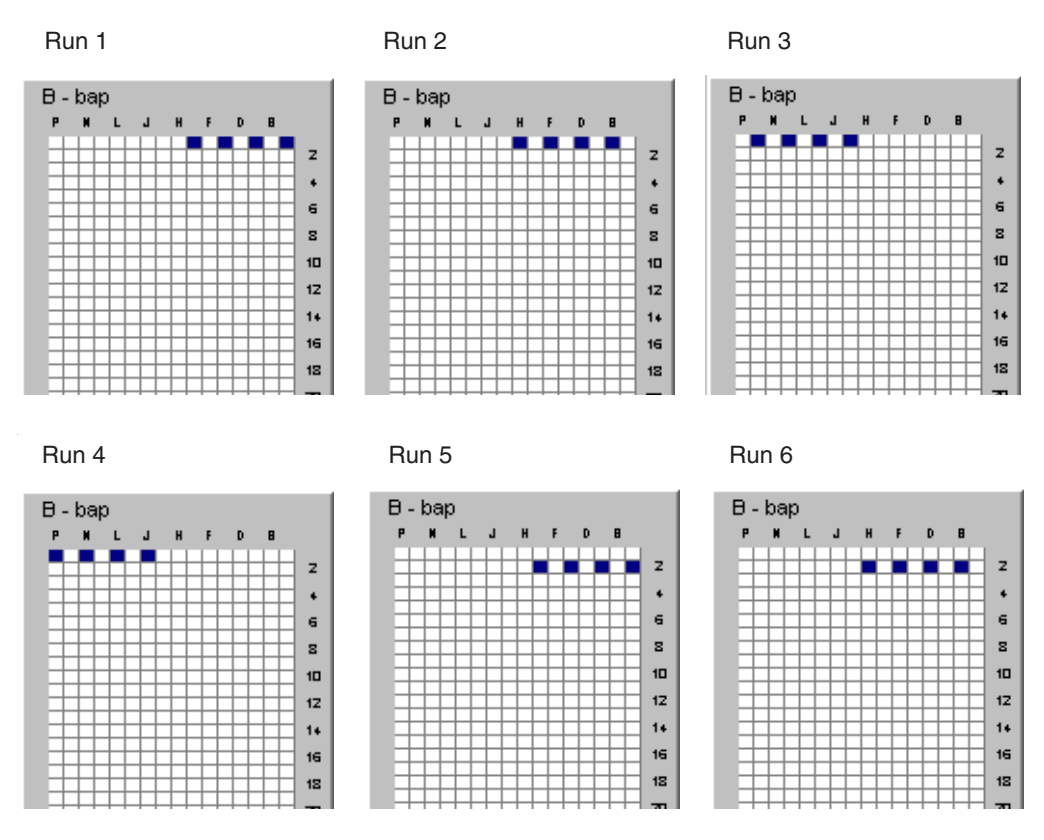

**Note** Multiple injections (Run Module 2 to 5) from the same well are run before moving to the next set of wells.

Viewing the Run After a plate is linked, use the Run View page to verify that runs are scheduled correctly.

To view the scheduled runs:

| Step | Action                                                                                                    |
|------|----------------------------------------------------------------------------------------------------|
| 1    | Click the Run View tab.                                                                                                    |
|      | Plate View Run View Status View Array View Capillary View                                                                           |
| 2    | Select a row for any run. The corresponding wells to be injected for that run becomes highlighted in the plate diagram on the left. |
|      | For more information about the Run View page, see page 2-62.                                                                        |

**Note** Although you can delete individual runs, you cannot alter the order in which the runs are scheduled.

| Continuous<br>Operation     | If you wish to continuously run the instrument using different run module names, you must adhere to a strict run module naming convention that ensures a correct alphanumeric order for the duration of the continuous run period. |
|-----------------------------|----------------------------------------------------------------------------------------------------|
| Deleted Runs<br>Rescheduled | The run scheduler re-initializes every time you use the plate editor to link or unlink a plate, create a new plate record, or edit an existing plate record.                                                                       |
|                             | If you delete runs associated with a plate and then use the plate editor, the deleted runs will be rescheduled. Remove any unwanted runs in the Run View window.                                                                   |

# Section: Running the Instrument

In This Section The following topics are covered in this section:

| Торіс                                                     | See Page |
|-----------------------------------------------------------|----------|
| Launching the Run                                         | 2-54     |
| Automatic Checking of Available Space on Drives D and E   | 2-55     |
| Run Times                                                 | 2-56     |
| Controlling the Run                                       | 2-57     |
| Continuous Runs                                           | 2-58     |
| Using the Same Array for Sequencing and Fragment Analysis |          |

### Launching the Run

Starting the Run To start a run:

| Step | Action                                                           |                                                                                                    |  |
|------|------------------------------------------------------------------|----------------------------------------------------------------------------------------------------|--|
| 1    | If you want to review the rutab.                                 | un schedule before beginning the run, click the Run View                                                                                                    |  |
| 2    | Click the green Run Instrum                                      | ent Tools Service Help                                                                                                    |  |
| 3    | The software will automatic<br>If the database or<br>drive D are | cally check if the database and/or drive D are full. Then                                                                                                    |  |
|      | full                                                             | <ul> <li>a. proceed to "Automatic Checking of Available<br/>Space on Drives D and E" on page 2-55.</li> <li>b. Make more space.</li> <li>c. Click the green <b>Run Instrument</b> button.</li> </ul> |  |
|      | not full                                                         | the run will start.                                                                                                    |  |

Startup Time When the run starts, the following module steps are performed.

| Module Steps                                                            | Approximate Time      |  |
|-------------------------------------------------------------------------|-----------------------|--|
| Turn Oven On                                                            | N/A                   |  |
| Wait for oven to equilibrate<br>Initialize autosampler<br>Fill syringes | 1 min 40 sec          |  |
| Fill Array                                                              | 2-3 min               |  |
| PreRun                                                                  | 3 min                 |  |
| Inject samples                                                          | 30 sec                |  |
| Start separation<br>Ramp voltage                                        | 10 min                |  |
| Collect Data                                                            | Variable              |  |
| Run ends:<br>Leave oven on<br>Laser to idle                             | Until next run starts |  |
| Total time prior to separation:                                         |                       |  |
| ♦ Cold start: ~16.5 min                                                 |                       |  |
| ◆ 2nd run: ~6.5 min                                                     |                       |  |

**Note** A PostBatch Utility, which runs automatically, turns off the oven and the laser at end of a batch of runs.

-

### Automatic Checking of Available Space on Drives D and E

- **Overview** Before a run or batch of runs, the data collection software automatically checks the available space to ensure sufficient space to store the database and sample file data that will be created.
- 3100-Avant Files The data collection software sends the following warning message to remove data when drive D is full.

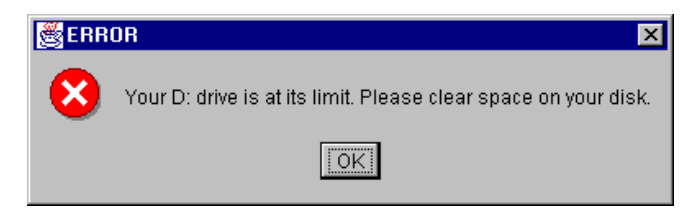

Runs cannot be started until the data is removed from the drive. For information on archiving data, refer to "Creating a Data CD" on page 4-37.

DatabaseThe data collection software sends the following warning message when the databaseDrive Eis getting full (~75% of 9 GB).

| 👸 ERROR 🛛 🗙 |                                                                         |
|-------------|-------------------------------------------------------------------------|
| 8           | Your Database Capacity Is At Its Limit. Please Clean Up Your Database.! |
|             |                                                                         |

Runs cannot be started until the database is cleaned up. For information on using the Cleanup DB utility, refer to "Deleting Processed Frame Data" on page 4-39.

### **Run Times**

DNA Sequencing The following table lists the approximate run times of common DNA sequencing Run Times analysis runs:

| Type of Run                | Run Module                   | Run Time   |
|----------------------------|------------------------------|------------|
| Ultra rapid DNA sequencing | UltraSeq36_POP4DefaultModule | 40 min     |
| Rapid DNA sequencing       | RapidSeq36_POP4DefaultModule | 1 h        |
| Standard DNA sequencing    | StdSeq50_POP6DefaultModule   | 2 h 30 min |
| Long read DNA sequencing   | LongSeq80_POP4DefaultModule  | 3 h 45 min |

# **Run Times**

Fragment Analysis The following table lists the approximate run times of common fragment analysis runs:

| Type of Analysis  | Run Module                     | Run Time |
|-------------------|--------------------------------|----------|
| Fragment analysis | GeneScan22_POP4DefaultModule   | 20 min   |
| Fragment analysis | GeneScan36_POP4DefaultModule   | 45 min   |
| Fragment analysis | GeneScan36vb_POP4DefaultModule | 45 min   |
| SNP analysis      | SNP22_POP4DefaultModule        | 15 min   |
| SNP analysis      | SNP36_POP4DefaultModule        | 30 min   |

### **Controlling the Run**

**Controlling the Run** Using the **Instrument Menu** 

You can use the Instrument menu to start, skip, pause, or stop a run.

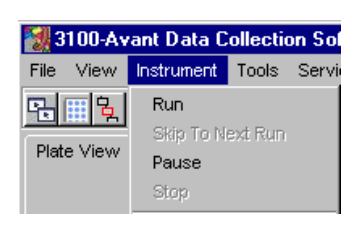

Using the Toolbar

Controlling the Run You can also use the toolbar at the top of the data collection software window to control the run.

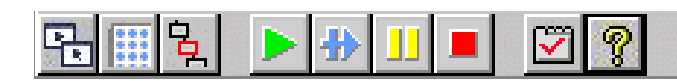

| То                                                        | Click                                                                  | Comment                                                                                                    |
|-----------------------------------------------------------|------------------------------------------------------------------------|----------------------------------------------------------------------------------------------------|
| Start the run                                             |                                                                        | <ul> <li>This begins all scheduled runs.</li> </ul>                                                                                                    |
|                                                           | Run Instrument                                                         | <ul> <li>The run starts only when set<br/>temperature is reached.</li> </ul>                                                                                  |
| Pause the run                                             | Pause                                                                  | Pausing the instrument for too long,<br>especially after sample injection, will affect<br>data quality. The best time to pause is<br>before sample injection. |
| <ul> <li>Complete the current run,<br/>and</li> </ul>     | a. Stop                                                                |                                                                                                    |
| <ul> <li>Stop the other scheduled runs</li> </ul>         | b. After run in the Question dialog box                                |                                                                                                    |
|                                                           | Stop now or after current run?                                         |                                                                                                    |
| • Stop the current run, and                               |                                                                        | When you click <b>Now</b> , the run files extract                                                                                                    |
| <ul> <li>Stop the other scheduled<br/>runs</li> </ul>     | <ul> <li>a. Stop</li> <li>b. Now in the Question dialog box</li> </ul> | automatically. The files will be<br>automatically analyzed if the AutoAnalysis<br>preference is enabled.                                                      |
|                                                           | Stop now or after current run?                                         | To recover data from a stopped run, see<br>"Recovering Data If Autoextraction Fails" on<br>page 2-70.                                                         |
| • Stop the current run, and                               | 15                                                                     | To recover data from a stopped run, see                                                                                                    |
| <ul> <li>Continue the other<br/>scheduled runs</li> </ul> | Skip to Next Run 拉                                                     | page 2-70.                                                                                                    |

## **Continuous Runs**

| Running<br>Continuously     | Running<br>Continuously<br>The continuous run feature allows you to create, import, and link a plate during<br>This feature gives you the capability of running one plate, removing the plate of<br>samples have run, and then linking and running additional plates. |                                                                                                    |  |
|-----------------------------|----------------------------------------------------------------------------------------------------|----------------------------------------------------------------------------------------------------|--|
|                             | <ul><li>Plat</li></ul>                                                                                                    | es can only be mounted or unmounted when the instrument is paused.                                                                                                    |  |
|                             | <ul><li>Plat</li></ul>                                                                                                    | e records can be created before or after a pause.                                                                                                    |  |
|                             | <ul> <li>New plates are linked after a run has resumed.</li> </ul>                                                                                                    |                                                                                                    |  |
|                             | Note T<br>plate, cre<br>with a pla<br>unwanted                                                                                                    | he run scheduler re-initializes every time you use the plate editor to link or unlink a<br>pate a new plate record, or edit an existing plate record. If you delete runs associated<br>ate and then use the plate editor, the deleted runs will be rescheduled. Remove any<br>d runs in the Run View window. |  |
| Replacing a Plate in<br>Use | During a plate rec                                                                                                    | a run, you can mount and unmount plates while the instrument is paused. The cord can be created and then linked after the run has been resumed.                                                                                                    |  |
|                             | <b>IMPORTANT</b> Pausing the instrument for too long, especially after sample injection, will affect data quality. The best time to pause is before sample injection                                                                                                  |                                                                                                    |  |
|                             | To repla                                                                                                    | ce a plate that is currently in use:                                                                                                    |  |
|                             | Step                                                                                                    | Action                                                                                                    |  |
|                             | 1                                                                                                    | Click Pause 🔟 in the tool bar.                                                                                                    |  |
|                             | 2                                                                                                    | The following warning box displays.                                                                                                    |  |
|                             |                                                                                                    | Run quality will be degraded by pausing after sample injection!<br>To minimize degradation, allow current run to complete electrophoresis before pausing.<br>Press OK to pause the instrument during current run.                                                                                            |  |
|                             |                                                                                                    | a. Read the warning text.                                                                                                    |  |
|                             |                                                                                                    | b. Click <b>OK</b> to pause the instrument.                                                                                                    |  |
|                             | 3                                                                                                    | The following dialog box displays.                                                                                                    |  |
|                             | A                                                                                                    | IMPORIANI Do not click OK, temporarily ignore the dialog box.                                                                                                    |  |
|                             | 4                                                                                                    | <ul> <li>a. Press the Tray button to bring the autosampler forward.</li> <li>b. Open the 3100 instrument door.</li> <li>c. Remove the plate.</li> </ul>                                                                                                    |  |
|                             | C. Hemove the plate.                                                                                                    |                                                                                                    |  |
|                             |                                                                                                    |                                                                                                    |  |

To replace a plate that is currently in use: (continued)

| Step | Action                                                                                                    |  |  |  |
|------|----------------------------------------------------------------------------------------------------|--|--|--|
| 6    | Close the door.                                                                                                    |  |  |  |
|      | The instrument resumes when the autosampler completes the initialization and returns to the home position.                                                                                                    |  |  |  |
| 7    | If the 3100 instrument does not resume automatically, open and close the door again.                                                                                                    |  |  |  |
| 8    | a. Click <b>OK</b> in the Paused completed dialog box.                                                                                                    |  |  |  |
|      | The following message appears:                                                                                                    |  |  |  |
|      | "Unlinking will cause current batch of runs to end after the current run finishes.<br>Continue unlinking?"                                                                                                    |  |  |  |
|      | b. Click <b>OK</b> to continue.                                                                                                    |  |  |  |
|      | The following message appears:                                                                                                    |  |  |  |
|      | "Current batch of runs will end after current run finishes."                                                                                                    |  |  |  |
|      | d. Click <b>OK</b> .                                                                                                    |  |  |  |
| 9    | Create a plate record and link the new plate.                                                                                                    |  |  |  |
| 10   | Click Skip on the toolbar.                                                                                                    |  |  |  |
|      | This stops the run from the plate that was removed but continues the remaining scheduled runs.                                                                                                    |  |  |  |
|      | <b>Note</b> Any time you link or unlink a plate, the run scheduler re-initializes. If you delete run(s) associated with a plate and then link or unlink a plate, the deleted runs will be rescheduled. Remove any unwanted runs in the Run View window. |  |  |  |

### Using the Same Array for Sequencing and Fragment Analysis

Running Sequencing and Fragment Analysis Samples

The new ultra rapid sequencing module provides the opportunity to run sequencing and fragment analysis samples using the same 36-cm capillary array and POP-4 polymer. Alternating runs of sequencing and fragment analysis samples does not affect the data quality.
# Section: Monitoring a Run

In This Section The following topics are covered in this section:

| Торіс                     | See Page |
|---------------------------|----------|
| Run View Page             | 2-62     |
| Status View Page          | 2-63     |
| Array View Page           | 2-65     |
| Capillary View Page       | 2-67     |
| Instrument Status Monitor | 2-68     |

Introduction This section describes the functions and features of the:

- ۲ Data collection software views that are used to monitor a run
- Instrument Status Monitor, which provides a summary of the current run ٠ conditions

# **Run View Page**

Function Click the Run View tab to monitor the status of the scheduled runs.

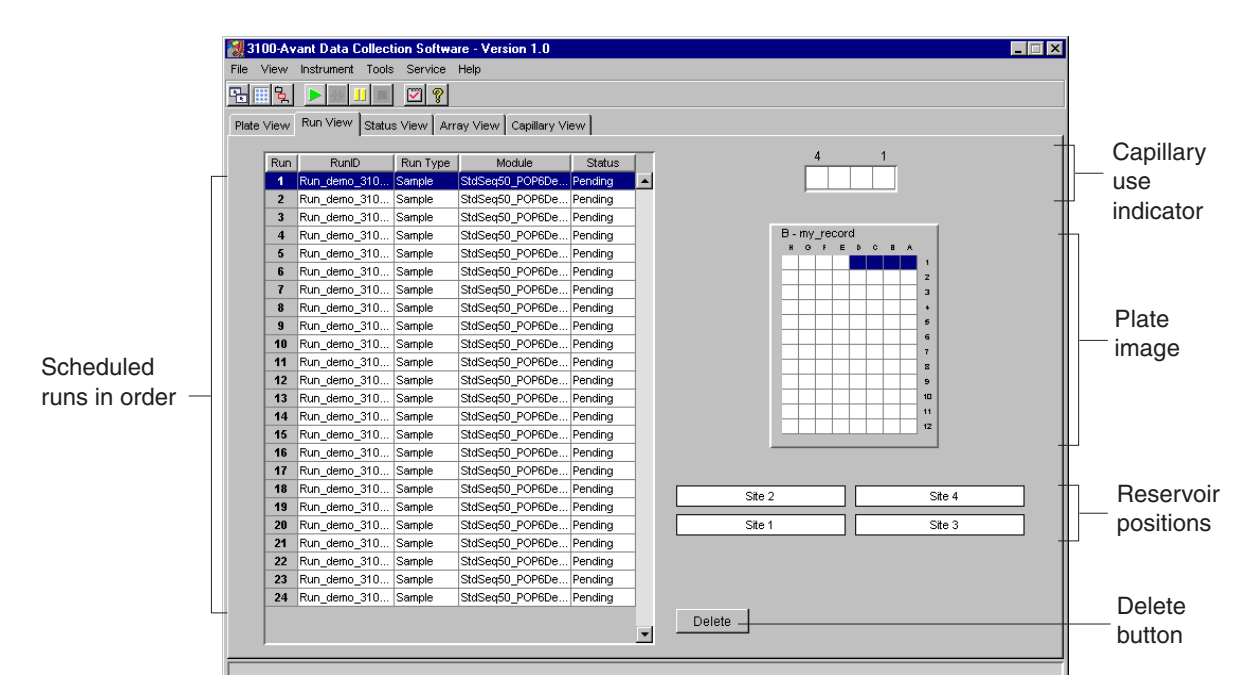

Features This is an example of the Run View page.

| Each row in the table provides information about a scheduled run. A run can be selected by single-clicking on a row.                                                                                                    |
|----------------------------------------------------------------------------------------------------|
| <b>Note</b> Although you can delete individual runs, you cannot alter the order in which the runs are scheduled. For more information on run scheduling, see page 2-49.                                                                                   |
| This grid displays the capillaries in use during a run and the name of the sample that will be injected into a specific capillary.                                                                                                    |
| Each cell in the grid represents a specific capillary. Once a run has started, the cells representing capillaries in use will turn blue. Position the pointer over an individual cell to display the name of the sample to be injected in that capillary. |
| The plate images provide a visual representation of the physical sample layout for a selected run.                                                                                                    |
| The Delete button removes a run from the list of scheduled runs. First select the run in the Run Schedule window on the left, and then click the Delete button.                                                                                           |
| <b>Note</b> The Delete button does not delete the samples from the plate record. The samples can be run later, if desired.                                                                                                    |
|                                                                                                    |

### **Status View Page**

**Function** Click the Status View tab to monitor the status of the instrument during a run.

### Features This is an example of the Status View page.

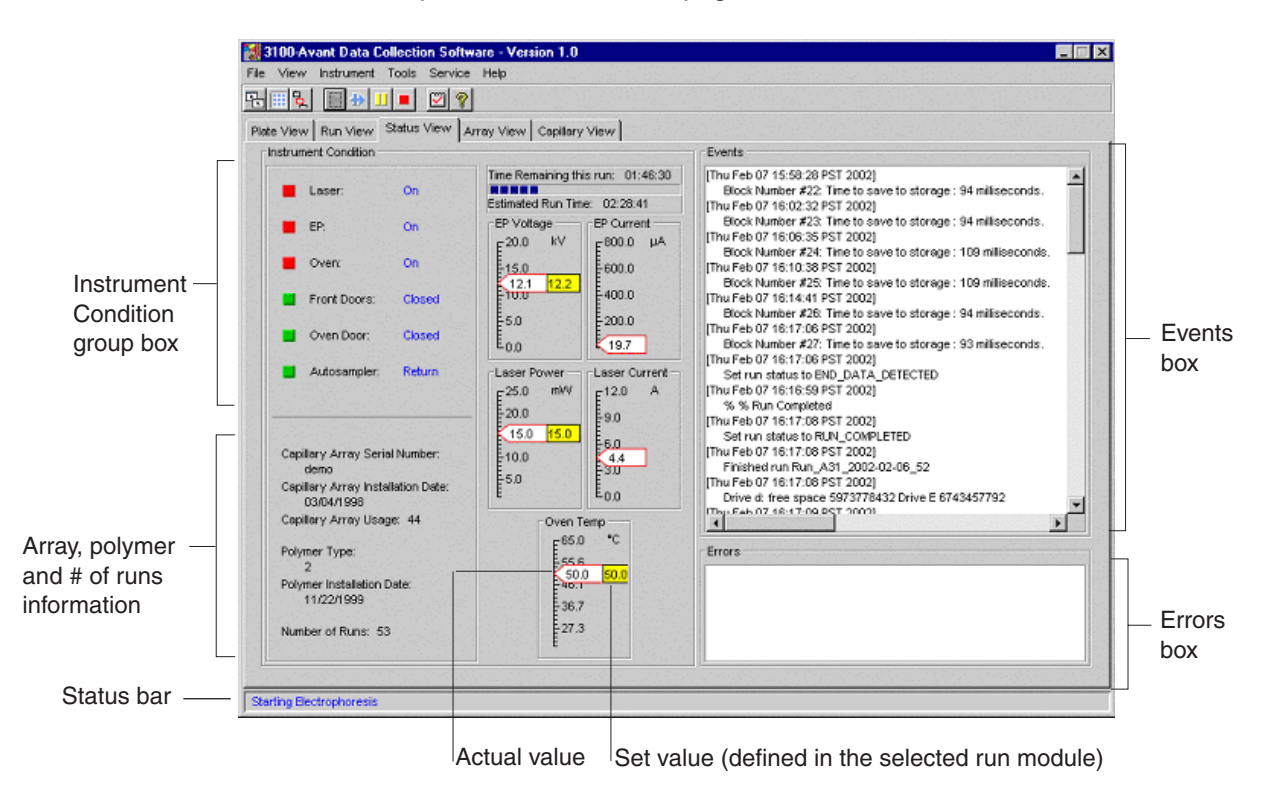

### Instrument Condition Group Box

The color of the box provides a quick way to check the status of the item to the right. See the table below for a definition of each color.

| For         | A green box indicates  | A red box<br>indicates | A yellow box indicates |
|-------------|------------------------|------------------------|------------------------|
| Laser       | Laser is off           | Laser is on            | Laser is idle          |
| EP          | Electrophoresis is off | Electrophoresis is on  | _                      |
| Oven        | Oven is off            | Oven is on             | _                      |
| Front Doors | Doors are closed       | Doors are open         | _                      |
| Oven Door   | Door is closed         | Door is open           | _                      |
| Autosampler | Autosampler is homed   | Autosampler is forward | _                      |

| <b>Events Box</b> | The Events box lists the:                                                                                                    |  |  |
|-------------------|----------------------------------------------------------------------------------------------------|--|--|
|                   | Instrument's recent actions                                                                                                    |  |  |
|                   | • Status of each capillary as passed or failed at the end of a spectral calibration                                                                   |  |  |
|                   | <ul> <li>Calibration data at the end of a spatial calibration</li> </ul>                                                                              |  |  |
|                   | Some of the events listed in the Events box provide information for service engineers.                                                                |  |  |
| Errors Box        | The Errors box lists errors that have occurred during the current run.                                                                                |  |  |
|                   | Some of the error messages provide information for service engineers. A "fatal" error usually requires that you restart the data collection software. |  |  |
| Status Bar        | The Status bar indicates the instrument's current state or operation.                                                                                 |  |  |
|                   |                                                                                                    |  |  |

# **Array View Page**

**Function** Click the Array View tab during or after a run to examine the quality of your data, which is displayed as individual electropherograms and as color data for the entire capillary array.

**IMPORTANT** During a run, do not leave this page open for extended periods. This may cause unrecoverable screen update problems,

### Features This is an example of the Array View page.

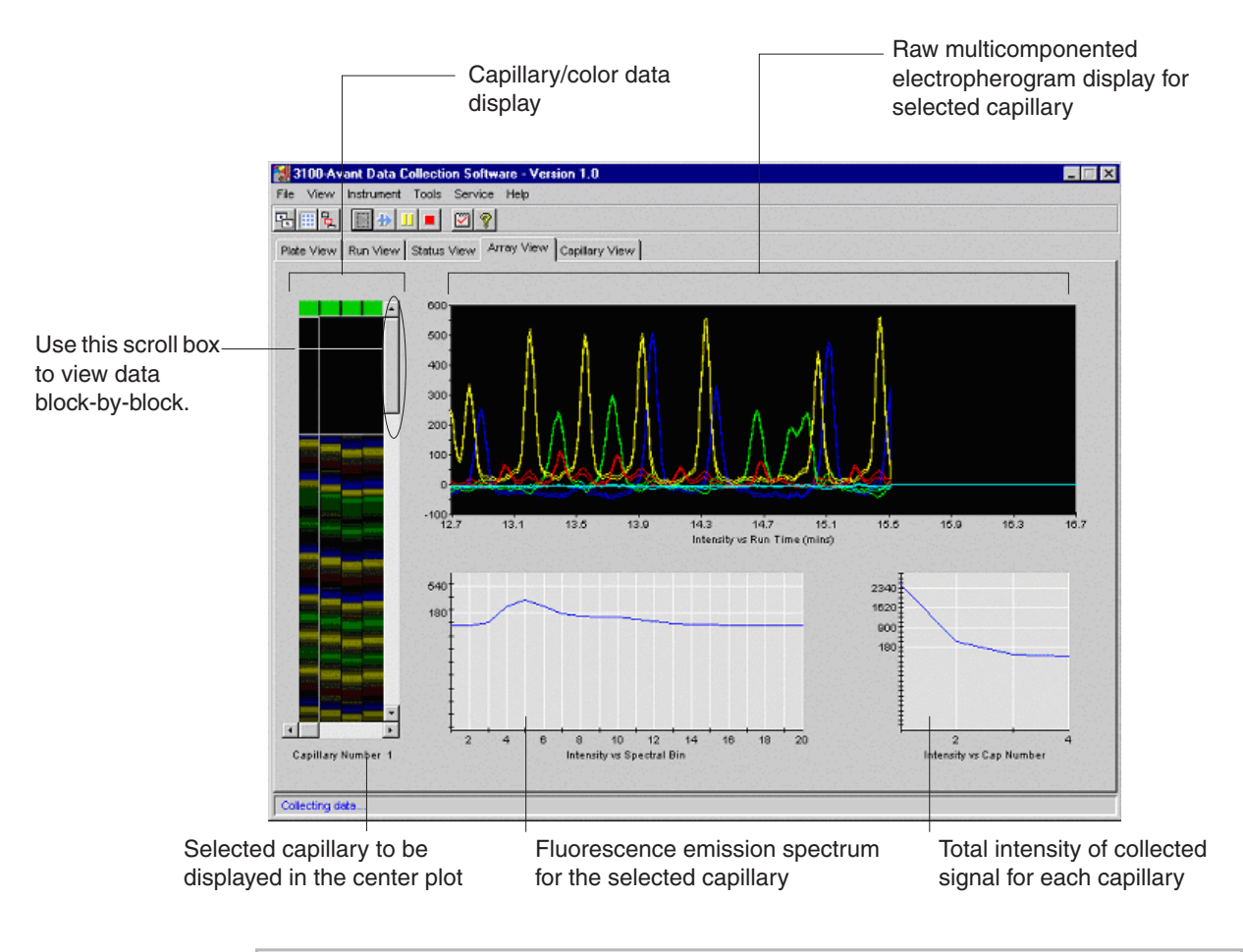

# Capillary/ColorEach cell in the capillary/color data display represents one capillary. The status of that<br/>capillary is indicated by the color of the cell (see below).

| Cell Color | Status of the Capillary | Comment                                                                                                    |
|------------|-------------------------|----------------------------------------------------------------------------------------------------|
| Green      | Operational             | Passed spectral calibration.                                                                                                    |
| Yellow     | Failed Spectral         | This capillary did not pass the spectral calibration<br>and has been assigned the spectral profile of its<br>nearest passing neighbor.<br>There may be a problem with data collected from<br>this capillary. |
| Red        | Nonoperational          | All capillaries will have a red cell until a spatial calibration is performed.                                                                                                    |

Capillary Display During data collection, the capillary window displays the signal intensity by capillary number.

Fluorescence Emission Spectrum

The fluorescence emission spectrum displays the real-time fluorescence emission spectrum of the dye-labeled fragments from the capillary selected. The spectrum is plotted against the CCD bin number instead of wavelength.

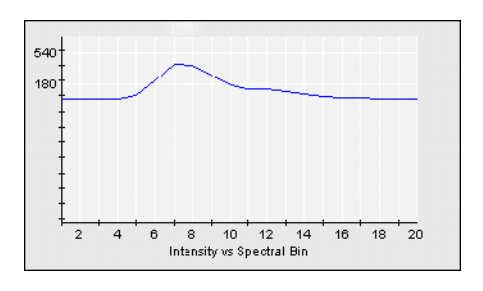

**Note** This window works only during data collection. This window is updated each time you select a different capillary in the Capillary Display window during data collection.

Electropherogram Display An electropherogram is a graph of relative dye concentration against time, plotted for each dye. The data displayed has been multicomponented. The relative dye concentration is determined by applying chemometric algorithms to the collected fluorescence data.

There are two plots for each dye. The plots represent the upper and lower confidence limits associated with the measured fluorescence intensity.

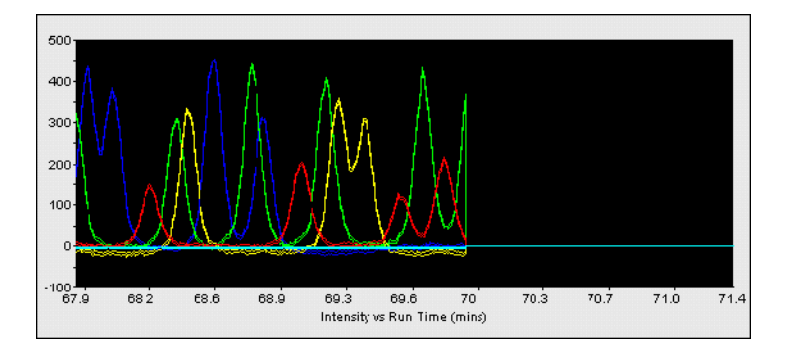

# Total Intensity The total intensity graph is a graph of the total intensity detected for each capillary. Graph

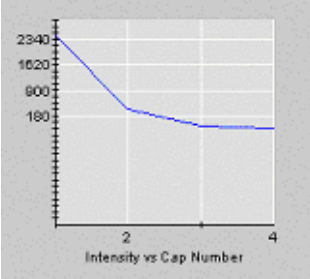

**Note** This window works only during data collection. This window is updated each time you select a different capillary in the Capillary Display window during data collection.

# **Capillary View Page**

**Function** Click the Capillary View tab to examine the quality of electropherogram data for several capillaries at once.

**IMPORTANT** During a run, do not leave this page open for extended periods. This may cause unrecoverable screen update problems.

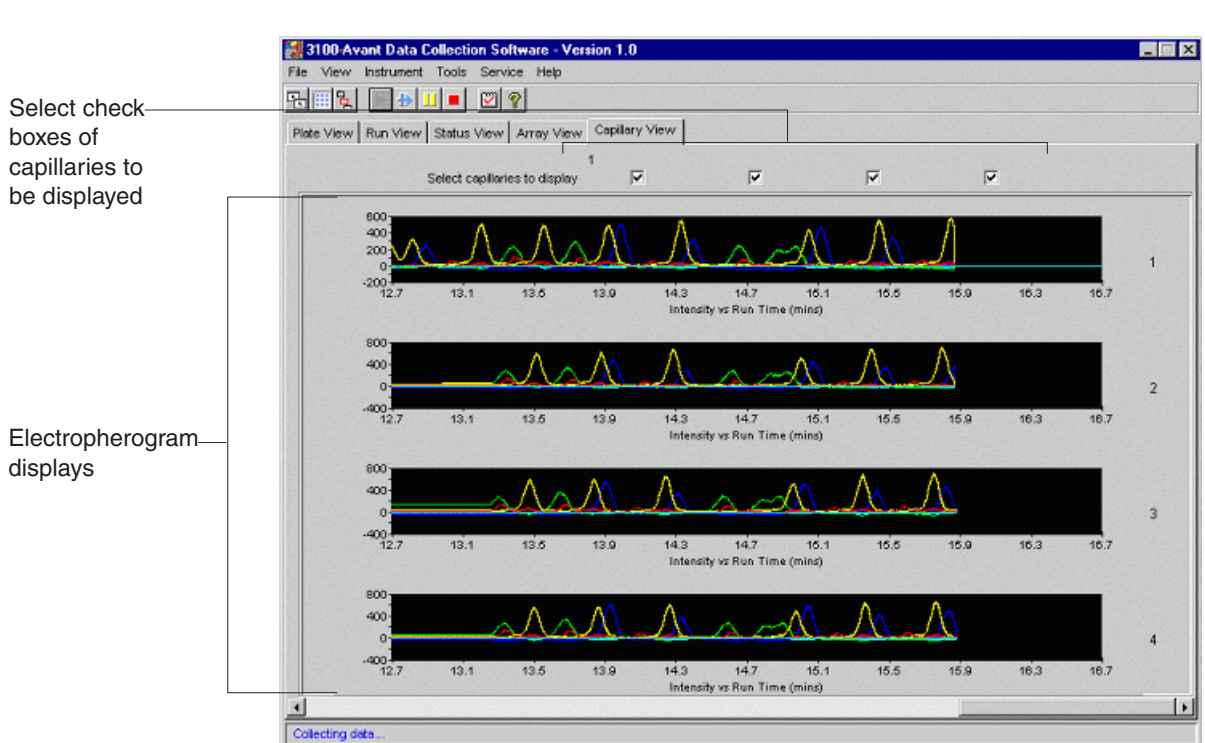

Features This is an example of the Capillary View page for a sequencing run.

| Check Boxes                  | Select the check boxes of the capillaries for which you want electropherograms<br>displayed. The capillaries are displayed in the order in which the boxes are checked                                                                                                    |  |
|------------------------------|----------------------------------------------------------------------------------------------------|--|
| Electropherogram<br>Displays | An electropherogram is a graph of relative dye concentration against time, plotted for each dye. The data displayed has been corrected for spectral overlap (multicomponented). The relative dye concentration is determined by applying chemometric algorithms to the collected fluorescence data. |  |
|                              | There are two plots for each dye. The plots represent the upper and lower confidence limits associated with the measured fluorescence intensity.                                                                                                    |  |

# **Instrument Status Monitor**

\_

| Function                     | The Instrument Status Monitor displays the current run conditions. |                                                                                                    |  |  |
|------------------------------|--------------------------------------------------------------------|----------------------------------------------------------------------------------------------------|--|--|
| Viewing the                  | To view                                                            | the Instrument Status Monitor:                                                                                                    |  |  |
| Instrument Status<br>Monitor | Step                                                               | Action                                                                                                    |  |  |
|                              | 1                                                                  | Select View > Instrument Status Monitor or double-click the Instrument Status<br>Monitor button in the toolbar.<br>Status<br>Status<br>Running - Run_B6_1999-12-11_3<br>Remaining this run: 00:10<br>Run Time: 01:17<br>Current: 0.0<br>Voltage: 0.0<br>Temp: 28.0 C<br>Note The Instrument Status Monitor can remain open while viewing other pages. |  |  |

# Section: Working with Data

In This Section The following topics are covered in this section:

| Торіс                                                                 | See Page |
|-----------------------------------------------------------------------|----------|
| Recovering Data If Autoextraction Fails                               | 2-70     |
| Viewing Raw Data from a Completed Run in the Data Collection Software | 2-71     |
| Viewing Analyzed Data                                                 | 2-74     |

# **Recovering Data If Autoextraction Fails**

**Overview** Runs that are stopped before completion display the status Completed in the run table on the Run View page.

The auto extractor software should automatically extract data from stopped runs. However, if autoextraction fails, use the Extractor utility as described below.

Selecting and Queuing Runs for Extraction

You can queue runs for extraction. This is especially useful for extracting failed runs or batches of runs.

To select and queue runs for extraction:

| Step | Action                                                                                          |  |  |  |  |
|------|-------------------------------------------------------------------------------------------------|--|--|--|--|
| 1    | Ensure that the OrbixWeb Daemon and AEServer are running.                                       |  |  |  |  |
| 2    | Quit the data collection software.                                                              |  |  |  |  |
|      | <b>Note</b> The Extractor utility and data collection cannot run simultaneously.                |  |  |  |  |
| 3    | Select Start > Applied Biosystems > 3100-Avant Utilities > Extractor Utility.                   |  |  |  |  |
|      | Extractor Utility                                                                               |  |  |  |  |
|      | File Extract Select Runs To Extract:                                                            |  |  |  |  |
|      | Run Name Extraction status                                                                      |  |  |  |  |
|      | Run_demo_3100-Avant_2002-02-20_20 Not extractable                                               |  |  |  |  |
|      | Run_demo_3100-Avant_2002-02-20_21 Not extractable                                               |  |  |  |  |
|      | Run_demo_3100-Avant_2002-02-21_23 Extractable                                                   |  |  |  |  |
|      | Run_demo_3100-Avant_2002-02-21_24 Extractable                                                   |  |  |  |  |
|      | Run demo 3100-Avant 2002-02-21 25 Extractable                                                   |  |  |  |  |
|      | Extract                                                                                         |  |  |  |  |
|      | Extraction Queue:                                                                               |  |  |  |  |
|      | Run Name Status                                                                                 |  |  |  |  |
|      |                                                                                                 |  |  |  |  |
|      |                                                                                                 |  |  |  |  |
|      |                                                                                                 |  |  |  |  |
|      | Status                                                                                          |  |  |  |  |
|      | -                                                                                               |  |  |  |  |
|      |                                                                                                 |  |  |  |  |
|      | -                                                                                               |  |  |  |  |
|      | ▼                                                                                               |  |  |  |  |
|      |                                                                                                 |  |  |  |  |
|      | <u>}</u>                                                                                        |  |  |  |  |
| 4    | Select a run or runs to extract.                                                                |  |  |  |  |
|      | Note Do not select runs with Not extractable status.                                            |  |  |  |  |
| 5    | Click Extract.                                                                                  |  |  |  |  |
|      | The data will be extracted to the location defined in your preferences or the default location: |  |  |  |  |
|      | D:\AppliedBio\3100-Avant\Data Extractor\Extracted Runs                                          |  |  |  |  |

## Viewing Raw Data from a Completed Run in the Data Collection Software

**Overview** Raw data is data that has been multicomponented (corrected for spectral overlap) but mobility correction has not been applied. There are two formats for viewing the raw data within the data collection software:

- In the Array View page (similar to the gel file output from an ABI PRISM slab gel instrument)
- In the Capillary View page, capillary-by-capillary

**Note** Only current run data can be viewed during a run; you cannot view data from previous runs while the instrument is running.

**IMPORTANT** Always exit from the Array View and the Capillary View windows. During a run, do not leave these pages open for extended periods. This may cause unrecoverable screen update problems. Leave the Status View window open.

### Viewing Raw Data To view raw data from a completed run:

| Step | Action                                                                                   |
|------|------------------------------------------------------------------------------------------|
| 1    | In the data collection software, click the Array View tab.                               |
| 2    | Select Instrument > Data Acquisition > Display Run Data.                                 |
| 3    | In the drop-down list, select the run that you want to display and click <b>OK</b> .     |
|      | may take a few moments to retrieve the data, especially if the database is getting full. |

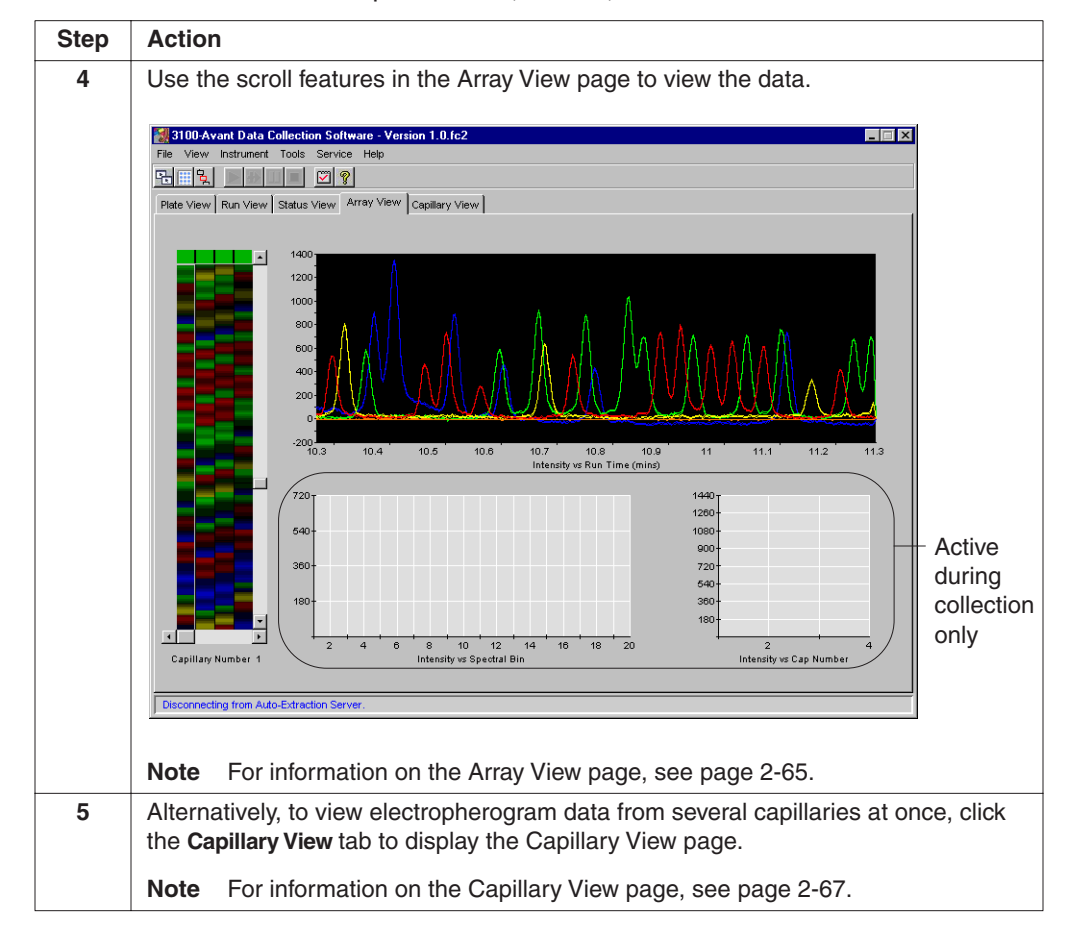

### To view raw data from a completed run: (continued)

| Entire                                                     | To display an entire previous run (gel image):               |                                                                                                    |  |  |  |
|------------------------------------------------------------|--------------------------------------------------------------|----------------------------------------------------------------------------------------------------|--|--|--|
| Kull                                                       | Step                                                         | Action                                                                                                    |  |  |  |
|                                                            | 1 Select Instrument > Data Acquisition > Display Entire Run. |                                                                                                    |  |  |  |
| Select file                                                |                                                              |                                                                                                    |  |  |  |
|                                                            |                                                              | Look in: 🔁 RunDisplayData 💽 🗈 🕂 🏥                                                                                                    |  |  |  |
|                                                            |                                                              | demo_3100-Avant_Run_demo_3100-Avant_2002-01-30_2.gel                                                                                   |  |  |  |
|                                                            |                                                              | demo_3100-Avant_Run_demo_3100-Avant_2002-01-30_3.gel     demo_3100-Avant_Run_demo_3100-Avant_2002-01-30_4.gel                          |  |  |  |
|                                                            |                                                              | demo_3100-Avant_Run_demo_3100-Avant_2002-02-12_1.gel     demo_3100-Avant_Run_demo_3100-Avant_2002-02-12_3.gel                          |  |  |  |
|                                                            |                                                              | demo_3100-Avant_Run_demo_3100-Avant_2002-02-12_5.gel                                                                                   |  |  |  |
|                                                            |                                                              |                                                                                                    |  |  |  |
|                                                            |                                                              |                                                                                                    |  |  |  |
|                                                            |                                                              | File name: Files of type: Entire Run Display (*.gel)                                                                                   |  |  |  |
|                                                            |                                                              | ,                                                                                                    |  |  |  |
|                                                            | 2                                                            | Select a gel image and click <b>OK</b> .                                                                                               |  |  |  |
| 3 An example of the Entire Run Display box is shown below. |                                                              |                                                                                                    |  |  |  |
|                                                            |                                                              | Entire Run Display for A31_Run_A31_2002-02-06_44.gel                                                                                   |  |  |  |
|                                                            |                                                              |                                                                                                    |  |  |  |
|                                                            |                                                              |                                                                                                    |  |  |  |
|                                                            |                                                              |                                                                                                    |  |  |  |
|                                                            |                                                              |                                                                                                    |  |  |  |
|                                                            |                                                              | entire run                                                                                                    |  |  |  |
|                                                            |                                                              |                                                                                                    |  |  |  |
|                                                            |                                                              |                                                                                                    |  |  |  |
|                                                            |                                                              |                                                                                                    |  |  |  |
|                                                            |                                                              |                                                                                                    |  |  |  |
|                                                            |                                                              | Sean Number 11                                                                                                    |  |  |  |
|                                                            |                                                              | Scan and capillary                                                                                                    |  |  |  |
|                                                            |                                                              | Capillary Number: 1 Return NUMDErS                                                                                                    |  |  |  |
|                                                            |                                                              | ОК                                                                                                    |  |  |  |
|                                                            |                                                              |                                                                                                    |  |  |  |
|                                                            |                                                              | <ul> <li>To zoom in on the run display image, select an area of the image<br/>by dragging the pointer and dick <b>ZOOM</b>.</li> </ul> |  |  |  |
|                                                            |                                                              | <ul> <li>To return to the original image, click Return</li> </ul>                                                                      |  |  |  |
|                                                            | 4                                                            | To close the run display, click <b>OK</b> .                                                                                            |  |  |  |
|                                                            | L .                                                          |                                                                                                    |  |  |  |

**Displaying an Entire** To display an entire previous run (gel image):

# **Viewing Analyzed Data**

Locating Sample<br/>FilesWhen a run is finished, the analyzed sample files are extracted into a run folder, along<br/>with a run log, to a location defined in your preferences or the default location:

D:\AppliedBio\3100-Avant\DataExtractor

An example of a run folder and its contents is shown below.

|                                   | DataExtractor   File   Edit   View   Help     DataExtractor   ExtractedRuns   Run_demo_3100-Avant_2002-01-30_2   Run_demo_3100-Avant_2002-01-30_3   Run_demo_3100-Avant_2002-01-30_4   Run_demo_3100-Avant_2002-02-12_2   Run_demo_3100-Avant_2002-02-12_5   6 object(s)                                                                                                    | — Contents of the<br>DataExtractor folder           |  |
|-----------------------------------|----------------------------------------------------------------------------------------------------|-----------------------------------------------------|--|
|                                   | Image: Run_demo_3100-Avant_2002-02-12_5         File       Edit       View       Help         Image: Run_demo_3100-Avant_2002-       Image: Run_demo_3100-Avant_2002-       Image: Run_demo_3100-Avant_2002-       Image: Run_demo_3100-Avant_2002-02-         Image: Run_demo_3100-Avant_2002-02-12_5_analysis.log       Image: Run_demo_3100-Avant_2002-02-12_5_extraction.log       Image: Run_demo_3100-Avant_2002-02-12_5_extraction.log         If the data has been re-extracted, the data is in the location       Image: Run_demo_3100-Avant_2002-02-12_5_extraction.log | Contents of a Run<br>folder (sequencing<br>samples) |  |
|                                   | preferences or the default location:<br>D:\AppliedBio\3100-Avant\Data Extractor\Extracted Runs                                                                                                    |                                                     |  |
| DNA Sequencing<br>Sample Files    | After a run has been extracted to sample files, you can use the DNA Sequencing<br>Analysis software to view the electropherogram data, both raw and analyzed. All<br>sequencing sample files contain the .ab1 extension.                                                                                                    |                                                     |  |
|                                   | Refer to the ABI PRISM® DNA Sequencing Analysis Softwar<br>(P/N 4308924) for details on viewing and analyzing sequer                                                                                                    | <i>re v. 3.7 NT User Guide</i><br>ncing data.       |  |
| Fragment Analysis<br>Sample Files | After a run has been extracted to sample files, you can use the analysis software to<br>view the electropherogram data, both raw and analyzed. All fragment analysis sample<br>files contain the fsa extension                                                                                                    |                                                     |  |

Refer to the ABI PRISM<sup>®</sup> GeneScan<sup>®</sup>Analysis Software v. 3.7 NT User Guide (P/N 4308923) for details on viewing and analyzing GeneScan data.

# **Spatial and Spectral Calibrations**

In This Chapter The following topics are covered in this chapter:

| Торіс                                                                 | See Page |
|-----------------------------------------------------------------------|----------|
| Calibrating the Instrument                                            | 3-2      |
| Section: Spatial Calibration                                          | 3-3      |
| About Spatial Calibration                                             | 3-4      |
| Performing a Spatial Calibration                                      | 3-5      |
| Displaying a Spatial Calibration Profile                              | 3-9      |
| Overriding the Current Spatial Calibration Map                        | 3-10     |
| Section: Spectral Calibration                                         | 3-13     |
| About Spectral Calibrations                                           | 3-14     |
| Preparing and Loading Spectral Calibration Standards                  | 3-16     |
| Performing a Spectral Calibration Using Default Processing Parameters | 3-19     |
| Displaying a Spectral Calibration Profile                             | 3-27     |
| Activating a Spectral Calibration for a Dye Set                       | 3-31     |
| Overriding a Spectral Calibration Profile                             | 3-33     |

# **Calibrating the Instrument**

**Required** A charge-coupled device (CCD) camera is used to collect the fluorescent signal as samples electrophorese through the detection cell. Before running samples on the ABI PRISM<sup>®</sup> 3100 Genetic Analyzer, the CCD must be calibrated in two dimensions:

- Spatial dimension (y-axis), which is used to detect each capillary position
- Spectral dimension (x-axis), which is used to detect the dyes

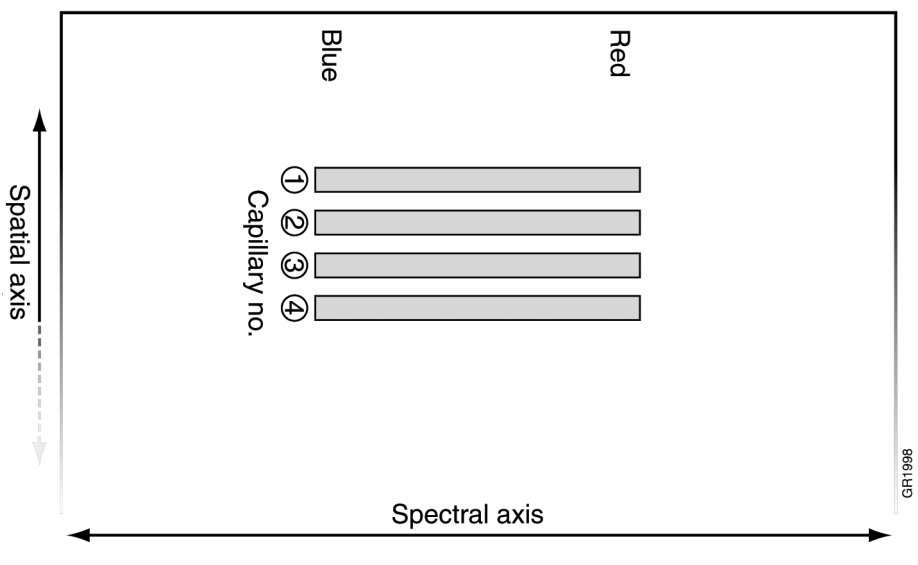

Figure 3-1 CCD camera with axes labeled

# Section: Spatial Calibration

In This Section The following topics describe how to perform a spatial calibration:

| Торіс                                          | See Page |
|------------------------------------------------|----------|
| About Spatial Calibration                      | 3-4      |
| Performing a Spatial Calibration               | 3-5      |
| Displaying a Spatial Calibration Profile       | 3-9      |
| Overriding the Current Spatial Calibration Map | 3-10     |
| Overriding the Current Spatial Calibration Map | 3-10     |

# **About Spatial Calibration**

| What is a Spatial                | The spatial calibration maps the position of each capillary detected on the CCD.                                                                                                    |
|----------------------------------|----------------------------------------------------------------------------------------------------|
| Calibration?                     | Spatial calibration runs are 2 min long (6 min for capillary fill and spatial calibration run). During this time, multiple frames of data are collected and summed. The collected data is analyzed and saved as a spatial map.                                                                                                    |
| When to Calibrate                | A spatial calibration must be performed whenever you install a new or used array on<br>the instrument, or after you temporarily remove the capillary array from the detection<br>block.                                                                                                    |
| Spatial Maps                     | Only one spatial map is stored in the instrument database on drive E. The term<br>"current" spatial map refers to that spatial map. You can replace (override) the "current" spatial map with a spatial map stored in a spatial calibration file. For the procedure, see page 3-10.                                                                                                    |
|                                  | Spatial calibration maps are stored as text files (.scl extension) in:                                                                                                    |
|                                  | <ul> <li>D:\AppliedBio\3100-Avant\DataCollection\SpatialCalLogs</li> </ul>                                                                                                    |
|                                  | <ul> <li>♦ 3100 Calibration file</li> </ul>                                                                                                    |
|                                  | ♦ Firmware                                                                                                    |
|                                  |                                                                                                    |
|                                  | Calibration File Contents                                                                                                    |
|                                  | Calibration File Contents<br>Each spatial calibration file contains one spatial map from either the current or a<br>previous calibration.                                                                                                    |
|                                  | Calibration File Contents<br>Each spatial calibration file contains one spatial map from either the current or a<br>previous calibration.<br>Calibration File Naming Convention                                                                                                    |
|                                  | Calibration File Contents         Each spatial calibration file contains one spatial map from either the current or a previous calibration.         Calibration File Naming Convention         Spatial calibration files have the following file name format:                                                                                                    |
|                                  | Calibration File Contents<br>Each spatial calibration file contains one spatial map from either the current or a<br>previous calibration.<br>Calibration File Naming Convention<br>Spatial calibration files have the following file name format:<br>SpatialCal- <i>instrumentname</i> -Run <i>date-time</i> .scl                                                                                                    |
| Spatial Calibration<br>Log Files | Calibration File Contents Each spatial calibration file contains one spatial map from either the current or a previous calibration. Calibration File Naming Convention Spatial calibration files have the following file name format: SpatialCal- <i>instrumentname</i> -Run <i>date-time</i> .scl A spatial calibration log file is created during a spatial calibration. It contains a summary of the data collected during the spatial calibration run, including the pixel positions assigned to each capillary.                                                                                                    |
| Spatial Calibration<br>Log Files | Calibration File Contents Each spatial calibration file contains one spatial map from either the current or a previous calibration. Calibration File Naming Convention Spatial calibration files have the following file name format: SpatialCal- <i>instrumentname</i> -Run <i>date-time</i> .scl A spatial calibration log file is created during a spatial calibration. It contains a summary of the data collected during the spatial calibration run, including the pixel positions assigned to each capillary. The log file is a text file that can be opened and viewed in the Notepad accessory. It can be useful for troubleshooting spatial calibration problems.                                                                                                    |
| Spatial Calibration<br>Log Files | Calibration File Contents Each spatial calibration file contains one spatial map from either the current or a previous calibration. Calibration File Naming Convention Spatial calibration files have the following file name format: SpatialCal- <i>instrumentname</i> -Run <i>date-time</i> .scl A spatial calibration log file is created during a spatial calibration. It contains a summary of the data collected during the spatial calibration run, including the pixel positions assigned to each capillary. The log file is a text file that can be opened and viewed in the Notepad accessory. It can be useful for troubleshooting spatial calibration problems. The log file is stored in the same directory as the spatial calibration files with the following file name format:                                                               |
| Spatial Calibration<br>Log Files | Calibration File Contents Each spatial calibration file contains one spatial map from either the current or a previous calibration. Calibration File Naming Convention Spatial calibration files have the following file name format: Spatial Cal- <i>instrumentname</i> -Run <i>date-time</i> .scl A spatial calibration log file is created during a spatial calibration. It contains a summary of the data collected during the spatial calibration run, including the pixel positions assigned to each capillary. The log file is a text file that can be opened and viewed in the Notepad accessory. It can be useful for troubleshooting spatial calibration problems. The log file is stored in the same directory as the spatial calibration files with the following file name format: SpatialCal- <i>instrumentname</i> -Run <i>date-time</i> .log |

# Performing a Spatial Calibration

| Performing a Spatial | To perform a spatial calibration: |                                                                                                    |  |
|----------------------|-----------------------------------|----------------------------------------------------------------------------------------------------|--|
| Calibration          | Step                              | Action                                                                                                |  |
|                      | 1                                 | Select Tools > Perform Spatial Calibration.                                                           |  |
|                      |                                   | The following progress box displays:                                                                  |  |
|                      |                                   | Perform Spatial Calibration                                                                           |  |
|                      |                                   | Spatial calibration progress                                                                          |  |
|                      |                                   | Click on the Start button to initiate spatial calibration.                                            |  |
|                      |                                   | Fill capillaries Details Start OK Cancel                                                              |  |
|                      | 2                                 | Select the <b>Fill capillaries</b> check box if the capillaries have no polymer ( <i>i.e.</i> , a new |  |
|                      |                                   | capillary array, or the polymer in the capillaries has been used in a run).                           |  |
|                      |                                   | <b>Note</b> You need not fill the capillaries each time you perform a spatial calibration.            |  |
|                      | 3                                 | Click Start.                                                                                          |  |
|                      |                                   | The calibration takes approximately:                                                                  |  |
|                      |                                   | 2 min without filling the capillaries                                                                 |  |
|                      |                                   | ♦ 6 min with filling the capillaries                                                                  |  |

To perform a spatial calibration: *(continued)* 

| Step | Action             |                                                                                              |
|------|--------------------|----------------------------------------------------------------------------------------------|
| 4    | If the calibration | Then                                                                                         |
|      | succeeded          | the following progress box opens:                                                            |
|      |                    | Perform Spatial Calibration                                                                  |
|      |                    | Spatial calibration progress                                                                 |
|      |                    | Spatial calibration was successful.                                                          |
|      |                    | Fill capillaries Details Start OK Cancel                                                     |
|      |                    | <ul> <li>Click <b>Details</b> to view the Spatial Calibration Profile<br/>window.</li> </ul> |
|      |                    | b. Proceed to "Evaluating and Saving the Data" below.                                        |
|      | failed             | an error message box opens, providing some information about the reason for the failure.     |
|      |                    | Perform Spatial Calibration                                                                  |
|      |                    | Spatial calibration progress                                                                 |
|      |                    | Spatial calibration failed. Bad spacing.                                                     |
|      |                    | Fill capillaries Details Start OK Cancel                                                     |
|      |                    | <ul> <li>Click <b>Details</b> to view the Spatial Calibration Profile<br/>window.</li> </ul> |
|      |                    | b. Do one of the following:                                                                  |
|      |                    | <ul> <li>Click Cancel, and then click Start to repeat the<br/>calibration.</li> </ul>        |
|      |                    | <ul> <li>Take corrective action as outlined on page 3-8.</li> </ul>                          |

# Saving the Data

 $Evaluating \ and \quad \mbox{To evaluate the spatial calibration results and save the data:}$ 

| Action                                    |                                                                                                    |  |
|-------------------------------------------|----------------------------------------------------------------------------------------------------|--|
| Evaluate the spatial calibration profile. |                                                                                                    |  |
| While viewing the o criteria to evaluate  | calibration profile in the Details dialog box, use the following the data:                                                 |  |
| Peak Attribute                            | Criteria                                                                                                    |  |
| Height                                    | Similar heights for all peaks.                                                                                             |  |
| Red crosses                               | One red cross marking the top of every peak. No misplaced crosses.                                                         |  |
|                                           | To move a cross:                                                                                                    |  |
|                                           | a. Change the value in a Capillary Position box.                                                                           |  |
|                                           | b. Click outside of that box.                                                                                              |  |
|                                           | c. Click <b>OK</b> to accept the new value.                                                                                |  |
| Shape                                     | <ul> <li>Single sharp peak for each capillary.</li> </ul>                                                                  |  |
|                                           | <ul> <li>Small shoulders are acceptable.</li> </ul>                                                                        |  |
| Spacing                                   | Position values are 13–16 higher than the previous one for every capillary. Theoretical spacing between capillaries is 15. |  |
|                                           | 1                                                                                                    |  |
| Current Spatial Calibration               | X                                                                                                    |  |
| 40000                                     |                                                                                                    |  |
| 20000-                                    |                                                                                                    |  |
| -                                         |                                                                                                    |  |
| -10000 + + + + + + + + + + + + + + + + +  | 60 80 100 120 140 160 180 200 220 240 260<br>Intensity vs Pixel Number                                                     |  |
|                                           | Capillary Number 1 2 3 4<br>Capillary Position 101 116 131 147                                                             |  |
|                                           | Capillary Position 101 116 131 147                                                                                         |  |

|                             | Step                    | Action                                                          |                                                                                                    |
|-----------------------------|-------------------------|-----------------------------------------------------------------|----------------------------------------------------------------------------------------------------|
|                             | 2                       | If the spatial calibration profile is                           | Then                                                                                                    |
|                             |                         | satisfactory                                                    | Continue on to step 3.                                                                                                    |
|                             |                         | unsatisfactory                                                  | Perform one or more of the following:                                                                                                    |
|                             |                         |                                                                 | <ul> <li>Click Cancel to close the Details box, and then<br/>click Start to repeat the calibration.</li> </ul>                                                              |
|                             |                         |                                                                 | <ul> <li>Reposition one or more of the red crosses. To<br/>move a cross, change the value in the Capillary<br/>Position box, and then click outside of that box.</li> </ul> |
|                             |                         |                                                                 | <ul> <li>Override the data with data from a previous run<br/>(see page 3-10).</li> </ul>                                                                                    |
|                             |                         |                                                                 | If the calibration continues to provide unsatisfactory results, see "If the Calibration Fails" on page 3-8.                                                                 |
|                             | 3                       | Click Yes to close the Perform                                  | m Spatial Calibration window.                                                                                                    |
|                             |                         | Save spatial calibration data                                   | Realibration data will be saved in the database and sent to the instrument.                                                                                                 |
|                             |                         | The data becomes the curre instrument and database.             | ent spatial calibration and the data is saved to the                                                                                                    |
|                             |                         |                                                                 |                                                                                                    |
| If the Calibration<br>Fails | If the ca<br>profile, t | libration fails, or if you do n<br>ry one or more of the follow | ot like the appearance of the passed calibration ving corrective actions.                                                                                                   |
|                             | <ul> <li>Rep</li> </ul> | eat the calibration.                                            |                                                                                                    |

To evaluate the spatial calibration results and save the data: (continued)

- Fill the capillaries with polymer, and then repeat the calibration.
- Clean the detection cell, and then repeat the calibration (see page 4-14).
- Reposition the array window in the detection cell, and then repeat the calibration.
- Try another capillary array.

# **Displaying a Spatial Calibration Profile**

| Introduction         | By perfo                                                                                                    | orming the procedure belo<br>ent capillary array or the p | w, you can display the spatial calibration profile for rofile that was used for a previous run.                                                                                                    |
|----------------------|----------------------------------------------------------------------------------------------------|-----------------------------------------------------------|----------------------------------------------------------------------------------------------------|
|                      | Note V<br>data is s                                                                                                    | Vith this procedure, you can v<br>et as the current map.  | iew spatial calibration data, but you cannot change which                                                                                                    |
| Displaying a Spatial | To displ                                                                                                    | ay a spatial calibration pro                              | file:                                                                                                    |
| Campration Prome     | Step Action                                                                                                    |                                                           |                                                                                                    |
|                      | 1       Select Tools > Display Spatial Calibration.         1       Select Tools > Display Spatial Calibration.         1       Display Spatial Calibration for         1       Current Array         1       Previous run         2       If you want to display<br>the profile for         1       Then         1       Click Current Array         1       The Spatial Calibration data on |                                                           | tial Calibration.  Image: Second state state sta |
|                      |                                                                                                    | a previous run          Note       For information abo    | Note       The title bar is now displayed as Current         Spatial Calibrations.       a. Click Previous run.         b. Select the desired run in the Select the source to display dialog box.       c. Click OK.         ut the profile, see "Overriding the Current Spatial                                                                                                    |

# **Overriding the Current Spatial Calibration Map**

| Introduction                      | Once th<br>spatial c<br>instrume                                                                                                    | e spatial calibration run has completed and you have accepted it, the new alibration map is stored in the instrument database and sent to the ent. This current map will be used to process sample run data. |  |
|-----------------------------------|----------------------------------------------------------------------------------------------------|----------------------------------------------------------------------------------------------------|--|
|                                   | n data is bad when using the current map, you can override the calibration<br>h:                                                                                                    |                                                                                                    |  |
|                                   | a collected during a previous run on the same capillary array if the detection has not been moved                                                                                                    |                                                                                                    |  |
|                                   | <ul> <li>A spatial calibration map used to process any previous sample run still sto<br/>the database</li> <li>IMPORTANT Overriding calibration data is only allowed if the capillary array has not l<br/>removed and the detection cell has not been moved; Do not use calibration data collect<br/>another capillary array.</li> </ul> |                                                                                                    |  |
|                                   |                                                                                                    |                                                                                                    |  |
| Overriding the<br>Current Spatial | e To override the current spatial calibration map:                                                                                                    |                                                                                                    |  |
| Calibration Profile               | Step                                                                                                    | Action                                                                                                    |  |
|                                   | 1 Select File > Override Spatial Calibration.                                                                                                    |                                                                                                    |  |
|                                   | 2                                                                                                    | Select the spatial calibration file that you want to use and click OK.                                                                                                    |  |

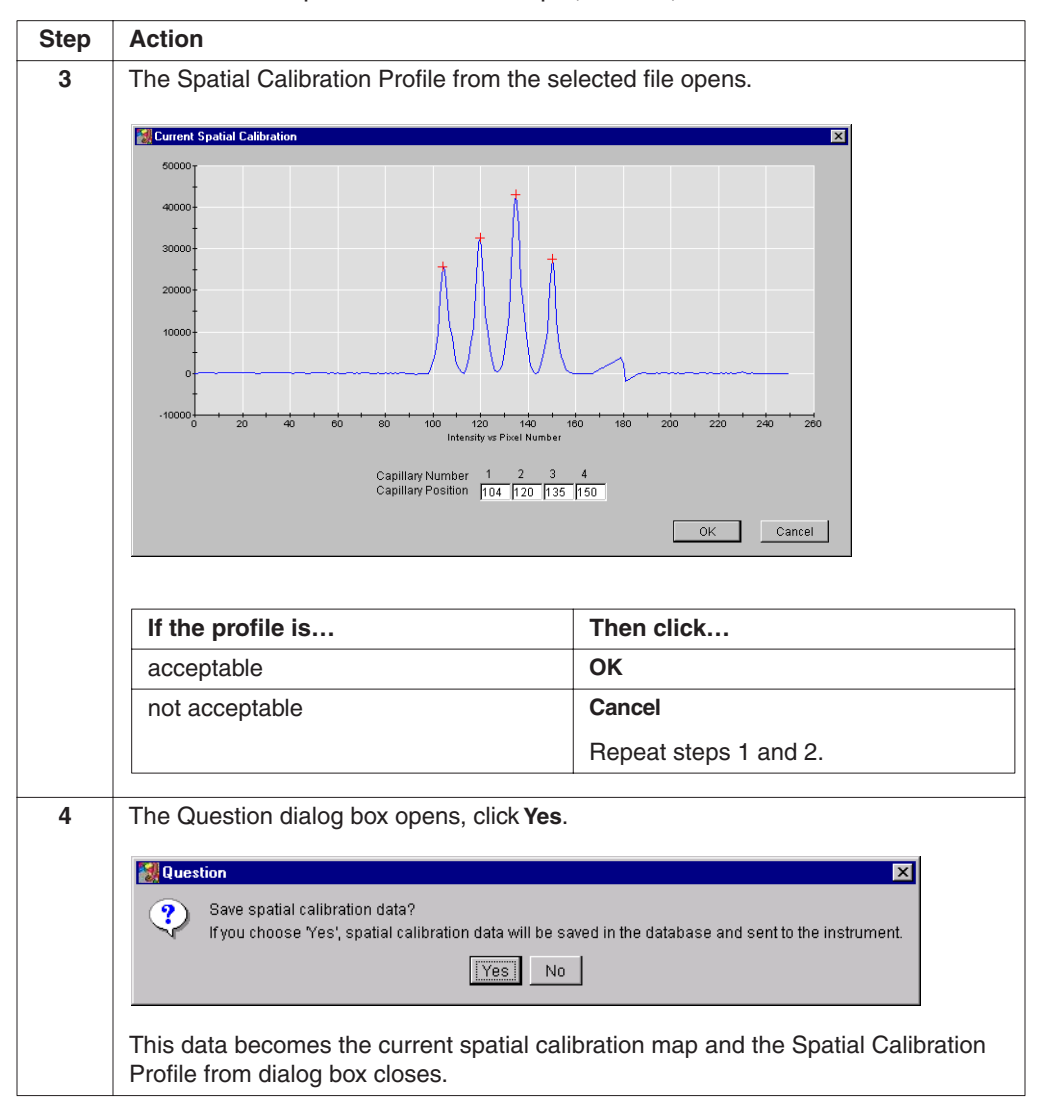

### To override the current spatial calibration map: (continued)

# Section: Spectral Calibration

In This Section The following topics are covered in this section:

| Торіс                                                                 | See Page |
|-----------------------------------------------------------------------|----------|
| About Spectral Calibrations                                           | 3-14     |
| Preparing and Loading Spectral Calibration Standards                  | 3-16     |
| Performing a Spectral Calibration Using Default Processing Parameters | 3-19     |
| Displaying a Spectral Calibration Profile                             | 3-27     |
| Activating a Spectral Calibration for a Dye Set                       | 3-31     |
| Overriding a Spectral Calibration Profile                             | 3-33     |

# **About Spectral Calibrations**

**Background** Although the dyes in a dye set fluoresce at different wavelengths, there is some overlap in the emission spectra of the dyes used. This spectral overlap must be eliminated for proper data analysis.

A spectral calibration is a run that produces a mathematical description of the overlap in the emission spectra of a given dye set. This mathematical description is called a matrix, and is required for each capillary. The process of applying a matrix to sample data is called multicomponenting.

A separate matrix is required for each dye set.

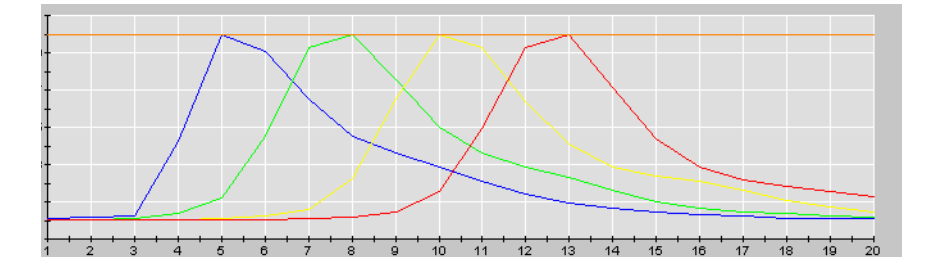

Figure 3-2 The spectral profile for dye set Z.

What Happens? Spectral standards are run in all 16 capillaries. Then, the data collection software:

- Collects the data and stores it into 16 separate temporary files
- Analyzes the data and generates a mathematical description of the spectral overlap for each capillary
- Stores the data as a matrix

When to Calibrate You must perform a spectral calibration:

- Whenever you use a new dye set on the instrument.
- Whenever a service engineer realigns/replaces the laser, optics, or CCD camera
- If you begin to see a decrease in spectral separation (pull-up and/or pull-down peaks).
- For fragment analysis only, if you change capillary array lengths (see below)

**Changing Capillary** The impact of changing the capillary array length on spectral calibrations is different for sequencing and fragment analysis applications.

| Analysis Application | Impact                                                                                                    |
|----------------------|----------------------------------------------------------------------------------------------------|
| Sequencing analysis  | Typically, for each dye set, a single spectral calibration can be used for all capillary array lengths and polymer combinations.                                                                                                    |
| Fragment analysis    | For each dye set, a separate spectral calibration must be used for<br>the 22- and 36-cm capillary arrays. Refer to "Activating a Spectral<br>Calibration for a Dye Set" on page 3-31, for information on how to<br>switch calibrations. |

# **Procedure Overview** The procedures for performing a spectral calibration are basically the same for fragment analysis and DNA sequencing analysis applications.

Performing a spectral calibration is similar to performing a sample run, except that matrix calibration standards are run in place of samples, and a spectral calibration run module is used in place of a fragment or sequencing analysis run module.

| Part                  | Description                                                                                                    |
|-----------------------|----------------------------------------------------------------------------------------------------|
| Software<br>setup     | You will begin the procedure by preparing the instrument and calibration<br>standards. Next, you will set up the run using the Plate View page of the data<br>collection software. During the software setup, you will be prompted to select a<br>specific:                                                                                               |
|                       | <ul> <li>Spectral run module (determines the run conditions for each array type)</li> </ul>                                                                                                    |
|                       | <ul> <li>Dye set (configures the software for the dye set you are using)</li> </ul>                                                                                                    |
|                       | <ul> <li>Spectral parameter file (selects the type of algorithm you want to use to<br/>process the data: matrixStandard or sequenceStandard)</li> </ul>                                                                                                    |
| Standards calibration | During the calibration, dye-labeled DNA standards are electrophoresed, and<br>the fluorescence data is collected and stored as temporary files. The matrix-<br>making software analyzes this data and creates a spectral calibration matrix,<br>which is used for sample data. Application of this matrix to the raw data is<br>called multicomponenting. |
| Data<br>analysis      | After the calibration run, the software analyzes the matrices and assigns a capillary status value to each capillary.                                                                                                    |
|                       | The matrix passes if it:                                                                                                    |
|                       | <ul> <li>Exhibits four or five distinct fluorescence emission maxima from dye sets<br/>with four or five dyes</li> </ul>                                                                                                    |
|                       | <ul> <li>Meets the criteria specified in the selected spectral calibration parameter<br/>text file</li> </ul>                                                                                                    |
|                       | A passed matrix must be assigned to every capillary before a sample run can be performed.                                                                                                    |
|                       | The software automatically replaces matrices for failed capillaries with matrices created from capillaries that passed. The replacements are made from the next nearest capillary, with the left side taking priority over the right side.                                                                                                    |
|                       | Even though the algorithm has passed a calibration matrix from a capillary, it does not mean that the calibration data should necessarily be used for sample data analysis. We recommend that you examine all four calibration matrices before electing to save and use them for sample data processing.                                                  |
|                       | Ideally, each capillary has its own passed matrix. If you see a matrix that you do not want to use, you can use the Override Spectral Calibration command to replace the matrix with one from a neighboring capillary.                                                                                                    |

# **Preparing and Loading Spectral Calibration Standards**

Determining the Correct Dye Set and Matrix Standard Set

**Determining the** Use the table below to determine the correct dye set and matrix standard set for the application you are using.

| Application or Kit                                                                      | Dye Set | Matrix Standard Set                                                                  |
|-----------------------------------------------------------------------------------------|---------|--------------------------------------------------------------------------------------|
| ABI PRISM® BigDye® Terminator v3.0 chemistry                                            | Z       | ABI PRISM <sup>®</sup> BigDye <sup>®</sup><br>v3.0 Matrix Standard                   |
|                                                                                         |         | ABI PRISM <sup>®</sup> BigDye <sup>®</sup><br>v3.0 Terminator<br>Sequencing Standard |
| ABI PRISM® BigDye® Terminator chemistry                                                 | E       | DS-01                                                                                |
| Custom oligos                                                                           | D       | DS-30                                                                                |
| <ul> <li>ABI PRISM<sup>®</sup> Mouse Mapping Set v1.0</li> <li>Custom oligos</li> </ul> | D       | DS-31<br>(DS-30 + VIC™ Matrix<br>Standard) <sup>1</sup>                              |
| ABI PRISM <sup>®</sup> SNaPshot™ Multiplex System                                       | E5      | DS-02                                                                                |
| ♦ ABI PRISM <sup>®</sup> Linkage Mapping Set (LMS) v2.5                                 | G5      | DS-33                                                                                |
| ♦ Custom Oligos                                                                         |         |                                                                                      |

1. Replace the HEX<sup>™</sup> matrix standard in DS-30 kit with the VIC matrix standard.

**IMPORTANT** Fragment Analysis: For optimal resolution, as in the case of fine mapping, Applied Biosystems recommends using the 36-cm capillary array. However, the 22-cm capillary array can be used to rapidly scan the genome when using markers less than 360 bp. Refer to *ABI PRISM® 3100 22-cm Capillary Array for High Throughput Microsatellite and SNP Genotyping User Bulletin* for more information. To select the appropriate capillary length for your application, refer to "Selecting a Capillary Array" on page 2-17.

| DNA Sequencing:<br>Proparing the                                                                                                    | To prepare the matrix standard for Dye Set Z spectral calibration: |                                                                                                    |  |
|----------------------------------------------------------------------------------------------------|--------------------------------------------------------------------|----------------------------------------------------------------------------------------------------|--|
| Sequencing                                                                                                    | Sequencing Step Action                                             |                                                                                                    |  |
| Standard       1       Resuspend a tube of ABI PRISM® BigDye® Terminator v3.0 Sequencing with 170 μL of Hi-Di formamide.         WARNING CHEMICAL HAZARD. Formamide is harmful if absorber the skin and may cause irritation to the eyes, skin, and respiratory tracause damage to the central nervous system and the male and fema reproductive systems, and is a possible birth defect hazard. Please reproductive systems, and follow the handling instructions. Wear appropriate protect clothing, and gloves.         2       Vortex thoroughly.         3       Spin the mixture briefly in a microcentrifuge. |                                                                    | Resuspend a tube of ABI $\textsc{Prism}^{\$}$ BigDye $^{\$}$ Terminator v3.0 Sequencing Standard with 170 $\mu L$ of Hi-Di formamide.                                                                                                    |  |
|                                                                                                    |                                                                    | <b>A WARNING</b> CHEMICAL HAZARD. Formamide is harmful if absorbed through<br>the skin and may cause irritation to the eyes, skin, and respiratory tract. It may<br>cause damage to the central nervous system and the male and female<br>reproductive systems, and is a possible birth defect hazard. Please read the<br>MSDS, and follow the handling instructions. Wear appropriate protective eyewear,<br>clothing, and gloves. |  |
|                                                                                                    |                                                                    | Vortex thoroughly.                                                                                                    |  |
|                                                                                                    |                                                                    | Spin the mixture briefly in a microcentrifuge.                                                                                                    |  |
|                                                                                                    | 4 Heat the standard tube at 95 °C for 5 min to denature the DNA.   |                                                                                                    |  |
|                                                                                                    | 5                                                                  | Place the tubes immediately on ice for 2 min.                                                                                                    |  |

### DNA Sequencing: Preparing the Matrix Standard

**DNA Sequencing:** To prepare the matrix standard for Dye Set Z spectral calibration:

| Step | Action                                                                                                    |                       |                 |  |
|------|----------------------------------------------------------------------------------------------------|-----------------------|-----------------|--|
| 1    | Mix thoroughly the ABI PRISM® BigDye® v3.0 M                                                                                                    | latrix Standard tube. |                 |  |
| 2    | Spin the tube briefly in a microcentrifuge.                                                                                                    |                       |                 |  |
| 3    | Prepare the BigDye v3.0 Matrix Standard for D in a labeled 1.5-mL microcentrifuge tube:                                                                                                    | ye Set Z by combining | g the following |  |
|      | Reagent                                                                                                    | Volume (µL)           |                 |  |
|      | ABI PRISM BigDye v3.0 Matrix Standard                                                                                                    | 10                    |                 |  |
|      | Hi-Di™ Formamide (P/N 4311320) 190                                                                                                    |                       |                 |  |
|      | Final Volume 200                                                                                                    |                       |                 |  |
|      | <b>A WARNING CHEMICAL HAZARD. Formamide</b> is harmful if absorbed through<br>the skin and may cause irritation to the eyes, skin, and respiratory tract. It may<br>cause damage to the central nervous system and the male and female<br>reproductive systems, and is a possible birth defect hazard. Please read the<br>MSDS, and follow the handling instructions. Wear appropriate protective eyewear,<br>clothing, and gloves. |                       |                 |  |
| 4    | Vortex thoroughly.                                                                                                    |                       |                 |  |
| 5    | Spin the mixture briefly in a microcentrifuge.                                                                                                    |                       |                 |  |
| 6    | Heat the standard tube at 95 °C for 5 min to denature the DNA.                                                                                                    |                       |                 |  |
| 7    | Place the tubes immediately on ice for 2 min.                                                                                                    |                       |                 |  |

### Preparing Matrix Standard for Other Dye Sets

To prepare other dye sets, follow the product insert instructions included in the matrix standard box.

Fragment Analysis: Preparing the Matrix Standard

To prepare the matrix standards for Dye Set G5 spectral calibration:

| Step | Action                                                                                                    |     |   |  |
|------|----------------------------------------------------------------------------------------------------|-----|---|--|
| 1    | Mix thoroughly a Matrix Standard Set DS-33 tube.                                                                                                    |     |   |  |
| 2    | Spin the tube briefly in a microcentrifuge                                                                                                    |     |   |  |
| 3    | Prepare the Matrix Standard Set DS-33 for Dye Set G5 by combining the following in a labeled 1.5-mL microcentrifuge tube:                                                                                                    |     |   |  |
|      | Reagent Volume (µL)                                                                                                    |     |   |  |
|      | Matrix Standard Set DS-33                                                                                                    | 5   | - |  |
|      | Hi-Di Formamide (P/N 4311320)                                                                                                    | 195 |   |  |
|      | Final Volume                                                                                                    | 200 |   |  |
|      | <b>WARNING CHEMICAL HAZARD. Formamide</b> is harmful if absorbed through<br>the skin and may cause irritation to the eyes, skin, and respiratory tract. It may<br>cause damage to the central nervous system and the male and female<br>reproductive systems, and is a possible birth defect hazard. Please read the<br>MSDS, and follow the handling instructions. Wear appropriate protective eyewear, |     |   |  |
| 4    | clothing, and gloves.                                                                                                    |     |   |  |
| 4    | vortex thoroughly.                                                                                                    |     |   |  |

To prepare the matrix standards for Dye Set G5 spectral calibration: (continued)

| Step | Action                                                         |
|------|----------------------------------------------------------------|
| 5    | Spin the mixture briefly in a microcentrifuge.                 |
| 6    | Heat the standard tube at 95 °C for 5 min to denature the DNA. |
| 7    | Immediately place the tubes on ice for 2 min.                  |

### Preparing Matrix Standard for Other Dye Sets

To prepare other dye sets, follow the product insert instructions included in the matrix standard box.

| Loading the | To load the standards: |   |
|-------------|------------------------|---|
| Standards   |                        | _ |

| Step | Action                                                                                   |
|------|------------------------------------------------------------------------------------------|
| 1    | Dispense 10 $\mu$ L of the denatured standard into the appropriate plate as shown below: |
|      | <ul> <li>96-well plate, load wells A1 through D1</li> </ul>                              |
|      |                                                                                          |
|      |                                                                                          |
|      |                                                                                          |
|      |                                                                                          |
|      |                                                                                          |
|      |                                                                                          |
|      | GR1315c                                                                                  |
|      | ▲ 384-well plate load wells A1 C1 E1 and G1                                              |
|      |                                                                                          |
|      |                                                                                          |
|      |                                                                                          |
|      |                                                                                          |
|      |                                                                                          |
|      |                                                                                          |
|      |                                                                                          |
|      |                                                                                          |

To load the standards: (continued)

| Step | Action                                                                                                    |                                                                         |                                                                                                    |
|------|----------------------------------------------------------------------------------------------------|-------------------------------------------------------------------------|----------------------------------------------------------------------------------------------------|
| 2    | Tap down or centrifuge the plate so that each standard is positioned at the bottom of its well. Your samples should: |                                                                         |                                                                                                    |
|      | Look like this                                                                                                    | Not look like this                                                      | Not look like this                                                                                                    |
|      | CH1303                                                                                                    |                                                                         |                                                                                                    |
|      | The sample is positioned correctly in the bottom of the well.                                                        | The sample lies on the side wall because the plate was not centrifuged. | An air bubble lies at the<br>bottom of the well<br>because the plate was<br>not centrifuged with<br>enough force or time. |

# Performing a Spectral Calibration Using Default Processing Parameters

| Introduction                                                 | Use the procedure below to perform a basic, "default" spectral calibration for DNA sequencing analysis or fragment analysis. |                                                     |  |  |
|--------------------------------------------------------------|----------------------------------------------------------------------------------------------------|-----------------------------------------------------|--|--|
|                                                              | Note Dye Set Z or G5 are used for screen shot examples.                                                                      |                                                     |  |  |
| Preparing the                                                | To prepare the equipment and supplies:                                                                                       |                                                     |  |  |
| Equipment                                                    | Step                                                                                                    | Action                                              |  |  |
|                                                              | 1                                                                                                    | Power on the computer and the instrument.           |  |  |
|                                                              | 2                                                                                                    | Prepare the instrument for a run (see page 2-15).   |  |  |
| <b>3</b> Place the plate on the autosampler (see page 2-46). |                                                                                                    | Place the plate on the autosampler (see page 2-46). |  |  |

| Creating a Plate | To create a plate record for the denatured matrix standards: |
|------------------|--------------------------------------------------------------|
| Record           |                                                              |
| Record           |                                                              |

| Step | Action                                   |                                        |
|------|------------------------------------------|----------------------------------------|
| 1    | In the Plate View page of the data coll  | ection software, click New.            |
| 2    | In the Plate Editor dialog box:          |                                        |
|      | a. Name the plate.                       |                                        |
|      | b. Select Spectral Calibration.          |                                        |
|      | c. Select 96-Well or 384-Well.           |                                        |
|      | Plate Editor                             | ×                                      |
|      | Plate Name:<br> G5_spectral              |                                        |
|      | Application:                             |                                        |
|      | O Sequencing                             |                                        |
|      | C GeneScan                               |                                        |
|      | <ul> <li>Spectral Calibration</li> </ul> |                                        |
|      | Plate Type:<br>96-//veil                 |                                        |
|      | Comments:                                |                                        |
|      |                                          |                                        |
|      |                                          | Finish Cancel                          |
|      | d. Click Finish.                         |                                        |
|      | The Plate Editor spreadsheet opens.      |                                        |
| 3    | If performing a                          | Then                                   |
|      | sequencing spectral run                  | perform steps 4 and 5.                 |
|      | fragment analysis spectral run           | proceed to, and perform steps 6 and 7. |

| Step | Action                                                                                                    |                                                                                                    |  |
|------|----------------------------------------------------------------------------------------------------|----------------------------------------------------------------------------------------------------|--|
| 4    | For a sequencing spectral run, complete the Plate Editor spreadsheet for the wel you have loaded.            |                                                                                                    |  |
|      | For                                                                                                    | Perform the following                                                                                      |  |
|      | Dye Set Z and                                                                                                | a. Type a name for the samples.                                                                            |  |
|      | ABI PRISM BigDye v3.0                                                                                        | b. Select <b>Dye Set Z</b> .                                                                               |  |
|      | Sequencing Standard                                                                                          | c. Select the run module depending on your capillary array size:                                           |  |
|      |                                                                                                    | - 36-cm: SpectSQ36_POP4DefaultModule                                                                       |  |
|      |                                                                                                    | - 36-cm: Spect36_POP6DefaultModule                                                                         |  |
|      |                                                                                                    | - 50-cm: Spect50_POP6DefaultModule                                                                         |  |
|      |                                                                                                    | - 80-cm: Spect80_POP4DefaultModule                                                                         |  |
|      |                                                                                                    | <ul> <li>d. Select the spectral parameter file<br/>SeqStd{Sequencing-SetZ}.par.</li> </ul>                 |  |
|      |                                                                                                    | e. Click OK.                                                                                               |  |
|      | Dye Set Z and                                                                                                | a. Type a name for the samples.                                                                            |  |
|      | ABI PRISM BigDye v3.0                                                                                        | b. Select <b>Dye Set Z</b> .                                                                               |  |
|      | Matrix Standard Set                                                                                          | c. Select the run module depending on your capillary array size:                                           |  |
|      |                                                                                                    | - 36-cm: SpectSQ36_POP4DefaultModule                                                                       |  |
|      |                                                                                                    | – 36-cm: Spect36_POP6DefaultModule                                                                         |  |
|      |                                                                                                    | – 50-cm: Spect50_POP6DefaultModule                                                                         |  |
|      |                                                                                                    | - 80-cm: Spect80_POP4DefaultModule                                                                         |  |
|      |                                                                                                    | <ul> <li>d. Select the spectral parameter file<br/>MtxStd{Sequencing-SetZ}.par.</li> </ul>                 |  |
|      |                                                                                                    | e. Click <b>OK</b> .                                                                                       |  |
|      | Dye Set E and                                                                                                | a. Type a name for the samples.                                                                            |  |
|      | Matrix Standard Set DS-01                                                                                    | b. Select <b>Dye Set E</b> .                                                                               |  |
|      |                                                                                                    | c. Select the run module depending on your capillary array size:                                           |  |
|      |                                                                                                    | – 36-cm: SpectSQ36_POP4DefaultModule                                                                       |  |
|      |                                                                                                    | - 36-cm: Spect36_POP6DefaultModule                                                                         |  |
|      |                                                                                                    | - 50-cm: Spect50_POP6DefaultModule                                                                         |  |
|      |                                                                                                    | - 80-cm: Spect80_POP4DefaultModule                                                                         |  |
|      |                                                                                                    | <ul> <li>d. Select the spectral parameter file<br/>MtxStd{Sequencing-SetE}.par.</li> </ul>                 |  |
|      |                                                                                                    | e. Click <b>OK</b> .                                                                                       |  |
|      | <b>IMPORTANT</b> Verify that the co<br>the type of dyes you are running<br>the spectral calibration to fail. | rrect spectral parameter file has been selected for<br>. Selecting the incorrect parameter file will cause |  |
|      | This creates a plate record for the seconds, the entry for the plate r of the Plate Setup page.              | e calibration run in the database. After a few<br>record appears in the Pending Plate Records table        |  |
| 5    | Proceed to "Linking the Plate" or                                                                            | n page 3-24.                                                                                               |  |

To create a plate record for the denatured matrix standards: (continued)

| Step | Action                                                                                                    |                                                                                      |
|------|----------------------------------------------------------------------------------------------------|--------------------------------------------------------------------------------------|
| 6    | <b>IMPORTANT</b> To select the ap to "Selecting a Capillary Array"                                                                                          | propriate capillary length for your application, refer<br>on page 2-17.              |
|      | For a fragment analysis spectral run, complete the Plate Editor spreadsheet for the wells you have loaded.                                                  |                                                                                      |
|      | For                                                                                                    | Perform the following                                                                |
|      | Dye Set D and                                                                                                    | a. Type a name for the samples.                                                      |
|      | <ul> <li>Matrix Standard Set<br/>DS-30,</li> <li>or</li> <li>Matrix Standard DS-31<br/>(Matrix Standard Set<br/>DS-30 + VIC Matrix<br/>Standard)</li> </ul> | b. Select Dye Set D.                                                                 |
|      |                                                                                                    | c. Select the run module depending on your capillary array size:                     |
|      |                                                                                                    | – 22 cm: Spect22_POP4DefaultModule                                                   |
|      |                                                                                                    | - 36-cm: Spect36_POP4DefaultModule                                                   |
|      |                                                                                                    | <ul> <li>d. Select the spectral parameter<br/>MtxStd{GeneScan-SetD}.par.</li> </ul>  |
|      |                                                                                                    | e. Click OK.                                                                         |
|      | Dye Set E5 and                                                                                                    | a. Type a name for the samples.                                                      |
|      | Matrix Standard Set DS-02                                                                                                    | b. Select <b>Dye Set E5</b> .                                                        |
|      |                                                                                                    | c. Select the run module depending on your capillary array size:                     |
|      |                                                                                                    | – 22 cm: Spect22_POP4DefaultModule                                                   |
|      |                                                                                                    | - 36-cm: Spect36_POP4DefaultModule                                                   |
|      |                                                                                                    | <ul> <li>d. Select the spectral parameter<br/>MtxStd{GeneScan-SetE5}.par.</li> </ul> |
|      |                                                                                                    | e. Click <b>OK</b> .                                                                 |

To create a plate record for the denatured matrix standards: *(continued)*
| Step        | Action                                                                                                    |                                                                                                    |  |  |
|-------------|----------------------------------------------------------------------------------------------------|----------------------------------------------------------------------------------------------------|--|--|
| 6<br>cont'd | For                                                                                                    | Perform the following                                                                                                    |  |  |
|             | Dye Set G5                                                                                                    | a. Type a name for the samples.                                                                                                   |  |  |
|             | Matrix Standard Set DS-33                                                                                                    | b. Select Dye Set <b>G5</b> .                                                                                                    |  |  |
|             |                                                                                                    | c. Select the run module depending on your capillary array size:                                                                  |  |  |
|             |                                                                                                    | - 22 cm: Spect22_POP4DefaultModule                                                                                                |  |  |
|             |                                                                                                    | - 36-cm: Spect36_POP4DefaultModule                                                                                                |  |  |
|             |                                                                                                    | - 36-cm: Spect36vb_POP4DefaultModule                                                                                              |  |  |
|             |                                                                                                    | <b>Note</b> To select the appropriate capillary length for your application, refer to "Selecting a Capillary Array" on page 2-17. |  |  |
|             |                                                                                                    | <ul> <li>d. Select the spectral parameter<br/>MtxStd{GeneScan-SetG5}.par.</li> </ul>                                              |  |  |
|             |                                                                                                    | e. Click <b>OK</b> .                                                                                                    |  |  |
|             | <b>IMPORTANT</b> Verify that the correct spectral parameter file has been selected the type of dyes you are running. Selecting the incorrect parameter file will cause the spectral calibration to fail. |                                                                                                    |  |  |
|             | This creates a plate record for the seconds, the entry for the plate re of the Plate View page.                                                                                                    | e calibration run in the database. After a few ecord appears in the Pending Plate Records table                                   |  |  |
| 7           | Proceed to "Linking the Plate" on                                                                                                    | page 3-24.                                                                                                    |  |  |
|             |                                                                                                    |                                                                                                    |  |  |

To create a plate record for the denatured matrix standards: (continued)

# Linking the Plate To link the plate record to the plate:

| Step | Action                                                                                                    |
|------|----------------------------------------------------------------------------------------------------|
| 1    | In the Pending Plate Records table, select the plate record that you just created.                                                                                                    |
| 2    | Click the plate graphic that corresponds to the plate on the autosampler.                                                                                                    |
|      | Image: Status View       Array View       Capillary View                                                                                                    |
|      | Pending Plate Records           Plate Name         Application         Wells         Status           Bit         Bit |
|      | Linked Plate Records                                                                                                    |
|      | OSspect_AS     Spectral     96     processed       OSspect_ASstd     Spectral     96     processed       Spect_021902     Spectral     96     processed                                                                                                    |
|      | New Edt Unink Dekte Import                                                                                                    |
|      | Note When a plate is linked, the:                                                                                                    |
|      | <ul> <li>Plate graphic changes from yellow to green.</li> </ul>                                                                                                    |
|      | <ul> <li>Plate record moves from the Pending Plate Records table to the Linked Plate<br/>Records table. (This may take up to 30 sec.)</li> </ul>                                                                                                    |
|      | <ul> <li>The Run Instrument button in the toolbar is enabled, meaning that the<br/>instrument is ready to run. If the autosampler is in motion, wait until it stops in<br/>the home position before starting the run.</li> </ul>                                                                                                    |

Starting the To start the calibration:

| Calibration |  |
|-------------|--|
|-------------|--|

| •                                                                   |                                    |
|---------------------------------------------------------------------|------------------------------------|
| 1 If you want to review the run schedule before beginning tab.      | the run, click the <b>Run View</b> |
| 2 Click the <b>Run Instrument</b> button in the toolbar to begin th | e run.                             |

#### Run Times The following table lists the spectral calibration run times:

| Application or Run Type | Capillary Array Length<br>(cm) | Approximate Run Time<br>(min) |
|-------------------------|--------------------------------|-------------------------------|
| SNP analysis            | 22                             | 15                            |
| Microsatellite analysis | 22                             | 20                            |
| Microsatellite analysis | 36                             | 45                            |
| SNP analysis            | 36                             | 30                            |
| Ultra rapid sequencing  | 36                             | 40                            |
| Rapid sequencing        | 36                             | 40                            |
| Standard sequencing     | 50                             | 65                            |
| Long read sequencing    | 80                             | 80                            |

# Spectral Calibration<br/>Result BoxAt the end of the run, while the data is being analyzed, the Spectral Calibration Result<br/>dialog box opens to indicate which capillaries have passed and which have failed.

The example below for Dye Set G5 shows four passing capillaries, which are represented by a "." dot. A failed capillary is represented by an "X".

| 🔣 Spectral Calibration Result                                              |
|----------------------------------------------------------------------------|
| Found 4 possible spectra for dye set G5. Please view and edit the spectra. |
| (                                                                          |
|                                                                            |
| ОК                                                                         |

- Passed capillary (.)

To acknowledge the completed calibration run:

| Step | Action                                                   |
|------|----------------------------------------------------------|
| 1    | In the Spectral Calibration Result dialog box, click OK. |

**IMPORTANT** Review and evaluate the spectral calibration profile for each capillary, even if the Spectral Calibration Results box indicated that they all passed. See "Displaying a Spectral Calibration Profile" on page 3-27.

Error Message for Dye Set F or G5

The matrix-making algorithm has minimum peak requirements to create matrices for dye sets F and G5. The following message will display if peak amplitude falls below 750:

Data Error - One or more peaks fall below the minimum required amplitude of 750

If this error message occurs, rerun the spectral standards, and if necessary, increase the amount.

# When a CapillaryIf a capillary fails, it is automatically assigned the spectral profile of its nearest passing<br/>capillary to the left. If there are no passing capillaries to the left, it will be assigned the<br/>profile of the nearest passing capillary to the right. These capillaries are marked<br/>yellow instead of green in the Array View (*e.g.,* "Array View Page" on page 2-65).

For applications where pull-up and pull-down peaks will cause critical errors, we recommend that you repeat the spectral calibration and use a unique spectral for each capillary.

When the<br/>Calibration FailsIf the spectral calibration failed, or if you do not like the appearance of the passed<br/>calibration, try one or more of the following:

- Verify that the correct parameter file and run module were selected. If not, correct, and then repeat the run.
- Verify the freshness of the reagents used.
- Verify that all peaks were detected. A slow running system can result in the blue peak being partially or totally cut off. Add time to the run, or change the reagents if they are suspect, and then repeat the run.

#### **Displaying a Spectral Calibration Profile**

Introduction At any time, you can display the:

- Current spectral calibration profile for a specified dye set. The current profile is the one that was created when the last spectral calibration was performed and which is stored in the instrument database. The current profiles can be examined only if a spectral calibration has been performed for this dye set.
- ٠ Spectral calibration profiles used to process any of the runs currently stored in the instrument database.

| Examining a            | To displ | ay a current spectral calibration profile stored for a dye set:                                                                             |
|------------------------|----------|----------------------------------------------------------------------------------------------------|
| Profile for a Dye Set  | Step     | Action                                                                                                    |
| I follie for a Dye See | 1        | Select Tools > Display Spectral Calibration.                                                                                                |
|                        | 2        | The Question dialog box displays.                                                                                                    |
|                        | 3        | This opens the Select the source to display dialog box                                                                                      |
|                        |          | Select the dye set to display     Image: Select the dye set to display       Z     Image: Select the dye set to display       OK     Cancel |
|                        |          | In the drop-down list, select the dye set for the spectral calibration that you want to examine. For example, dye set Z will be used.       |

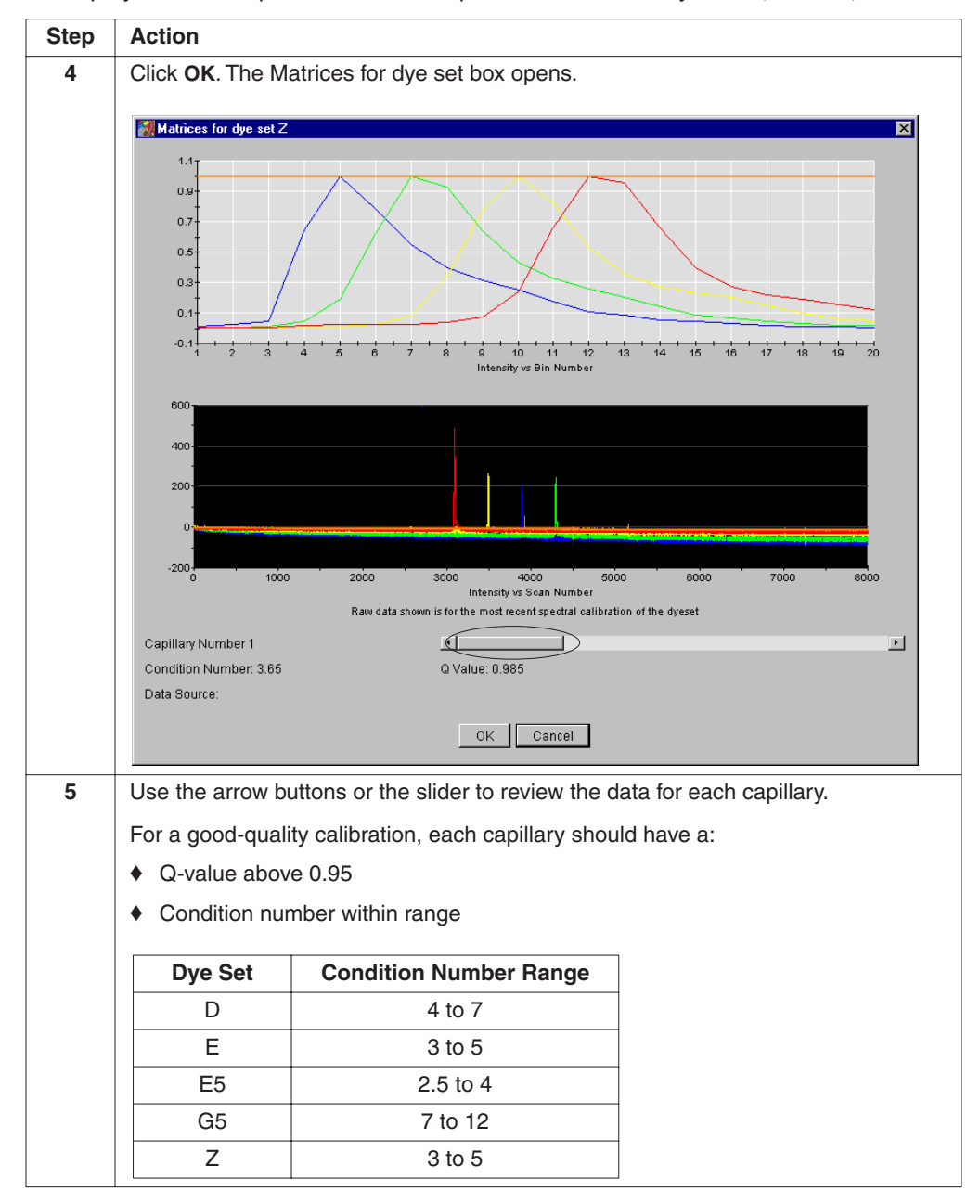

To display a current spectral calibration profile stored for a dye set: (continued)

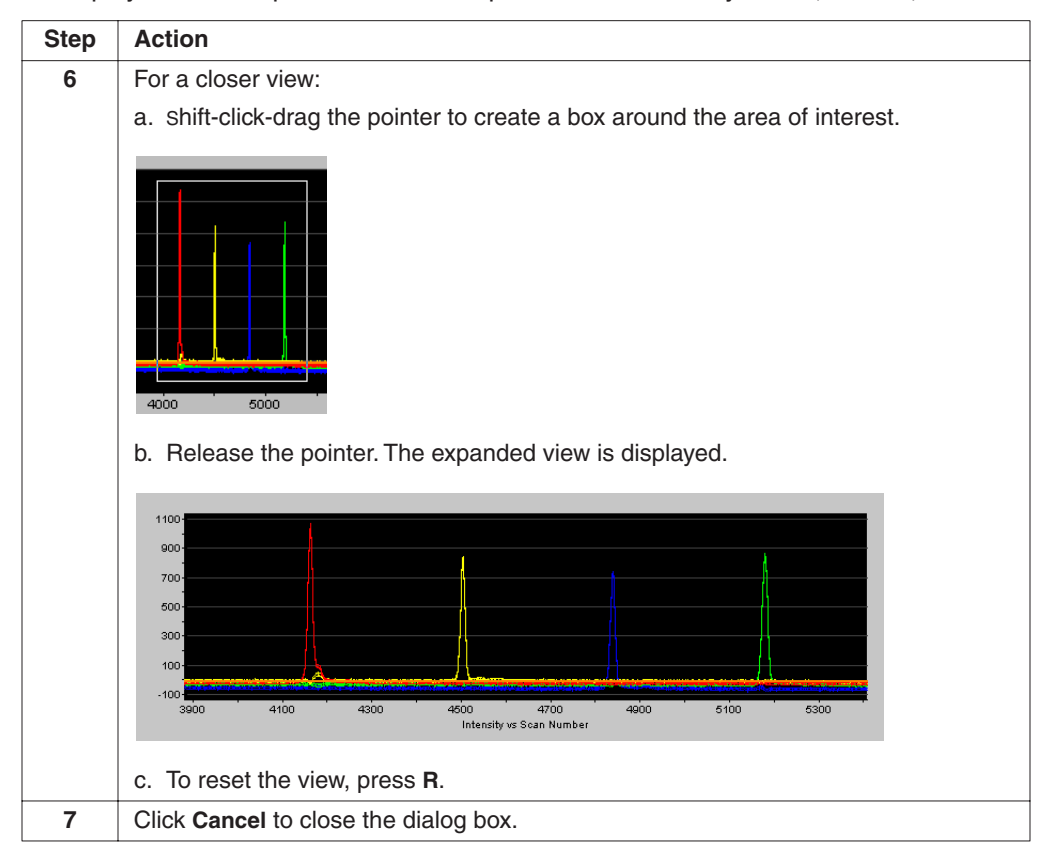

#### To display a current spectral calibration profile stored for a dye set: (continued)

#### G5 Profiles Using the G5vb Module

The SpectG5vb\_POP4Default Module supports specific fragment analysis applications using G5 chemistry. The spectral profile is significantly different than all other dye sets. The profile contains multiple peaks per dye color, this is normal.

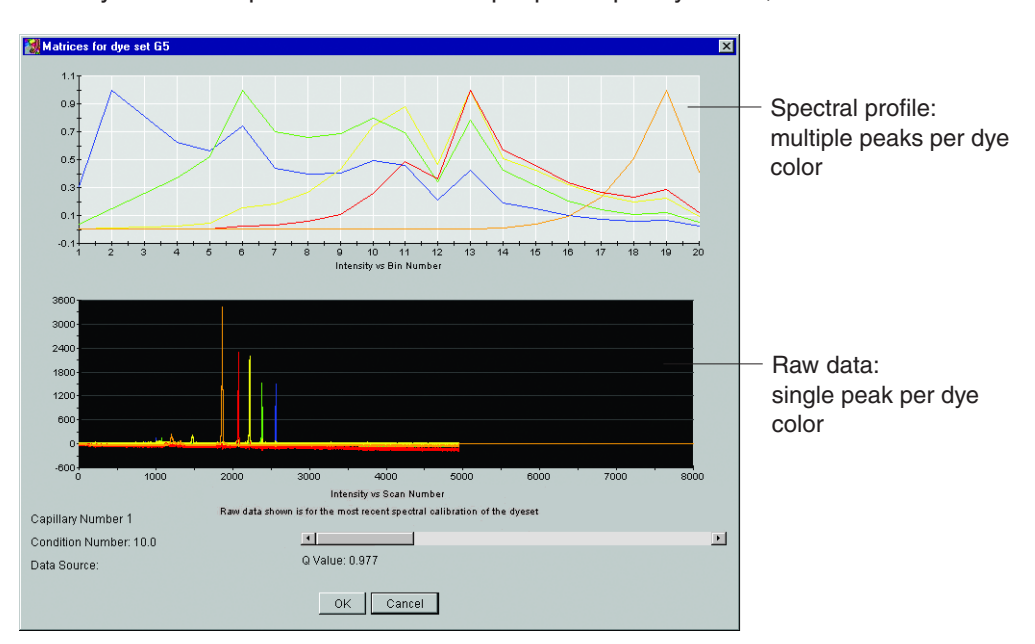

Figure 3-3 Spectral profile and raw data for a G5vb spectral calibration

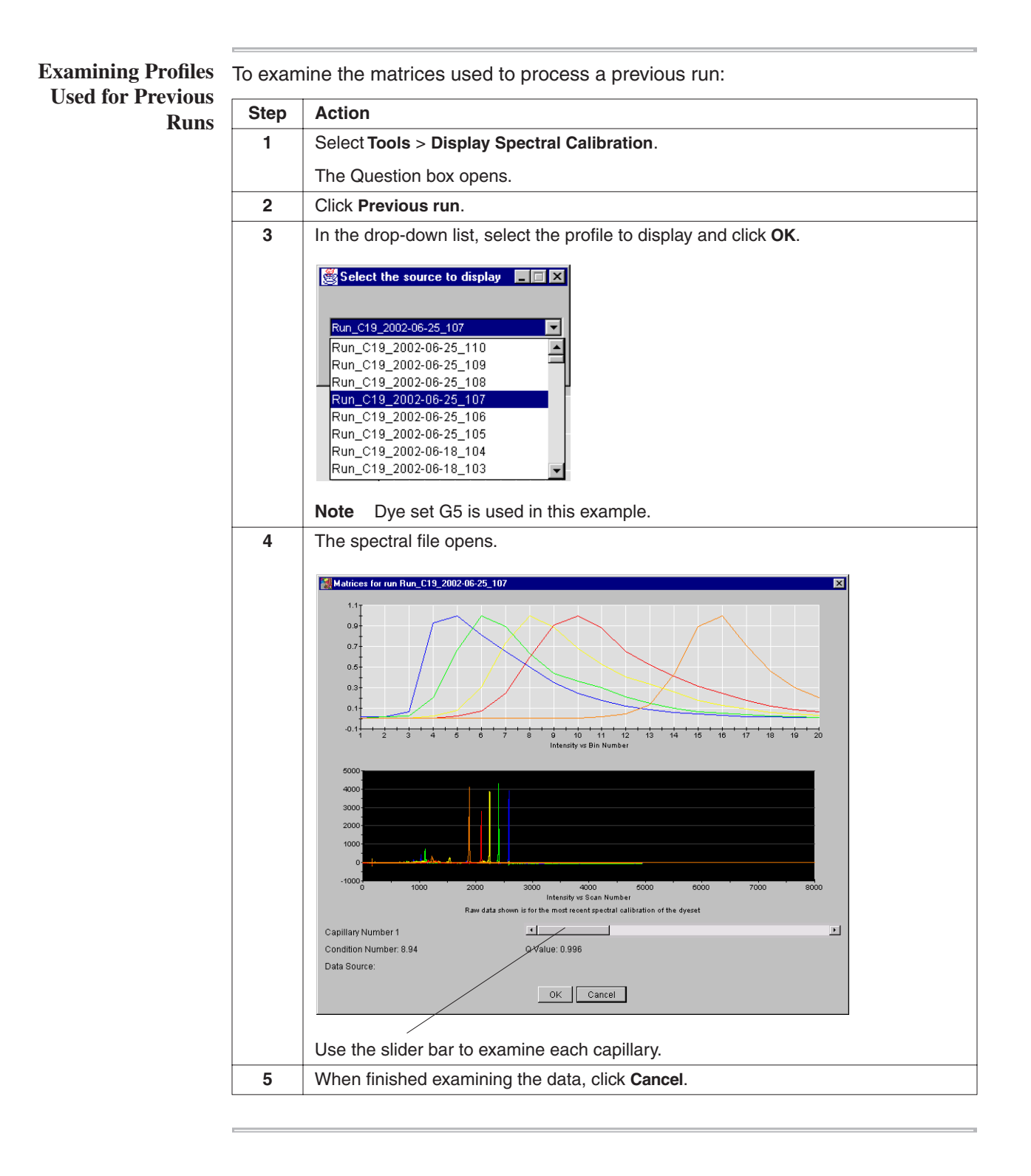

#### Activating a Spectral Calibration for a Dye Set

**Introduction** If you want to use a different spectral calibration for a specific dye set and/or capillary array length, you can select the active spectral calibration for a dye set from any previous spectral calibration runs.

This is useful for:

- Fragment analysis applications that require a separate spectral calibration (for the same dye set) for different capillary array lengths
- Applications that require different spectral calibrations for the same dye sets
- Repeat spectral calibrations where the original calibration is better than the second one

Activating a Previous Calibration

Activating a To activate a specific spectral calibration:

| Step | Action                                                                                                    |
|------|----------------------------------------------------------------------------------------------------|
| 1    | Select Tools > Set Active Spectral Calibration.                                                                                                    |
| 2    | Use the drop-down list to select the desired dye set and click <b>OK</b> .                                                                                                    |
|      | <b>Note</b> If the dye set you select has not yet been calibrated, an alert box displays. Press <b>OK</b> and select another dye set.                                                                                                    |
| 3    | A list of spectral calibrations for the selected dye set opens.          Set Active Spectral Calibration         Select calibration         2002/06/12-11:22         Cancel         2002/06/12-11:22         Cancel         2002/06/12-11:22         Select a calibration run and click Details to display the spectral matrix for review |
|      | Select a calibration run and click <b>Details</b> to display the spectral matrix for review.                                                                                                    |

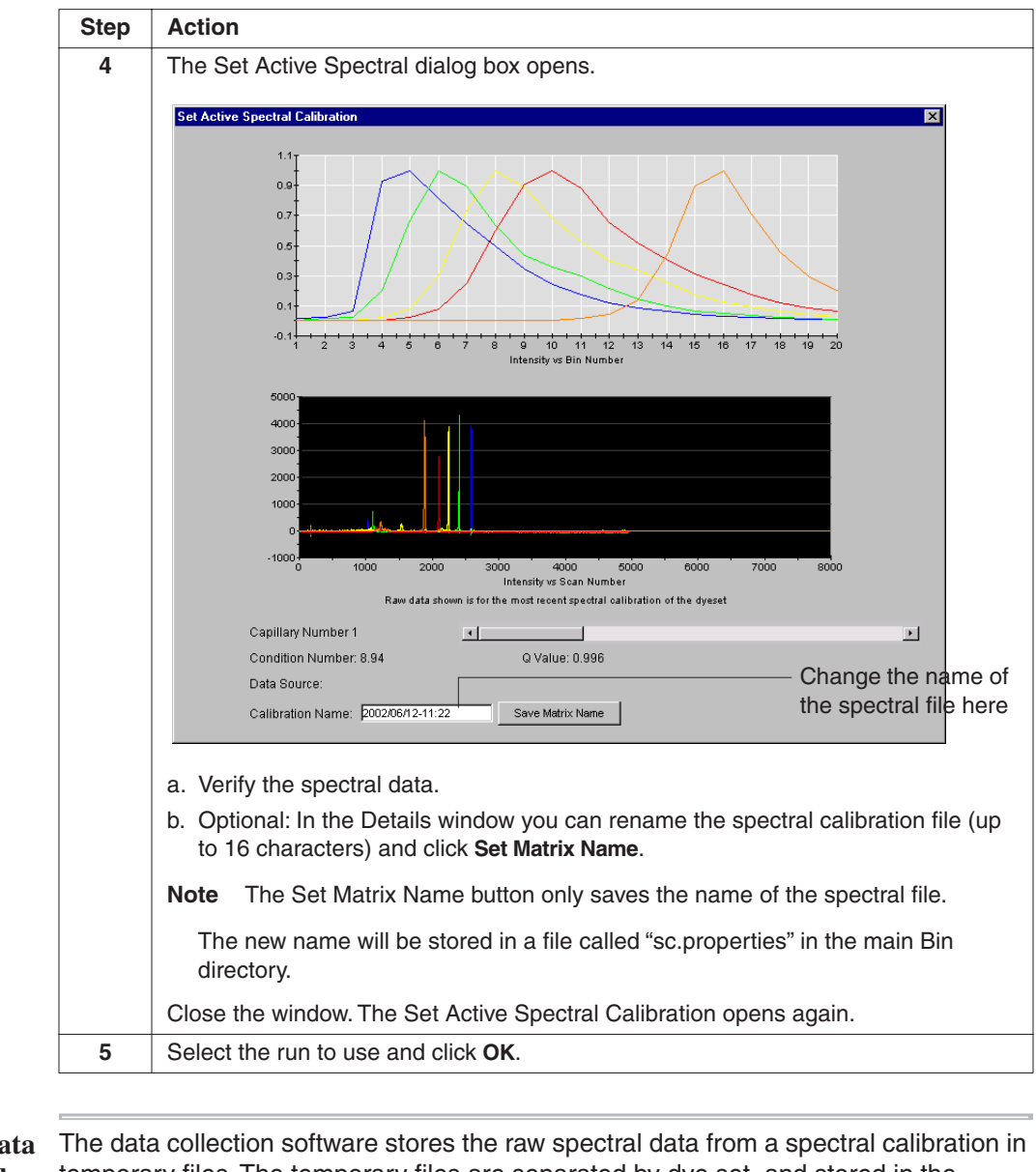

#### To activate a specific spectral calibration: (continued)

#### About the Raw Data Display

The data collection software stores the raw spectral data from a spectral calibration in temporary files. The temporary files are separated by dye set, and stored in the following location:

D:\AppliedBio\3100-Avant\DataCollection\SpectralCalLogs\CapRawData

There is only one copy of raw data per dye set. When a new spectral calibration is performed for an existing dye set, the current raw data is automatically replaced by the new raw data.

When viewing previous spectral calibrations, the spectral profile displayed is from the run you selected. The raw data view is from the most recent calibration (original data was replaced). The correct matrix is applied to the data.

#### **Overriding a Spectral Calibration Profile**

# **Introduction** You can override unsatisfactory spectral calibration profiles in the data collection software. The profiles can be overridden for individual capillaries (one at a time) or for all capillaries at once. However, we do not recommend applying a matrix from a single capillary to capillaries more than two positions over.

You can override a profile with a good-quality profile that was collected either:

- From another capillary during the same calibration run (stored as .tmp files), or
- From previously collected data, after the capillary array was last moved or replaced (stored in the spectral calibration folder as .mcl files)

Overriding with Data from Another Capillary **Note** To ensure the highest quality data, Applied Biosystems recommends that you do not override capillary profiles.

To override a spectral calibration profile with data from another capillary:

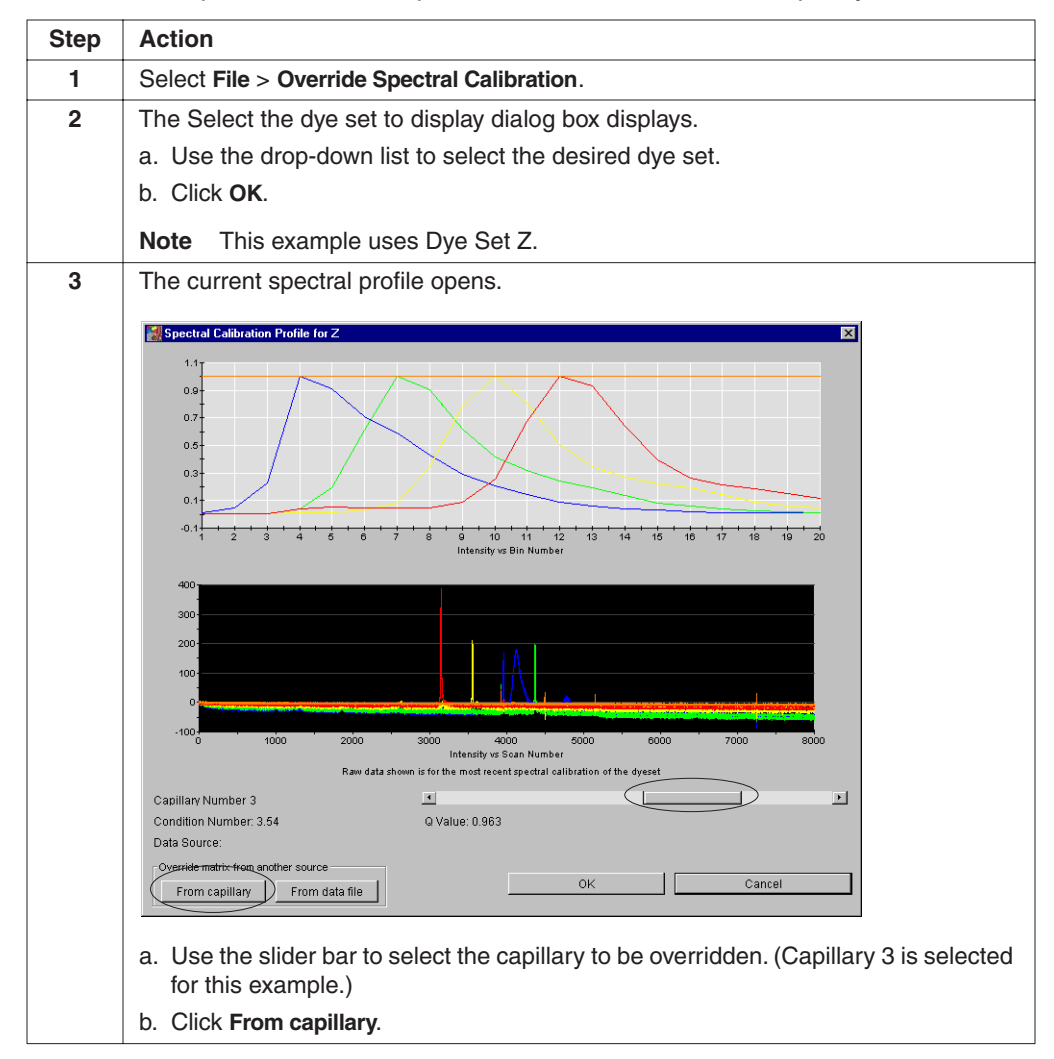

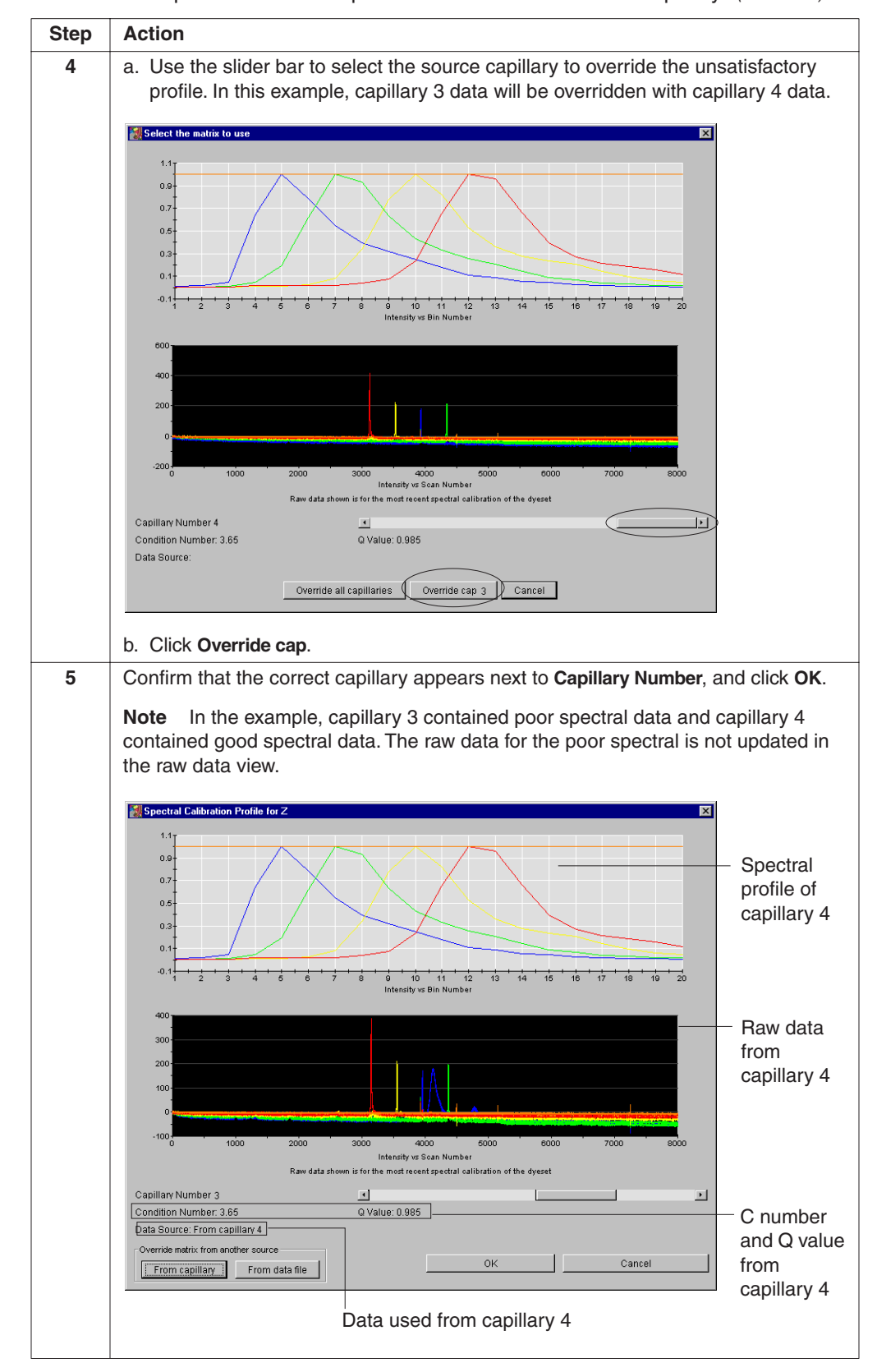

To override a spectral calibration profile with data from another capillary: (continued)

#### Overriding with Previously Collected Data

**Overriding with** To override a spectral calibration profile with previously collected data:

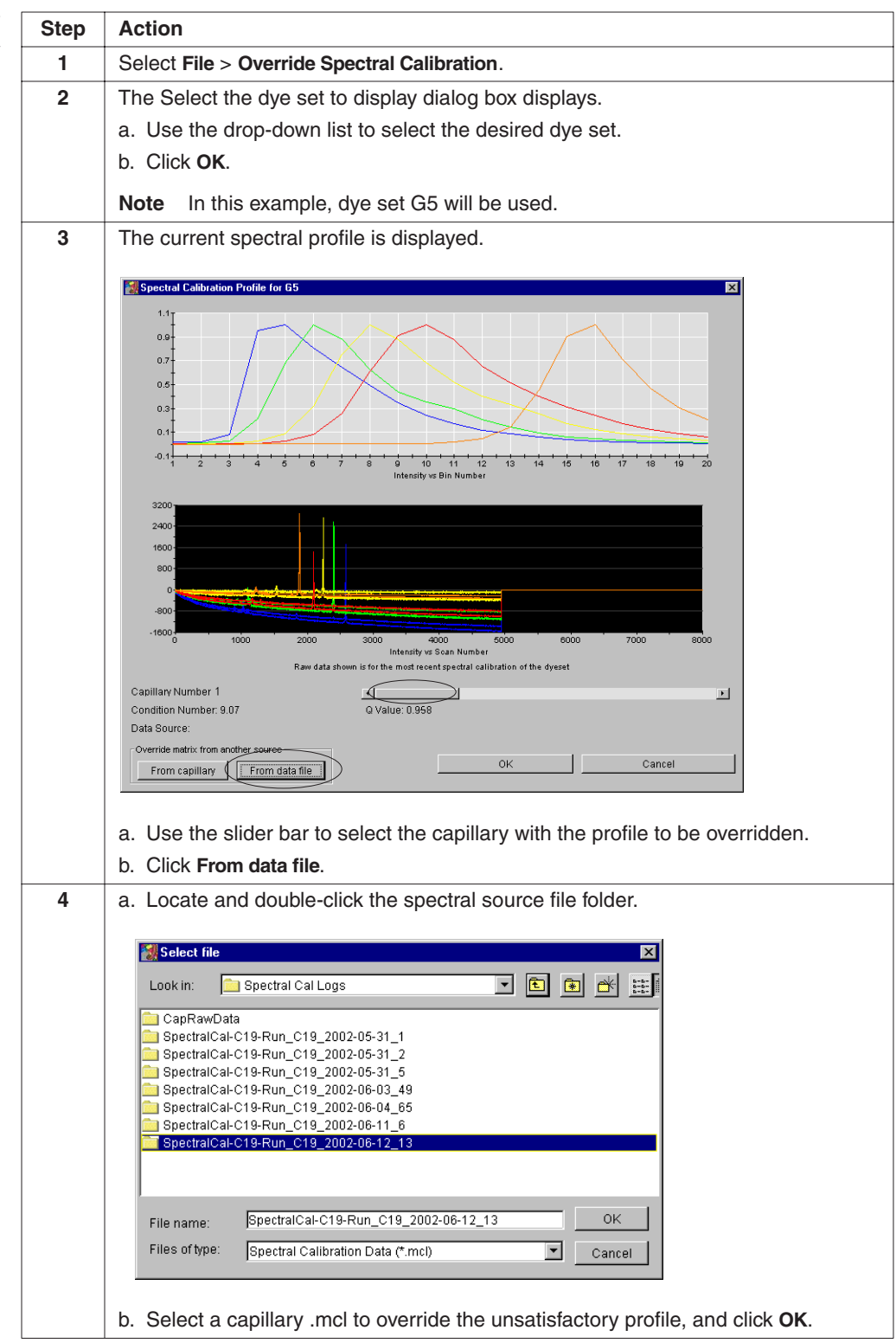

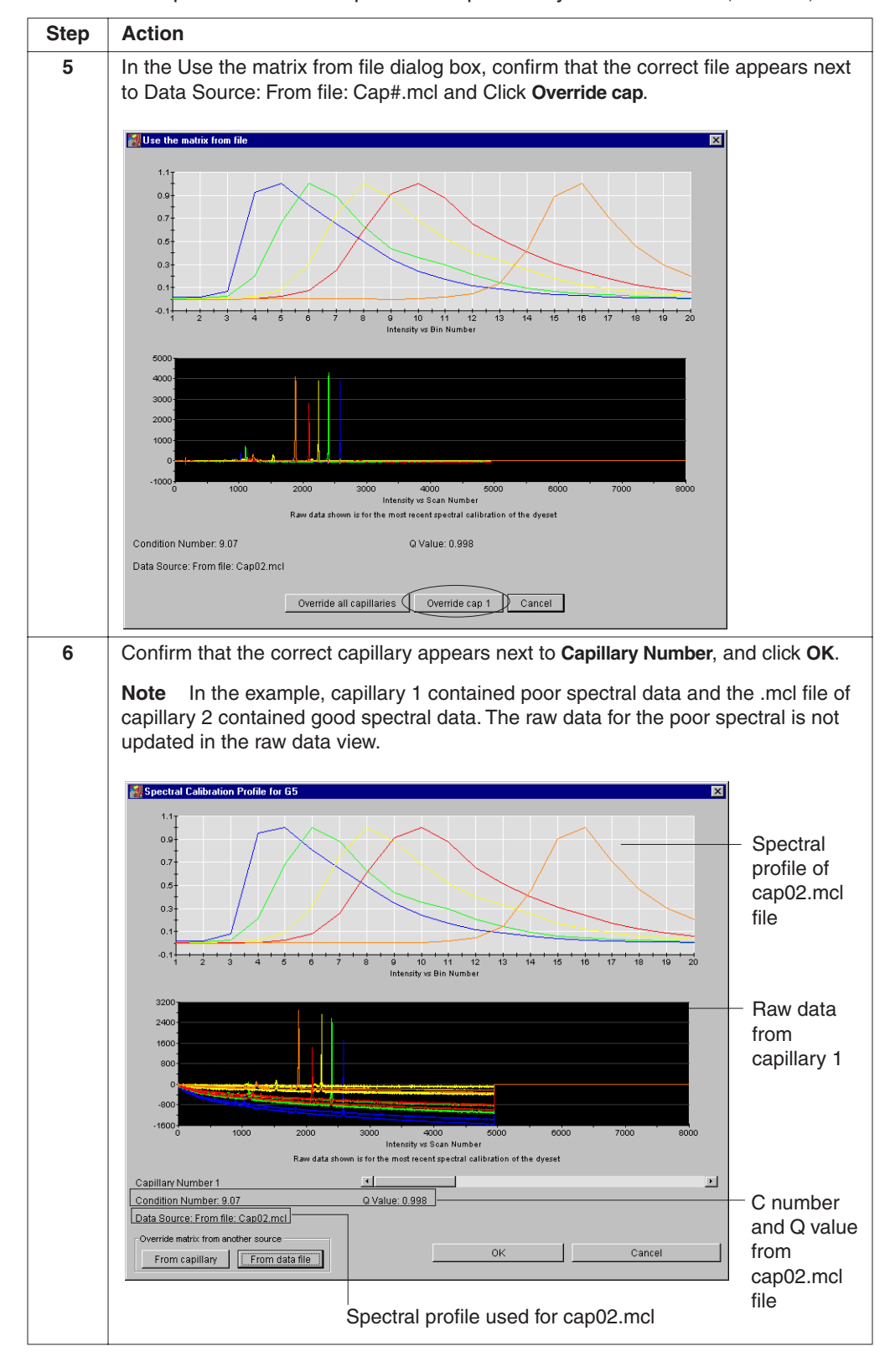

To override a spectral calibration profile with previously collected data: (continued)

# 4

# Maintenance

In This Chapter The following topics are covered in this chapter:

| Торіс                                                      | See Page |
|------------------------------------------------------------|----------|
| Section: Instrument Maintenance                            | 4-3      |
| Maintenance Task Lists                                     | 4-4      |
| Routine Cleaning                                           | 4-5      |
| Moving and Leveling the Instrument                         | 4-6      |
| Resetting the Instrument                                   | 4-7      |
| Shutting Down the Instrument                               | 4-8      |
| Section: Fluids and Waste                                  | 4-9      |
| Buffer                                                     | 4-10     |
| Polymer                                                    | 4-10     |
| Instrument Waste                                           | 4-11     |
| Section: Capillary Array                                   | 4-13     |
| Before Installing a Previously Used Capillary Array        | 4-14     |
| Installing and Removing the Capillary Array                | 4-15     |
| Capillary Array Maintenance                                | 4-17     |
| Storing a Capillary Array on the Instrument                | 4-18     |
| Storing a Capillary Array off the Instrument               | 4-19     |
| Section: Syringes                                          | 4-21     |
| Syringe Maintenance                                        | 4-22     |
| Priming and Filling Syringes                               | 4-24     |
| Installing and Removing Syringes                           | 4-25     |
| Section: Polymer Blocks                                    | 4-27     |
| Removing the Polymer Blocks                                | 4-28     |
| Cleaning the Polymer Blocks                                | 4-29     |
| Removing Air Bubbles from the Upper Polymer Block          | 4-32     |
| Section: Autosampler Calibration                           | 4-33     |
| Section: Checking the Available Space and Deleting Records | 4-35     |
| Checking the Available Hard Drive Space                    | 4-36     |
| Archiving Data                                             | 4-37     |
| Checking the Available Database Space                      | 4-39     |
| Deleting Records from the Database                         | 4-39     |

# **Section: Instrument Maintenance**

In This Section The following topics are covered in this section:

| Торіс                              | See Page |
|------------------------------------|----------|
| Maintenance Task Lists             | 4-4      |
| Routine Cleaning                   | 4-5      |
| Moving and Leveling the Instrument | 4-6      |
| Resetting the Instrument           | 4-7      |
| Shutting Down the Instrument       | 4-8      |

#### **Maintenance Task Lists**

**Overview** This section lists common tasks required to maintain your ABI PRISM<sup>®</sup> 3100-Avant Genetic Analyzer in good working condition. The tasks are divided into tables based on how often you should perform each task.

**IMPORTANT** Wear gloves any time you handle the capillary array, glass syringes, septa, or buffer reservoirs.

#### Daily Tasks Perform these tasks at least once per day.

| Maintenance Task                                                                                                    | Frequency                   | See Page |
|----------------------------------------------------------------------------------------------------|-----------------------------|----------|
| Ensure that the reservoir septa are firmly seated and flat.                                                                    | Before each run             | _        |
| Ensure that the plate assembly were put together properly.                                                                     | Before each run             | 2-45     |
| <b>IMPORTANT</b> The holes in the plate retainer must align with the holes in the septa or the capillary tips will be damaged. |                             |          |
| Ensure that the plate assembly is positioned on the plate deck properly. Plate should sit snugly on the deck.                  | Before each run             | —        |
| <b>IMPORTANT</b> Never use warped plates.                                                                                      |                             |          |
| Replenish the water and 1X running buffer reservoirs on the instrument.                                                        | Daily or before<br>each run | 2-19     |
| Check for bubbles in the polymer block and polymer block channels and remove.                                                  | Daily or before<br>each run | 4-32     |
| Check the loading-end header to ensure the capillary tips are not crushed or damaged.                                          | Daily or before<br>each run | _        |
| Check the level of polymer in the polymer-reserve syringe to ensure there is at least 1 mL.                                    | Daily or before<br>each run | _        |
| Check the polymer block to ensure it fits securely on the instrument.                                                          | Daily                       | _        |
| Clean the instrument surfaces.                                                                                                 | Daily                       | 4-5      |
| Check for dried polymer around the polymer block and clean as necessary.                                                       | Daily                       | —        |
| Check for leaks around the syringes and screw nut.                                                                             | Daily                       | _        |
| Check data base space. Delete plate records from the instrument database and archive sample files.                             | Daily                       | 4-35     |

#### Weekly Tasks Perform these tasks at least once per week.

| Maintenance Task                                                               | Frequency              | See Page |
|--------------------------------------------------------------------------------|------------------------|----------|
| Clean the syringes.                                                            | Weekly or as<br>needed | 4-22     |
| Clean the water and buffer reservoirs with warm water.                         | Weekly                 | —        |
| Clean the upper and lower polymer blocks.                                      | Weekly                 | 4-29     |
| Replace the polymer in the syringes, upper polymer block, and capillary array. | Weekly or as<br>needed | 4-10     |
| Check the storage conditions of the used arrays.                               | Weekly                 |          |

#### As-Needed Tasks Perform these tasks as needed.

\_

| Maintenance Task                                                                                       | Frequency   | See Page |
|----------------------------------------------------------------------------------------------------|-------------|----------|
| Clean the drip trays.                                                                                  | As needed   |          |
| Change the array.                                                                                      | As needed   | 4-15     |
| Replace syringes                                                                                       | 3 months    |          |
| Remove any dried polymer from the capillary tips. Use a lint-free wipe moistened with deionized water. | As needed   |          |
| Calibrate the autosampler                                                                              | Very rarely | 4-33     |

# **Routine Cleaning**

| General Cleaning | To clean the instrument: |                                                                                                    |  |
|------------------|--------------------------|----------------------------------------------------------------------------------------------------|--|
|                  | Step Action              |                                                                                                    |  |
|                  | 1                        | Press the <b>Tray</b> button on the front of the instrument to move the autosampler to the forward position.                                               |  |
|                  | 2                        | Wipe off any liquid on or around the autosampler using a lint-free tissue.Clean out the drip trays with deionized water and lint-free tissue.              |  |
|                  | 3                        |                                                                                                    |  |
|                  | 4                        | Clean off any polymer build-up (crystals) on the instrument including the capillary tips and the stripper plate with deionized water and lint-free tissue. |  |
|                  |                          | <b>IMPORTANT</b> Never use organic solvents to clean the instrument.                                                                                       |  |

#### Moving and Leveling the Instrument

# Instrument

Before Moving the AWARNING PHYSICAL INJURY HAZARD. Do not attempt to lift the instrument or any other heavy objects unless you have received related training. Incorrect lifting can cause painful and sometimes permanent back injury. Use proper lifting techniques when lifting or moving the instrument. Two or three people are required to lift the instrument, depending upon instrument weight.

To prepare for moving the instrument:

| Step | Action                                                                                    |
|------|-------------------------------------------------------------------------------------------|
| 1    | Remove the following components from the instrument:                                      |
|      | <ul> <li>Any plate assemblies from the autosampler.</li> </ul>                            |
|      | <ul> <li>Water and buffer reservoirs from the autosampler.</li> </ul>                     |
|      | <ul> <li>Capillary array. For instruction see page 4-15.</li> </ul>                       |
|      | <ul> <li>Syringes from the upper polymer block. For instruction see page 4-25.</li> </ul> |
|      | <ul> <li>Upper polymer block. For instruction see page 4-28.</li> </ul>                   |
|      | <ul> <li>Anode buffer reservoir.</li> </ul>                                               |
|      | <ul> <li>Lower polymer block. For instruction see page 4-28.</li> </ul>                   |
| 2    | Switch off the breaker on the back of the instrument.                                     |
| 3    | Disconnect the power cord and the Ethernet cable.                                         |
| 4    | While moving the instrument, avoid any shock or vibration.                                |

# Instrument

Leveling the To level the instrument:

| Step | Action                                      |                         |
|------|---------------------------------------------|-------------------------|
| 1    | Place the bubble level on the autosample    | er deck.                |
| 2    | Turn the instrument legs to level the instr | ument.                  |
|      | To move the instrument corner               | Turn the leg            |
|      | up                                          | right (clockwise)       |
|      | down                                        | left (counterclockwise) |
|      |                                             |                         |

#### **Resetting the Instrument**

**Overview** Reset the instrument when:

- There is a fatal error as indicated by the red status light
- The instrument does not respond to the ABI PRISM<sup>®</sup> 3100-Avant Data Collection software

There are two ways to reset the instrument:

- Press the Reset button on the front of the instrument to dump and reload the firmware and to reset the electronics. Try this method first.
- Shut down and restart the computer and the instrument.

Resetting With the Reset Button

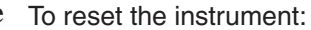

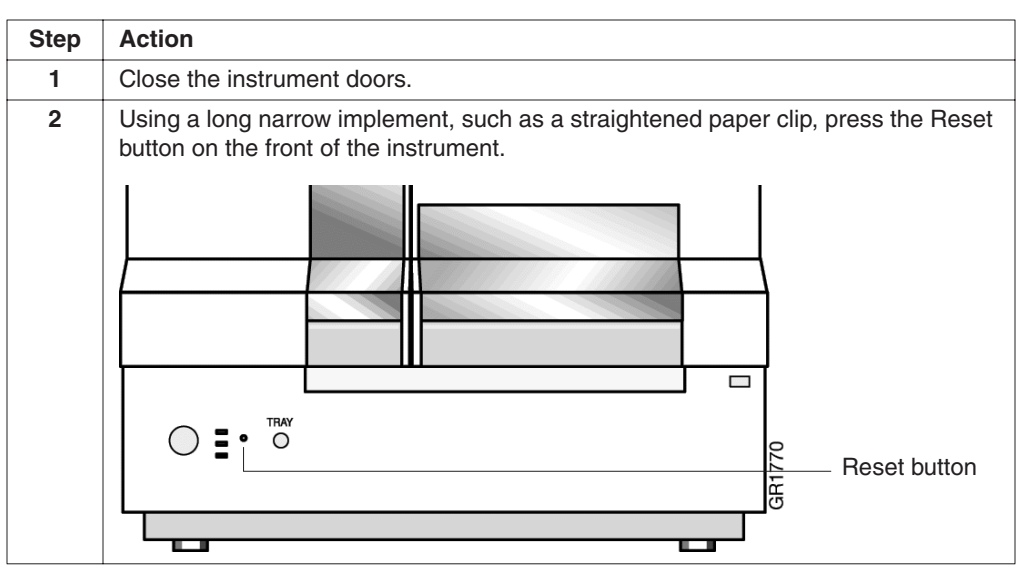

Resetting by Powering Down

**Resetting by** To reset the instrument:

| Step | Action                                                                                                    |
|------|----------------------------------------------------------------------------------------------------|
| 1    | Close the instrument doors.                                                                                                    |
| 2    | Turn off the instrument by pressing the On/Off button on the front of the instrument.                                                                                                |
| 3    | Restart the computer.                                                                                                    |
|      | a. Select Start > Shutdown.                                                                                                    |
|      | b. In the Shutdown Windows dialog box, select Restart and click OK.                                                                                                    |
|      | <b>IMPORTANT</b> Wait until the computer has completely restarted before proceeding.                                                                                                 |
| 4    | Turn on the instrument and wait for the solid green light.                                                                                                    |
|      | <b>Note</b> When the instrument is shut down, the firmware is not saved. Upon restart, the instrument will reload a copy of the firmware and the calibration file from the computer. |
| 5    | Open the data collection software.                                                                                                    |

# Shutting Down the Instrument

| Short- and<br>Long-Term | Perform the appropriate shutdown procedure as follows: |                                                                                                    |  |
|-------------------------|--------------------------------------------------------|----------------------------------------------------------------------------------------------------|--|
| Shutdowns               | If the instrument will be unattended for               | Perform this shutdown procedure                                                                                                    |  |
|                         | no more than 1 week with<br>a full buffer reservoir    | Short-term<br><b>IMPORTANT</b> The key to a successful short-term shutdown is<br>keeping the capillary array in 1X running buffer. This prevents<br>the polymer from drying in the capillaries. |  |
|                         | for more than 1 week                                   | Long-term                                                                                                    |  |

Performing a To perform a short-term shutdown:

| Short-Term                                          |      |                                                                                                    |  |
|-----------------------------------------------------|------|----------------------------------------------------------------------------------------------------|--|
| Shutdown                                            | Step | Action                                                                                                    |  |
|                                                     | 1    | Fill the capillaries with fresh polymer. For instructions, see page 4-18.                                                |  |
|                                                     | 2    | Push the Tray button to move the autosampler forward.                                                                    |  |
|                                                     | 3    | Fill the buffer reservoir with 1X running buffer to just below the top of the reservoir.                                 |  |
| 4 Fill other reservoirs with fresh deionized water. |      | Fill other reservoirs with fresh deionized water.                                                                        |  |
|                                                     | 5    | Secure a septa onto the reservoir and place the reservoir in position 1 on the autosampler.                              |  |
|                                                     | 6    | Close the instrument doors. The autosampler will move to position 1, leaving the capillary tips in the buffer reservoir. |  |
|                                                     | 7    | Shut down the computer and turn off the instrument.                                                                      |  |

Long-1

Performing a To perform a long-term shutdown:

| ong-Term | -    | -                                                                                              |  |  |
|----------|------|------------------------------------------------------------------------------------------------|--|--|
| Shutdown | Step | Action                                                                                         |  |  |
|          | 1    | Follow the procedure on page 4-19 to remove and store the capillary array off the instrument.  |  |  |
|          | 2    | Remove from the instrument:                                                                    |  |  |
|          |      | • Syringes from the upper polymer block. For instructions see page 4-25.                       |  |  |
|          |      | <ul> <li>Upper polymer block. For instructions see page 4-28.</li> </ul>                       |  |  |
|          |      | <ul> <li>Lower polymer block. For instructions see page 4-28.</li> </ul>                       |  |  |
|          | 3    | Remove from the autosampler:                                                                   |  |  |
|          |      | <ul> <li>Plate assembly</li> </ul>                                                             |  |  |
|          |      | ♦ Reservoirs                                                                                   |  |  |
|          | 4    | Wipe the autosampler and drip trays with lint-free tissue dampened with water.                 |  |  |
|          | 5    | Close the instrument doors.                                                                    |  |  |
|          | 6    | Shut down the computer and turn off the instrument.                                            |  |  |
|          | 7    | Wash the syringes, polymer blocks, and reservoirs with warm water. Rinse with deionized water. |  |  |
|          |      | <b>IMPORTANT</b> Make sure all parts are completely dry before long-term storage.              |  |  |

## Section: Fluids and Waste

In This Section The following topics are covered in this section:

| Торіс            | See Page |
|------------------|----------|
| Buffer           | 4-10     |
| Polymer          | 4-10     |
| Instrument Waste | 4-11     |

#### Buffer

| When to Change the<br>Buffer      | We recommend that you change the buffer before each run or at <b>least every 24 hours</b> . |                                                                                                    |  |
|-----------------------------------|---------------------------------------------------------------------------------------------|----------------------------------------------------------------------------------------------------|--|
| Making Buffer for a<br>Single Run | A CAU<br>eye, skin<br>Wear ap                                                               | <b>TION</b> CHEMICAL HAZARD. 10X Genetic Analyzer Buffer with EDTA may cause , and respiratory tract irritation. Read the MSDS, and follow the handling instructions. propriate protective eyewear, clothing, and gloves. |  |
|                                   | To prepa                                                                                    | are 50 mL of 1X running buffer:                                                                                                    |  |
|                                   | Step                                                                                        | Action                                                                                                    |  |
|                                   | 1                                                                                           | Add 5 mL of 10X Genetic Analysis Buffer into a graduated cylinder.                                                                                                    |  |
|                                   | 2                                                                                           | Add deionized water to bring the total volume up to 50 mL.                                                                                                    |  |
|                                   | 3                                                                                           | Mix well.                                                                                                    |  |
| Storing Buffer                    | The 1X                                                                                      | running buffer can be stored at 2 to 8 °C for up to 1 month.                                                                                                    |  |

# Polymer

-

| Storing Polymer                       | Store any remaining ABI PRISM <sup>®</sup> 3100 POP™ polymer at 2 to 8 °C until the expiration date printed on the jar.                                                                                                    |  |
|---------------------------------------|----------------------------------------------------------------------------------------------------|--|
|                                       | <b>Note</b> Excessively hot environments may shorten the working life of the polymer.                                                                                                    |  |
| When to Change the<br>Polymer         | We recommend that you <b>change the polymer weekly</b> . The polymer is good at 25 °C for about 7 days.                                                                                                    |  |
| Adding and<br>Changing the<br>Polymer | <b>ACAUTION CHEMICAL HAZARD. POP polymers</b> may cause eye, skin, and respiratory tract irritation. Read the MSDS for the polymer you are using, and follow the handling instructions. Wear appropriate protective eyewear, clothing, and gloves. Use for research and development purposes only. |  |

To put fresh polymer on the instrument:

| Step | Action                                                                            |
|------|-----------------------------------------------------------------------------------|
| 1    | Select Tools > Change Polymer Wizard.                                             |
|      | 3100-Avant Data Collection Software - Version 1.0                                 |
|      | File View Instrument Tools Service Help                                           |
|      | Plate Editor                                                                      |
|      | Plate View Run View                                                               |
|      | Change Polymer Wizard                                                             |
|      | Install Capillary Array Wizard                                                    |
|      | A dessentiar Calibustics (Advand                                                  |
| 2    | Follow the directions given in the wizard to put fresh polymer on the instrument. |

#### **Instrument Waste**

**Chemical Waste Hazard Warning CHEMICAL WASTE HAZARD**. Wastes produced by Applied Biosystems instruments are potentially hazardous and can cause injury, illness, or death.

- Read and understand the material safety data sheets (MSDSs) provided by the manufacturers of the chemicals in the waste container before you store, handle, or dispose of chemical waste.
- Minimize contact with chemicals. Wear appropriate personal protective equipment when handling chemicals (*e.g.*, safety glasses, gloves, or protective clothing). For additional safety guidelines, consult the MSDS.
- Minimize the inhalation of chemicals. Do not leave chemical containers open. Use only with adequate ventilation (*e.g.*, fume hood). For additional safety guidelines, consult the MSDS.
- Handle chemical wastes in a fume hood.
- After emptying the waste container, seal it with the cap provided.
- Dispose of the contents of the waste tray and waste bottle in accordance with good laboratory practices and local, state/provincial, or national environmental and health regulations.

# Section: Capillary Array

In This Section The following topics are covered in this section:

| Торіс                                               | See Page |
|-----------------------------------------------------|----------|
| Before Installing a Previously Used Capillary Array | 4-14     |
| Installing and Removing the Capillary Array         | 4-15     |
| Capillary Array Maintenance                         | 4-17     |
| Storing a Capillary Array on the Instrument         |          |
| Storing a Capillary Array off the Instrument        |          |

## Before Installing a Previously Used Capillary Array

| Introduction                   | Before y             | ou reinstall a capillary array, it is recommended that you:                                                                                                    |
|--------------------------------|----------------------|----------------------------------------------------------------------------------------------------|
|                                | ♦ Clea               | an the front of the detection cell                                                                                                    |
|                                | ♦ Che                | ck that the cathode bar is dry                                                                                                    |
| Cleaning the<br>Detection Cell | This pro<br>detectio | cedure is unnecessary for new arrays unless you have accidently touched the n cell.                                                                                                    |
|                                | To clear             | the detection cell:                                                                                                    |
|                                | Step                 | Action                                                                                                    |
|                                | 1                    | Put one drop of methanol on the front surface of the detection cell.                                                                                                    |
|                                |                      | Front surface of detection cell                                                                                                    |
|                                |                      |                                                                                                    |
|                                |                      | <b>A WARNING</b> CHEMICAL HAZARD. Methanol is a flammable liquid and vapor.<br>Exposure may cause eye, skin, and respiratory tract irritation, and central nervous<br>system depression and blindness. Please read the MSDS, and follow the handling<br>instructions. Wear appropriate protective eyewear, clothing, and gloves |
|                                | 2                    | Use short, gentle bursts of clean pressurized air to dry the cell.                                                                                                    |

Checking the<br/>Cathode BarWhen putting a used array back on the instrument, be sure that the cathode bar is dry.A wet bar could lead to arcing.

A WARNING ELECTRICAL SHOCK/FIRE HAZARD. Do not leave liquid in the cathode bar. This can lead to electric shock or even fire if not properly maintained.

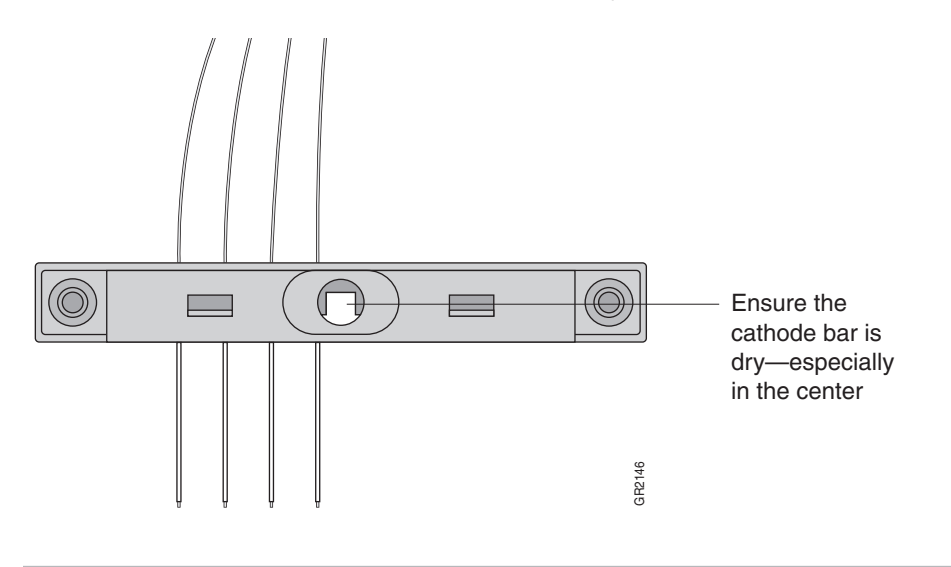

#### Installing and Removing the Capillary Array

| When to Change a | A capillary array should last approximately 100 runs.                       |
|------------------|-----------------------------------------------------------------------------|
| Capillary Array  | The following problems may indicate that a new capillary array is required: |
|                  | · · · · · · · · · · · · · · · · · · ·                                       |

- Poor sizing precision or allele calling
- Poor resolution and/or decreased signal intensity

Installing or Removing the Capillary Array Using the Wizard **IMPORTANT** Wear gloves while performing the following procedure, and any other time you handle the capillary array, glass syringes, septa, or buffer reservoirs.

**CAUTION** CHEMICAL HAZARD. POP polymer may cause eye, skin, and respiratory tract irritation. Please read the MSDS, and follow the handling instructions. Wear appropriate protective eyewear, clothing, and gloves. Use for research and development purposes only.

To replace a capillary array or to install a capillary array on an instrument:

| Step           | Action                                                                                                    |
|----------------|----------------------------------------------------------------------------------------------------|
| 1              | Close the oven and instrument doors, and then press the Tray button.                                                                                                    |
| Step<br>1<br>2 | Action<br>Close the oven and instrument doors, and then press the Tray button.<br>Select Tools > Install Capillary Array Wizard.                                                                                                    |
|                | Image: Concept of the array for storage.         Image: Concept of the array for storage.         Image: Concept of the array for storage. |
| 3              | Follow the directions given in the wizard to replace or install an array                                                                                                    |
| 3              | Follow the directions given in the wizard to replace or install an array.                                                                                                    |

Installing the Capillary Array Without Using the Install Wizard

**IMPORTANT** Wear gloves while performing the following procedure, and any other time you handle the capillary array, glass syringes, septa, or buffer reservoirs.

**CAUTION** CHEMICAL HAZARD. POP polymer may cause eye, skin, and respiratory tract irritation. Please read the MSDS, and follow the handling instructions. Wear appropriate protective eyewear, clothing, and gloves. Use for research and development purposes only.

To install a capillary array on an instrument:

| Step | Action                                                                                                    |
|------|----------------------------------------------------------------------------------------------------|
| 1    | Close the oven and instrument doors, and then press the Tray button.                                                                                                    |
| 2    | Install the capillary array.                                                                                                    |
| 3    | Install the capillary array.         Select Tools > Update Capillary Array Info.         Image: Select Tools > Update Capillary Array Info.         File View Instrument Tools Service Help         Image: Select Tools Plate Editor         Plate View         Run View         Plate Capillary Array Wizard         Install Capillary Array Vizard         Pending Plate Record         Perform Spatial Calibration         Display Spatial Calibration |
|      | Display Spectral Calibration         Set Active Spectral Calibration         The following dialog box opens.         Update Capillary Array Information                                                                                                    |
|      | <ul> <li>Install a new capillary array</li> <li>Serial number:</li> <li>Length (cm):</li> </ul>                                                                                                    |
|      | C Install a previously used capillary array Select array: Delete                                                                                                    |
|      | Length: - Number of runs: - Date installed: - OK Cancel                                                                                                    |
| 4    | Complete the dialog box using your capillary array information and click <b>OK</b> .                                                                                                    |

# **Capillary Array Maintenance**

| Caring for the  | Follow these guidelines to properly care for the capillary array:                                                        |
|-----------------|----------------------------------------------------------------------------------------------------|
| Capillary Array | <ul> <li>Wear gloves and handle the capillary array gently.</li> </ul>                                                   |
|                 | <ul> <li>Do not touch the detection cell. If it is dirty, see "Cleaning the Detection Cell" on<br/>page 4-14.</li> </ul> |
|                 | <ul> <li>Keep the ends of the capillary array wet at all times.</li> </ul>                                               |
|                 | • Always loosen the capillary array nut before pulling out the upper polymer block.                                      |
|                 | <ul> <li>Do not overtighten the capillary array nut.</li> </ul>                                                          |
| Cleaning the    | A CAUTION CHEMICAL HAZARD. POP polymer may cause eye, skin, and respiratory tract                                        |
| Capillary Array | protective eyewear, clothing, and gloves. Use for research and development purposes only.                                |

To clean the capillary array:

| Step | Action                                                                                                    |
|------|----------------------------------------------------------------------------------------------------|
| 1    | Flush the capillary array with fresh polymer as instructed in the "Installing and Removing the Capillary Array" on page 4-15.                                                                                         |
| 2    | Clean off any polymer buildup (crystals) on the instrument, including the capillary electrodes and the stripper plate, with deionized water and lint-free tissue.                                                     |
|      | <b>Note</b> When cleaning the capillary electrodes, be careful not to bend them out of position. If the electrodes do get bent, follow the procedure "Verifying Capillary Alignment Using the Capillary Ruler" below. |
|      | <b>IMPORTANT</b> Never use organic solvents to clean the instrument.                                                                                                    |
| 3    | Clean the detection cell as instructed on page 4-14.                                                                                                    |

| Filling the Capillary | То |
|-----------------------|----|
| Array with Polymer    | S  |
| Control               |    |
|                       |    |

To fill the capillary array with polymer using manual control commands:

| Step | Action                                                                        |
|------|-------------------------------------------------------------------------------|
| 1    | Select Instrument > Manual Control.                                           |
| 2    | In the Command Category drop-down list, select Capillary.                     |
| 3    | In the Command Name drop-down list, select Fill.                              |
| 4    | In the Value drop-down list, select the appropriate array length and polymer. |
| 5    | Click Send Command.                                                           |
|      | Wait until you see the message Command complete before continuing.            |

Verifying Capillary Alignment Using the Capillary Ruler

Verifying Capillary To check capillary alignment using the capillary ruler:

| Step | Action                                                                                                    |
|------|----------------------------------------------------------------------------------------------------|
| 1    | Place the ruler beside the capillaries and detach a side of the ruler to the bottom of the holder.                                                   |
| 2    | Verify that the capillaries match the lines of the ruler.                                                                                            |
| 3    | Check both sides of the capillaries.                                                                                                    |
| 4    | Place the capillary array holder on the flat surface and stand the ruler up at the end of capillaries.                                               |
| 5    | Verify that the cross points of line on the ruler to match the end of capillaries. If some of capillaries are bent, adjust each capillary carefully. |

#### Storing a Capillary Array on the Instrument

OverviewStore the capillary array on the instrument when the capillary array will be unused for<br/>less than 1 week.Storing the Array on<br/>the InstrumentTo store the capillary array on the instrument, follow the instructions to perform a<br/>short-term shutdown on page 4-8.

## Storing a Capillary Array off the Instrument

Overview Store the capillary array off of the instrument when the capillary array will be unused for longer than 1 week.

> Before storing the capillary array for long periods, we recommend filling the capillaries with fresh polymer.

**Capillary Array off** the Instrument

Storing the **A CAUTION CHEMICAL HAZARD. POP polymer** may cause eye, skin, and respiratory tract irritation. Please read the MSDS, and follow the handling instructions. Wear appropriate protective eyewear, clothing, and gloves. Use for research and development purposes only.

> **IMPORTANT** Wear gloves while performing the following procedure, and any other time you handle the capillary array, glass syringes, septa, or buffer reservoirs.

To store the capillary array off the instrument:

| Step | Action                                                                                                    |
|------|----------------------------------------------------------------------------------------------------|
| 1    | Fill the capillary array with fresh polymer using the Change Polymer wizard or manual control commands.                       |
| 2    | Remove the syringe guard.                                                                                                    |
| 3    | Remove both syringes from the upper polymer block and properly dispose of any remaining polymer.                              |
| 4    | Wash the syringes.                                                                                                    |
| 5    | Remove the capillary array from the instrument using the Install/Replace Capillary Array wizard.                              |
|      | For instructions see, "Installing and Removing the Capillary Array" on page 4-15.                                             |
| 6    | Replace the cover over the detection cell.                                                                                    |
| 7    | Fill a buffer reservoir with fresh 1X running buffer and cover with a septa strip. Insert the capillary tips into the buffer. |
| 8    | Fill the shipping vial with fresh 1X running buffer and insert the detection end of the capillary array.                      |
| 9    | Store the capillary array upright.                                                                                            |
| 10   | Check the 1X running buffer level in the reservoir and tube weekly.                                                           |

# Section: Syringes

In This Section The following topics are covered in this section:

| Торіс                            | See Page |
|----------------------------------|----------|
| Syringe Maintenance              | 4-22     |
| Priming and Filling Syringes     | 4-24     |
| Installing and Removing Syringes | 4-25     |

# Syringe Maintenance

| Syringe Types             | The following table lists the name, volume, and function of the two syringes:                                                                                                    |                   |          |                                                                       |  |
|---------------------------|----------------------------------------------------------------------------------------------------|-------------------|----------|-----------------------------------------------------------------------|--|
|                           | Name                                                                                                    |                   | Volume   | Function                                                              |  |
|                           | Array-fill syringe                                                                                                    |                   | 250 µL   | High pressure syringe that displaces polymer into the capillary array |  |
|                           | Polyme                                                                                                    | r-reserve syringe | 5 mL     | Stores polymer for multiple sequential runs                           |  |
|                           |                                                                                                    |                   |          |                                                                       |  |
| Caring for Syringes       | <b>IMPORTANT</b> To extend the lifetime of the syringe plunger's Teflon fitting, do not insert a dry plunger into the barrel of the syringe. Place a small drop of deionized water on the plunger's end before inserting it into the syringe. Pump the plunger slowly. |                   |          |                                                                       |  |
|                           | <b>IMPORTANT</b> Do not mix the barrels and plungers from different syringes. Mixing and matching is a common cause of leaks.                                                                                                    |                   |          |                                                                       |  |
|                           | <b>IMPORTANT</b> Wear gloves while handling the glass syringes.                                                                                                    |                   |          |                                                                       |  |
| Replacing the<br>Syringes | To maintain optimal performance, we recommend that you replace syringes about every 3 months.                                                                                                    |                   |          |                                                                       |  |
| <b>Cleaning Syringes</b>  | Clean the syringes thoroughly:                                                                                                    |                   |          |                                                                       |  |
|                           | <ul> <li>Whenever they are removed from the instrument, or at least once per week</li> </ul>                                                                                                    |                   |          |                                                                       |  |
|                           | • Each time the polymer is replaced, including when switching to a new type or lot of polymer                                                                                                    |                   |          |                                                                       |  |
|                           | <b>IMPORTANT</b> Wear gloves while performing the following procedure, and any other time you handle the capillary array, glass syringes, septa, or buffer reservoirs.                                                                                                 |                   |          |                                                                       |  |
|                           | To clean a syringe:                                                                                                    |                   |          |                                                                       |  |
|                           | Step                                                                                                    | Action            |          |                                                                       |  |
|                           | 1                                                                                                    | Remove the syrin  | ne quard |                                                                       |  |

| Step | Action                                                                                                    |
|------|----------------------------------------------------------------------------------------------------|
| 1    | Remove the syringe guard.                                                                                                    |
| 2    | Remove the syringes as described on page 4-25.                                                                                                    |
| 3    | Clean the syringe thoroughly by rinsing the inside and outside of the syringe barrel<br>and the syringe tip with warm water.<br>IMPORTANT Be sure there is no dried polymer left in the syringes. |
| 4    | Rinse the syringe barrel and tip with deionized water.                                                                                                    |
| 5    | Blow dry with compressed air.                                                                                                    |
| 6    | Reassemble the syringe and then inspect it as described below.                                                                                                    |
# Inspecting a Syringe IMPORTANT After cleaning a syringe, always inspect it for missing O-rings to avoid leaks during your run.

To inspect the syringe:

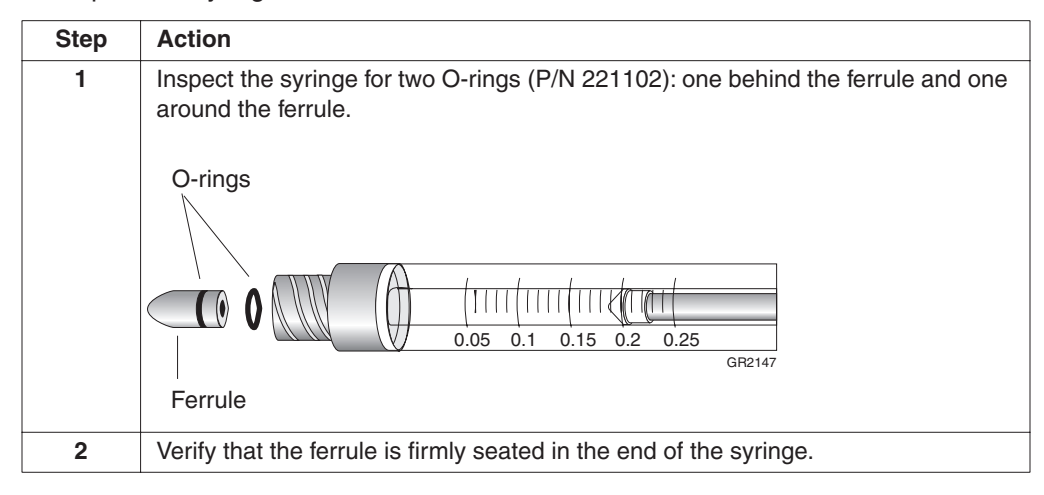

#### **Priming and Filling Syringes**

Priming and Filling Follow this procedure after cleaning the polymer-reserve syringe or before the polymer in the syringe is 1 week old. the Polymer-Reserve Syringe A CAUTION CHEMICAL HAZARD. POP polymer may cause eye, skin, and respiratory

tract irritation. Please read the MSDS, and follow the handling instructions. Wear appropriate protective eyewear, clothing, and gloves. Use for research and development purposes only.

**IMPORTANT** Wear gloves while performing the following procedure, and any other time you handle the capillary array, glass syringes, septa, or buffer reservoirs.

| Step | Action                                                                                                    |
|------|----------------------------------------------------------------------------------------------------|
| 1    | Draw approximately 0.3 mL of room-temperature polymer into a clean polymer-reserve syringe.                                                                                                    |
| 2    | Pull up the plunger to the 5-mL mark.                                                                                                    |
| 3    | Invert the syringe about six times to coat the walls with polymer. Discard this polymer into aqueous waste.                                                                                                    |
|      | <b>Note</b> Priming the syringe ensures that the running polymer is at the intended concentration and not diluted by residual water.                                                                                                    |
| 4    | <ul><li>Fill the polymer-reserve syringe with a maximum of 4.5 mL of polymer.</li><li><b>IMPORTANT</b> Avoid introducing air bubbles into the polymer by keeping the syringe tip just submerged in the polymer while aspirating gently.</li></ul> |
| 5    | Remove any air bubbles by inverting the syringe and pushing a small amount of polymer out of the tip.                                                                                                    |
|      | <b>Note</b> Do not return the unused portion of the polymer to the bottle.                                                                                                    |

To prepare the polymer-reserve syringe for use:

the Array-Fill Syringe

Priming and Filling A CAUTION CHEMICAL HAZARD. POP polymer may cause eye, skin, and respiratory tract irritation. Please read the MSDS, and follow the handling instructions. Wear appropriate protective eyewear, clothing, and gloves. Use for research and development purposes only.

> **IMPORTANT** Wear gloves while performing the following procedure, and any other time you handle the capillary array, glass syringes, septa, or buffer reservoirs.

To prepare the array-fill syringe for use:

| Step | Action                                                                                                    |
|------|----------------------------------------------------------------------------------------------------|
| 1    | Draw a small volume of room-temperature polymer into a clean array-fill syringe.                                                     |
| 2    | Pull up the plunger to the 250- $\mu$ L mark.                                                                                        |
| 3    | Invert the syringe about six times to coat the walls with polymer. Discard this polymer into aqueous waste.                          |
|      | <b>Note</b> Priming the syringe ensures that the running polymer is at the intended concentration and not diluted by residual water. |
| 4    | To prevent air bubbles, gently and slowly aspirate the polymer into the syringe until the desired volume has been reached.           |
| 5    | Point the syringe up and slightly press the plunger to purge any air.                                                                |

# Installing and Removing Syringes

| Insta | lling | Svrir    | iges |
|-------|-------|----------|------|
| LIDUU |       | ~ J I II | 500  |

To install the syringes:

| Step | Action                                                                                                    |
|------|----------------------------------------------------------------------------------------------------|
| 1    | Follow the procedures to remove, clean, and dry the upper polymer block starting on page 4-28.                                                           |
| 2    | Place the polymer-reserve syringe tip in the left port on the top of the upper polymer block and screw the syringe tip clockwise into the polymer block. |
|      | <b>IMPORTANT</b> Always hold the syringe by the metal sleeve—not the glass—when screwing the syringe into the block.                                     |
|      | The syringe should be finger tight in the block.                                                                                                    |
| 3    | Place the array-fill syringe tip in the right port on the top of the upper polymer block<br>and screw the syringe tip clockwise into the polymer block.  |
|      | <b>IMPORTANT</b> Always hold the syringe by the metal sleeve—not the glass—when screwing the syringe into the block.                                     |
|      | The syringe should be finger tight in the block.                                                                                                    |
| 4    | Push the polymer block all the way against the instrument.                                                                                               |
| 5    | Replace the syringe guard.                                                                                                    |

**Removing Syringes** To remove the syringes from the instrument:

| Step | Action                                                                                                    |
|------|----------------------------------------------------------------------------------------------------|
| 1    | Remove the syringe guard.                                                                                                    |
| 2    | Grasp the polymer-reserve syringe just above the fitting or at the base (not the glass barrel) and rotate the syringe counterclockwise.         |
|      | Do not loosen this fitting<br>while removing the syringe.                                                                                       |
|      | <b>IMPORTANT</b> Be careful not to remove the fitting. There are several rings and check valves that could come out if this fitting is removed. |
| 3    | Grasp the array-fill syringe and rotate the syringe counterclockwise.                                                                           |
| 4    | Dispose of any remaining polymer properly.                                                                                                    |

# Section: Polymer Blocks

In This Section The following topics are covered in this section:

| Торіс                                             | See Page |
|---------------------------------------------------|----------|
| Removing the Polymer Blocks                       | 4-28     |
| Cleaning the Polymer Blocks                       |          |
| Removing Air Bubbles from the Upper Polymer Block |          |

# **Removing the Polymer Blocks**

| Removing the Upper                  | To remove the upper polymer block: |                                                                                                    |  |
|-------------------------------------|------------------------------------|----------------------------------------------------------------------------------------------------|--|
| Polymer Block                       | Step                               | Action                                                                                                    |  |
|                                     | 1                                  | Remove the syringe guard.                                                                                        |  |
|                                     | 2                                  | Remove the syringes as described on page 4-25.                                                                   |  |
|                                     | 3                                  | Disconnect the capillary array from the polymer block:                                                           |  |
|                                     |                                    | a. Press the Tray button.                                                                                        |  |
|                                     |                                    | b. Open the instrument, oven, and detection block doors.                                                         |  |
|                                     |                                    | c. Loosen the capillary array nut.                                                                               |  |
|                                     |                                    | d. Pull out the polymer block part way.                                                                          |  |
|                                     |                                    | e. Remove the detection cell from the detection block.                                                           |  |
|                                     |                                    | f. Remove the capillary array sleeve from the polymer block.                                                     |  |
|                                     |                                    | g. If the capillary array is to be reused, store it as described on page 4-18.                                   |  |
|                                     | 4                                  | Disconnect the polymer block tube from the lower polymer.                                                        |  |
|                                     | 5                                  | Grasp the upper polymer block with two hands and pull it straight out.                                           |  |
|                                     | 6                                  | The upper polymer block rides on two steel shafts and slides out easily after a spring moves past a check point. |  |
|                                     |                                    |                                                                                                    |  |
| Removing the Lower<br>Polymer Block | To remo                            | ove the lower polymer block:                                                                                     |  |
| I Orymer Diock                      | Step                               | Action                                                                                                    |  |

| Step | Action                                                         |
|------|----------------------------------------------------------------|
| 1    | Remove the anode reservoir and dispose of the buffer properly. |
| 2    | Grasp the lower polymer block and pull it straight out.        |

### **Cleaning the Polymer Blocks**

Frequency Clean the upper and lower polymer blocks:

- Before replacing the polymer on the instrument
- When the polymer has been on the instrument for longer than 1 week

**Note** Polymer older than 1 week may cause a transient increase in current during electrophoresis due to urea decomposition.

#### Cleaning the Upper Polymer Block

**IMPORTANT** Do not expose the polymer blocks to any organic solvents.

Below is a picture of the upper polymer block with the syringe and syringe adaptor attached.

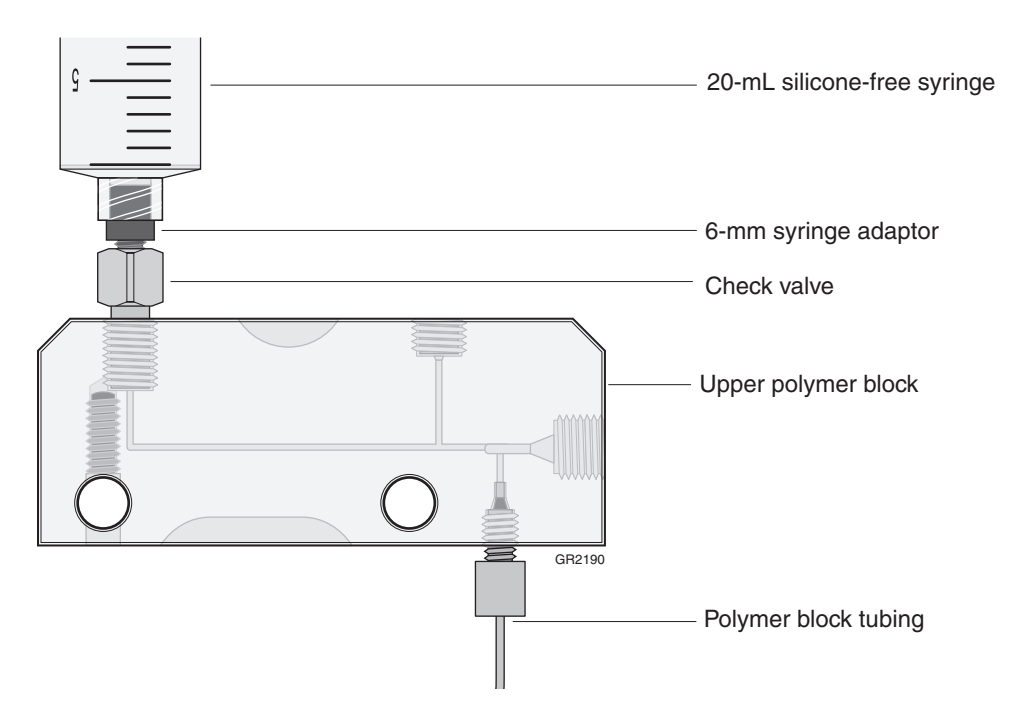

To clean the upper polymer block:

| Step | Action                                                                                                    |  |
|------|----------------------------------------------------------------------------------------------------|--|
| 1    | Rinse all the fittings with hot deionized water. Soak any fittings that are covered with polymer.                            |  |
|      | <b>IMPORTANT</b> Do not use boiling water to rinse the fittings or the polymer block.                                        |  |
| 2    | Hold the upper polymer block under hot deionized water.                                                                      |  |
| 3    | Fit the 6-mm syringe adaptor (P/N 4322928) onto the 20-mL silicone-free syringe (P/N 4324463).                               |  |
| 4    | Thread the 6-mm syringe adaptor into the stainless-steel check valve.                                                        |  |
| 5    | Force several syringe loads of hot deionized water through each channel in turn by sealing their openings with your fingers. |  |
|      | <b>Note</b> Force deionized water through polymer block tubing also.                                                         |  |

To clean the upper polymer block: *(continued)* 

| Step | Action                                                                                                    |
|------|----------------------------------------------------------------------------------------------------|
| 6    | Inspect the channels visually for dried polymer, which is white residue. Wash partially occluded channels with hot deionized water until the dried polymer is gone.                                                                                                    |
|      | <b>IMPORTANT</b> It may take a long time for the hot water to clear the obstruction. Do not use a sharp pointed instrument to clear the channel, even if the channel is completely occluded with dried polymer.                                                                                                    |
| 7    | Rinse the upper polymer block and all the fittings thoroughly using deionized water.                                                                                                    |
| 8    | <ul><li>a. Remove any residual water from the upper polymer block and fittings to ensure that fresh polymer is not diluted. This can be done by forcing air through the channels using the silicone-free syringe or by using canned compressed air.</li><li>b. Force the air through the channels until the channels are dry.</li></ul> |
|      | <b>IMPORTANT</b> When using canned compressed air, be careful not to blow propellent from the can into the block. Do not shake or invert the can. Some propellants may increase background fluorescence.                                                                                                    |
|      | <b>IMPORTANT</b> Do not use the 5.0-mL glass syringe to force air through the channels. This will damage the syringe's plunger and cause the syringe to leak.                                                                                                    |

Cleaning the Lower Below is a picture of the lower polymer block with the syringe and syringe adaptor attached.

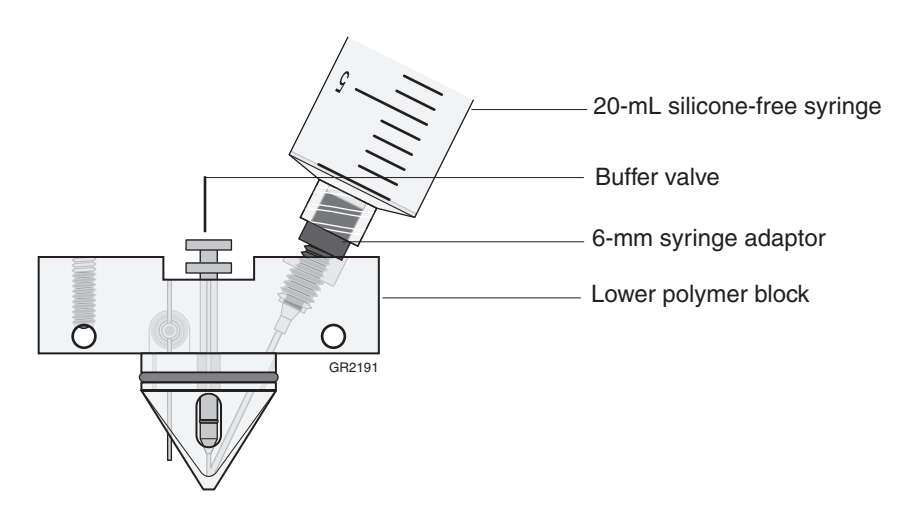

To clean the lower polymer block:

| Step | Action                                                                                                 |  |
|------|----------------------------------------------------------------------------------------------------|--|
| 1    | Verify that the buffer valve is open (in the up position).                                             |  |
| 2    | Remove the polymer block tubing and fitting from the upper polymer block, if this was not done before. |  |
| 3    | Remove the lower polymer block from the instrument.                                                    |  |
| 4    | Rinse all the fittings with hot deionized water. Soak any fittings that are covered with polymer.      |  |
|      | <b>IMPORTANT</b> Do not use boiling water to rinse the fittings or the polymer block.                  |  |

To clean the lower polymer block: (continued)

ie.

| Step | Action                                                                                                    |
|------|----------------------------------------------------------------------------------------------------|
| 5    | Hold the lower polymer block under hot deionized water. Using your fingers, move<br>the buffer valve in and out to ensure any encrusted polymer is cleaned out of its<br>guide channel.                                                                                                    |
|      | <b>IMPORTANT</b> Do not remove any of the components from the lower polymer block.                                                                                                    |
| 6    | Fit the 6-mm syringe adaptor (P/N 4322928) onto the 20-mL silicone-free syringe (P/N 4324463).                                                                                                    |
| 7    | Thread the 6-mm syringe adaptor into the polymer block where the polymer block tube fitting was originally located.                                                                                                    |
| 8    | Force several syringe loads of hot deionized water through the channel.                                                                                                    |
| 9    | Inspect the channels visually for dried polymer, which is white residue. Wash partially occluded channels with hot deionized water until the dried polymer is gone.                                                                                                    |
|      | <b>IMPORTANT</b> It may take a long time for the hot water to clear the obstruction.<br>Do not use a sharp pointed instrument to clear the channel, even if the channel is<br>completely occluded with dried polymer.                                                                                                    |
| 10   | Rinse the lower polymer block and all the fittings thoroughly using deionized water.                                                                                                    |
| 11   | <ul><li>a. Remove any residual water from the lower polymer block and fittings to ensure that fresh polymer is not diluted. This can be done by forcing air through the channels using the silicone-free syringe or by using canned compressed air.</li><li>b. Force the air through the channels until the channels are dry.</li></ul> |
|      | <b>IMPORTANT</b> When using canned compressed air, be careful not to blow propellent from the can into the block. Do not shake or invert the can. Some propellants may increase background fluorescence.                                                                                                    |
|      | <b>IMPORTANT</b> Do not use the 5.0-mL glass syringe to force air through the channels. This will damage the syringe's plunger and cause the syringe to leak.                                                                                                    |

### **Removing Air Bubbles from the Upper Polymer Block**

Clearing Air Bubbles To clear air bubbles from the upper polymer block:

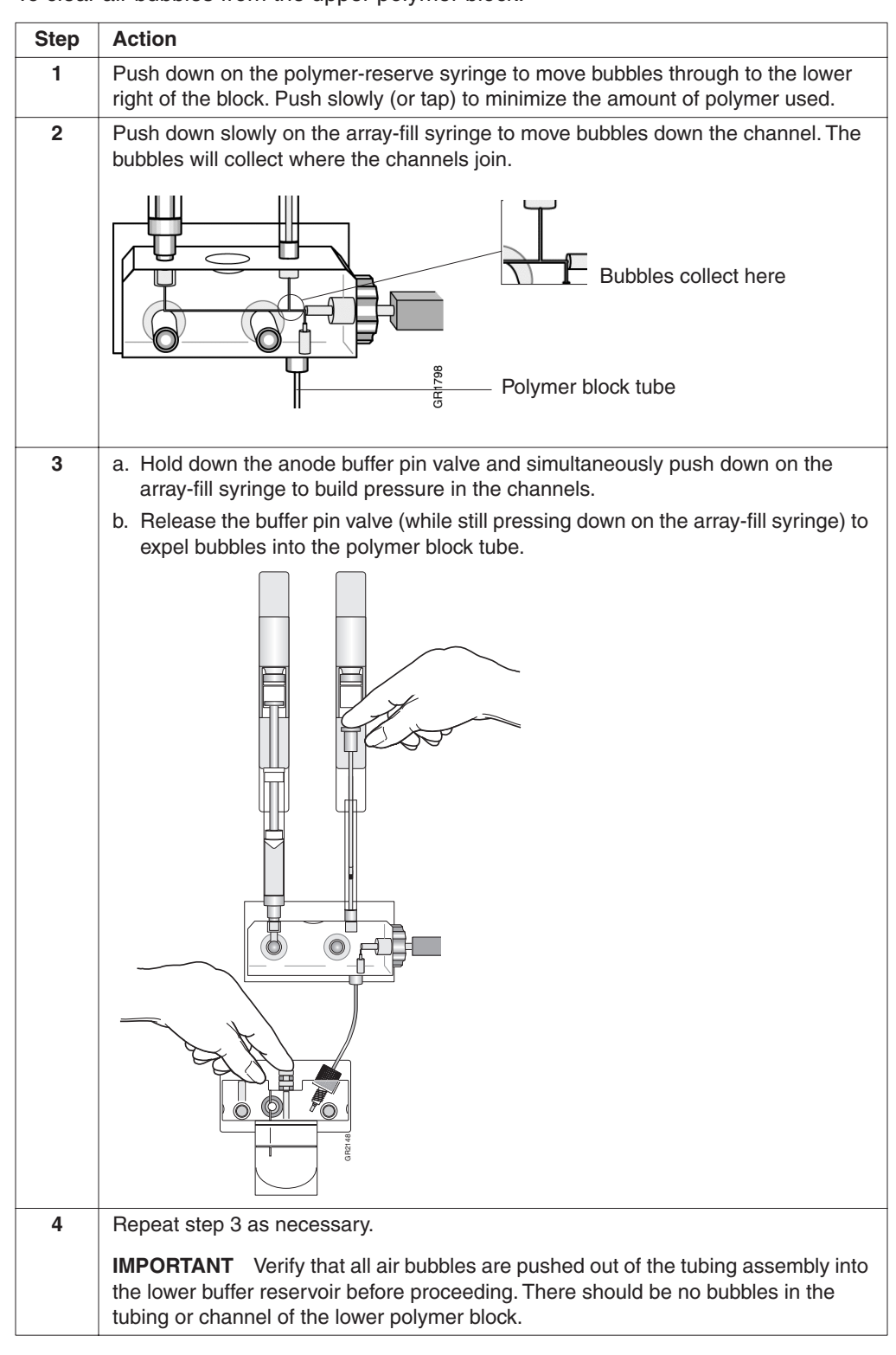

# Section: Autosampler Calibration

| When to Calibrate | Calibrat | e the autosampler only as needed.                                                                        |
|-------------------|----------|----------------------------------------------------------------------------------------------------|
| the Autosampler   | Sympto   | ms of autosampler alignment problems may include:                                                        |
|                   | ♦ Poo    | or injection for a small number of capillaries                                                           |
|                   | ♦ Low    | v signal strength                                                                                        |
|                   | ♦ No     | evidence of sample                                                                                       |
|                   |          |                                                                                                    |
| Calibrating the   | To calib | rate the autosampler:                                                                                    |
| Autosumpter       | Step     | Action                                                                                                   |
|                   | 1        | Select Tools > Calibrate Autosampler.                                                                    |
|                   |          | 🗱 3100-Avant Data Collection Software - Version 1.0                                                      |
|                   |          | File View Instrument Tools Service Help                                                                  |
|                   |          | Plate Editor                                                                                             |
|                   |          | Plate View Run View Change Polymer Wizard                                                                |
|                   |          | Install Capillary Array Wizard                                                                           |
|                   |          | Update Capillary Array Info                                                                              |
|                   |          | Pending Plate Recoi<br>Perform Spatial Calibration                                                       |
|                   |          | my_plate Display Spatial Calibration                                                                     |
|                   |          | Set Active Spectral Calibration                                                                          |
|                   |          | The wizard opens.                                                                                        |
|                   |          | Autosampler Calibration Wizard                                                                           |
|                   |          |                                                                                                    |
|                   |          | CLEAR AND INITIALIZE AUTOSAMPLER                                                                         |
|                   |          | 1. Push the Tray button on the outside of the                                                            |
|                   |          | instrument. The autosampler will move forward                                                            |
|                   |          |                                                                                                    |
|                   |          | 2. Open the instrument doors and remove all place<br>assemblies and fluid reservoirs on the autosampler. |
|                   |          | 3. Close the instrument doors. The autosampler will move to the return position automatically.           |
|                   |          | 4. When the autosampler stops moving,                                                                    |
|                   |          | Click Initialize to get the autosampler Initialize ready for calibration.                                |
|                   |          | 5. When the autosampler stops moving, click Next.                                                        |
|                   |          |                                                                                                    |
|                   |          | Cancel Prov. Nevtis Finish                                                                               |
|                   |          |                                                                                                    |
|                   | 2        | Follow the directions given in the wizard to calibrate the autosampler.                                  |

## Section: Checking the Available Space and Deleting Records

In This Section The following topics are covered in this section:

| Торіс                                   | See Page |
|-----------------------------------------|----------|
| Checking the Available Hard Drive Space | 4-36     |
| Archiving Data                          | 4-37     |
| Checking the Available Database Space   |          |
| Deleting Records from the Database      |          |

**Overview** The sections that follow tell you:

- How to check the available hard disk space on drive D for the extracted sample ٠ files
- How to check the available space in the instrument database on drive E for the raw data

### **Checking the Available Hard Drive Space**

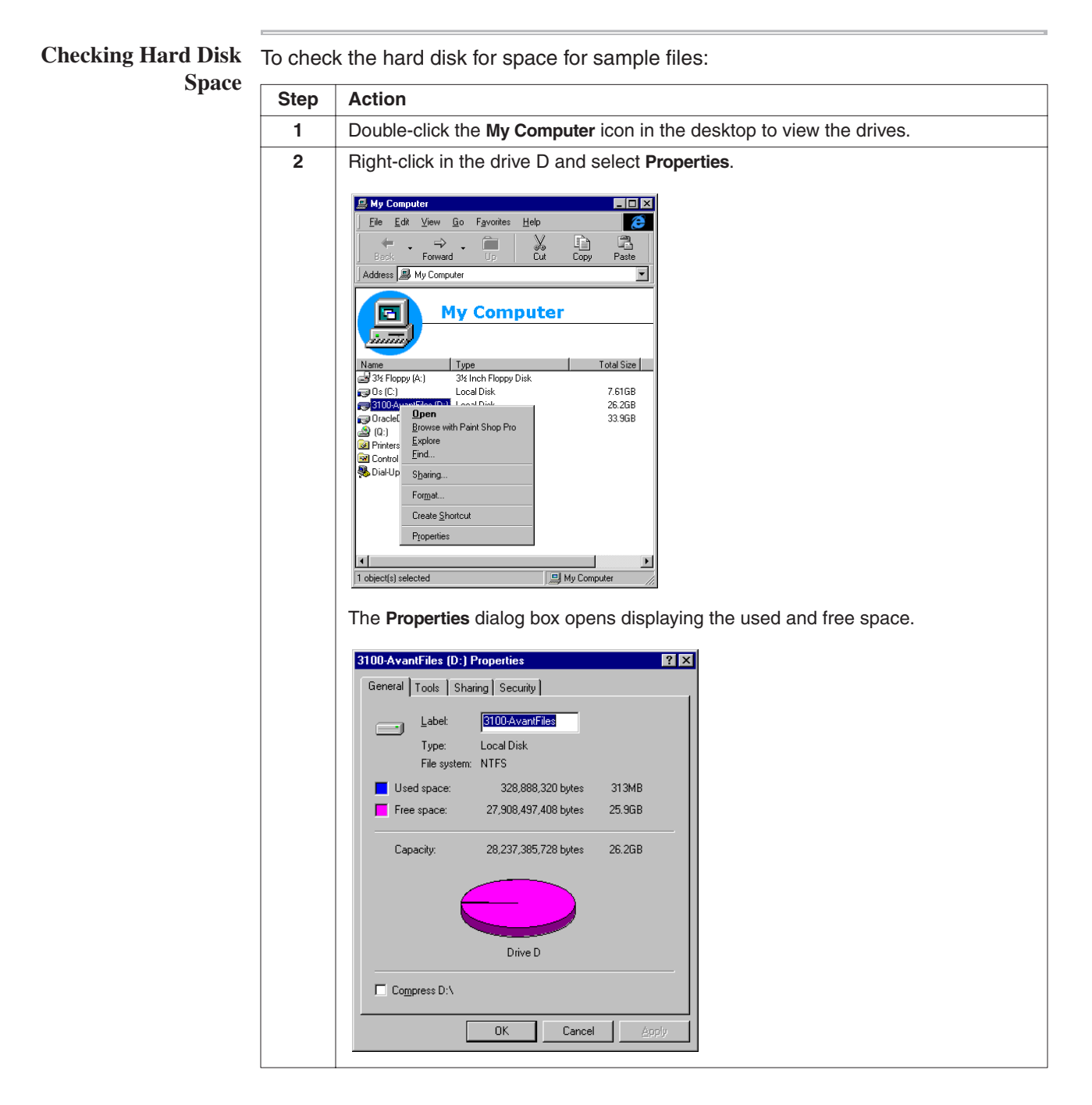

To check the hard disk for space for sample files: (continued)

| Step | Action                                                                         |                                                          |  |  |
|------|--------------------------------------------------------------------------------|----------------------------------------------------------|--|--|
| 3    | Estimate how much free space you need by using the information provided below. |                                                          |  |  |
|      | File Type                                                                      | Approximate Space<br>Required Per File (kB) <sup>a</sup> |  |  |
|      | Analyzed sample file for DNA sequencing                                        | 250                                                      |  |  |
|      | Analyzed sample file for fragment analysis                                     | 500                                                      |  |  |
|      | Unanalyzed sample file                                                         | 100                                                      |  |  |
|      | a. The values provided are estimates only. The actual file module selected.    | e size depends on the run                                |  |  |
| 4    | If there is insufficient space:                                                |                                                          |  |  |
|      | Archive the sample files to a CD-RW or another volu                            | me.                                                      |  |  |
|      | • Delete the original files from the drive.                                    |                                                          |  |  |

## **Archiving Data**

**Creating a Data CD** A basic version of Roxio Easy CD Creator<sup>™</sup> 5 software was loaded on your Dell<sup>™</sup> computer. Use this software to archive data to a CD. The software is also part of the CD set you received with your Dell computer.

To archive data:

| Step | Action                                                                                                    |  |  |  |  |  |  |
|------|----------------------------------------------------------------------------------------------------|--|--|--|--|--|--|
| 1    | Select Start > Programs > Roxio Easy CD Creator 5 > Applications > Easy CD Creator                           |  |  |  |  |  |  |
|      | The Untitled - Fasy CD Creator dialog box opens                                                              |  |  |  |  |  |  |
|      |                                                                                                    |  |  |  |  |  |  |
|      | 😥 Untitled Data CD Project - Easy CD Creator                                                                 |  |  |  |  |  |  |
|      | Hie Edit View CD loois Track Internet Help                                                                   |  |  |  |  |  |  |
|      | □ Apps (D:) □ (D) (D) Easy CDC reator 5 €                                                                    |  |  |  |  |  |  |
|      | Name Size Type Modified                                                                                      |  |  |  |  |  |  |
|      | Cladobe File Folder 7/3/2001 10:21 AM Cladobe File Folder 3/4/2002 3:04 PM                                   |  |  |  |  |  |  |
|      | Dap stuff File Folder 9/21/2001 11:02 AM                                                                     |  |  |  |  |  |  |
|      | FraneMaker Tem File Folder 4/20/2001 12:01 PM                                                                |  |  |  |  |  |  |
|      | data Data Data Data Data Data Data Data                                                                      |  |  |  |  |  |  |
|      | Name     Size     Type                                                                                       |  |  |  |  |  |  |
|      |                                                                                                    |  |  |  |  |  |  |
|      | Project Size: 0 bytes (Estimated free space: 650.4 MB on a 74 min CD, 703.12 MB on an 80 min CD) 74:00 80:00 |  |  |  |  |  |  |
|      |                                                                                                    |  |  |  |  |  |  |
|      | 0 objects   Data CD / Joliet   Track At Once                                                                 |  |  |  |  |  |  |
| 2    | For help creating a data CD, select Help > Contents and Index.                                               |  |  |  |  |  |  |

To archive data: (continued)

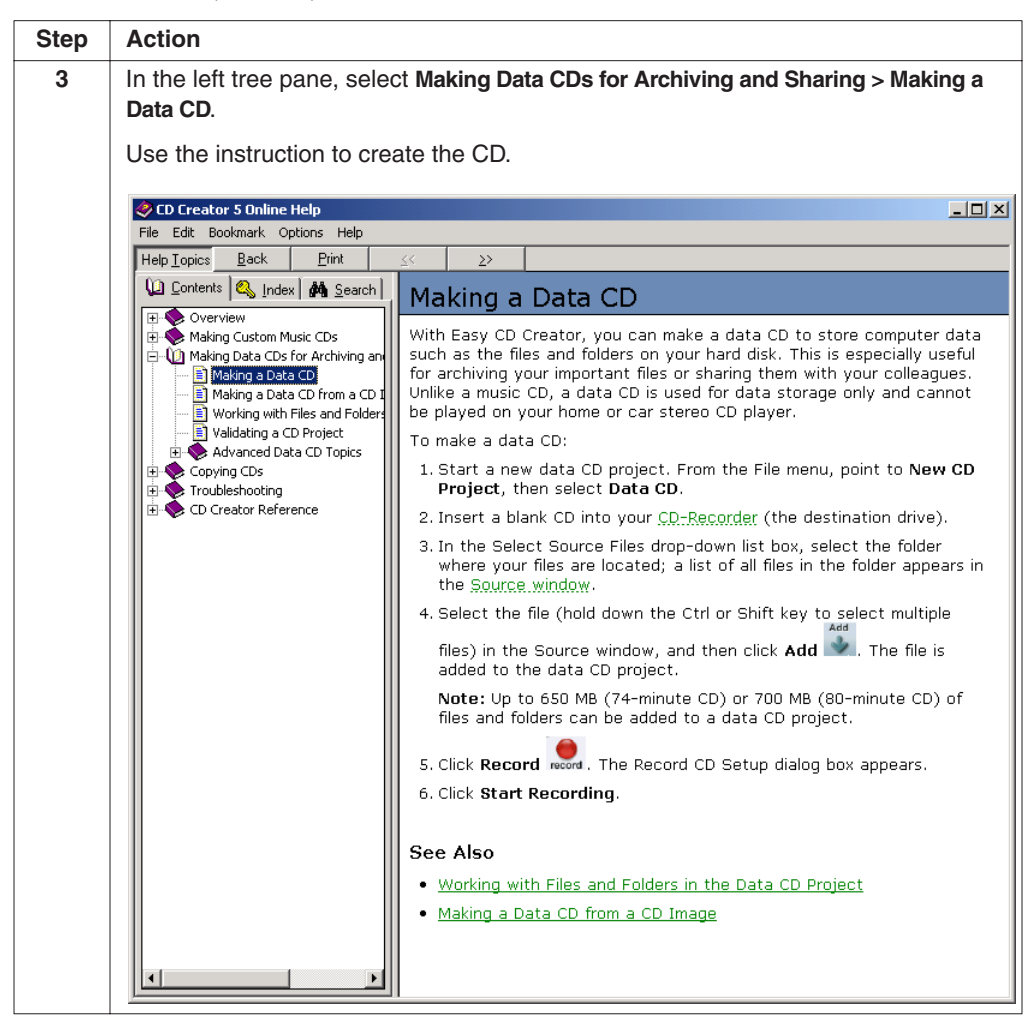

Installing a SCSI<br/>Storage DeviceWe do not recommend that you add an SCSI storage device to the computer<br/>workstation. However, if you need to temporarily install one, follow the procedure<br/>below.

**IMPORTANT** Do not install a SCSI device on the computer workstation before the 3100-Avant Genetic Analyzer has been installed with the 3100-Avant Data Collection software. Installing a SCSI device first will alter the drive letter assignments so that the instrument and software cannot be properly installed.

To install a SCSI storage device:

| Step | Action                                                |
|------|-------------------------------------------------------|
| 1    | Shut down the computer workstation.                   |
| 2    | Plug the device into the external SCSI port.          |
| 3    | Turn the computer workstation back on.                |
| 4    | Ensure the drive letter assignments have not changed. |

#### **Checking the Available Database Space**

Automatic Checking<br/>of the DatabaseBefore a run or batch of runs, the data collection software will automatically check the<br/>available space to ensure sufficient space to store the data you will create.

If the database does not contain enough space (~75% full), then use the cleanup DB utility to remove data and plate records.

#### **Deleting Records from the Database**

#### Deleting Processed Frame Data

**CAUTION** The Cleanup Database utility deletes all run data and plate records in the database. Before running the utility, be sure that all runs have been extracted from the database.

To delete processed frame data using the Cleanup Database utility:

| Step | Action                                                                                              |
|------|----------------------------------------------------------------------------------------------------|
| 1    | Ensure OrbixWeb Daemon is running.                                                                  |
| 2    | Quit the 3100-Avant Data Collection software.                                                       |
| 3    | Using Windows NT Explorer, navigate to the following directory:                                     |
|      | D:\AppliedBio\3100-Avant\Bin                                                                        |
| 4    | Locate and double-click CleanUpDB.bat.                                                              |
|      | This runs the Cleanup Database utility, which takes a few seconds to complete.                      |
| 5    | Shut down and then relaunch OrbixWeb Daemon.                                                        |
|      | <b>CAUTION</b> If you do not perform this step, any new run data will not be saved to the database. |

**Note** There is no need to reimport the spatial, spectral, and run calibration methods or the calibration data obtained from the last calibration runs.

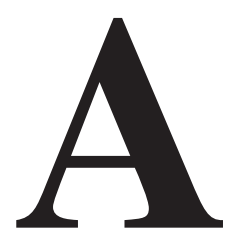

# **Technical Support**

#### **Services and Support**

Applied BiosystemsA services and support page is available on the Applied Biosystems Web site. To<br/>access this, go to:

#### http://www.appliedbiosystems.com

and click the link for services and support.

At the services and support page, you can:

- Search through frequently asked questions (FAQs)
- Submit a question directly to Technical Support
- Order Applied Biosystems user documents, MSDSs, certificates of analysis, and other related documents
- Download PDF documents
- Obtain information about customer training
- Download software updates and patches

In addition, the services and support page provides worldwide telephone and fax numbers to contact Applied Biosystems Technical Support and Sales facilities.

# Limited Warranty Statement

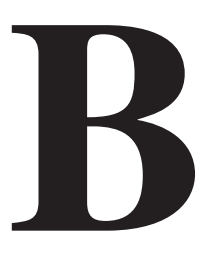

#### Applied Biosystems Limited Warranty Statement

Applied Biosystems warrants to the customer that, for a period ending on the earlier of one year from the completion of installation or fifteen (15) months from the date of shipment to the customer (the "Warranty Period"), the ABI PRISM® 3100-Avant Genetic Analyzer purchased by the customer (the "Instrument") will be free from defects in material and workmanship, and will perform in accordance with the published performance specifications contained in the 3100-Avant Genetic Analyzer Specification Sheet (the "Specifications") publication number 106SP04-01.

During the Warranty Period, if the Instrument's hardware becomes damaged or contaminated or if the Instrument otherwise fails to meet the Specifications, Applied Biosystems will repair or replace the Instrument so that it meets the Specifications, at Applied Biosystems expense. However, if the 3100-Avant Genetic Analyzer becomes damaged or contaminated, or if the chemical performance of the Instrument otherwise deteriorates due to solvents and/or reagents other than those supplied or expressly recommended by Applied Biosystems, Applied Biosystems will return the Instrument to Specification at the customer's request and at the customer's expense. After this service is performed, coverage of the parts repaired or replaced will be restored thereafter for the remainder of the original Warranty Period.

This Warranty does not extend to any Instrument or part which has been (a) the subject of an accident, misuse, or neglect (including but not limited to failure to follow the recommended maintenance procedures), (b) modified or repaired by a party other than Applied Biosystems, or (c) used in a manner not in accordance with the instructions contained in the Instrument User Guide. This Warranty does not cover the customer-installable accessories or customer-installable consumable parts for the Instrument that are listed in the Instrument User Reference Guide. Those items are covered by their own warranties.

Applied Biosystems obligation under this Warranty is limited to repairs or replacements that Applied Biosystems deems necessary to correct those failures of the Instrument to meet the Specifications of which Applied Biosystems is notified prior to expiration of the Warranty Period. All repairs and replacements under this Warranty will be performed by Applied Biosystems on site at the Customer's location at Applied Biosystems sole expense.

No agent, employee, or representative of Applied Biosystems has any authority to bind Applied Biosystems to any affirmation, representation, or warranty concerning the Instrument that is not contained in Applied Biosystems printed product literature or this Warranty Statement. Any such affirmation, representation, or warranty made by any agent, employee, or representative of Applied Biosystems will not be binding on Applied Biosystems. Applied Biosystems shall not be liable for any incidental, special, or consequential loss, damage, or expense directly or indirectly arising from the purchase or use of the Instrument. Applied Biosystems makes no warranty whatsoever with regard to products or parts furnished by third parties.

This warranty is limited to the initial purchaser and is not transferable.

THIS WARRANTY IS THE SOLE AND EXCLUSIVE WARRANTY AS TO THE INSTRUMENT AND IS IN LIEU OF ANY OTHER EXPRESS OR IMPLIED WARRANTIES, INCLUDING, WITHOUT LIMITATION, ANY IMPLIED WARRANTY OF MERCHANTABILITY OR FITNESS FOR A PARTICULAR PURPOSE AND IS IN LIEU OF ANY OTHER OBLIGATION ON THE PART OF APPLIED BIOSYSTEMS.

# Index

#### A

Activating a Previous Spectral Calibration 3-31 AEServer. starting 2-10 air bubbles, clearing 4-32 alignment, capillary 4-18 analysis module selecting for fragment analysis 2-33 selecting for sequencing 2-39 analyzing fragment analysis data 2-74 Array View page, discussed 2-65 array-fill syringe volume and function 4-22 See also syringe Autoanalysis. See preferences 2-13 autoextraction failure 2-70 autosampler 2-20 calibrating 4-33 placing plates 2-46

#### B

buffer discussed 2-19 hazards 2-26 making and storing 4-10

#### С

calibration 2-22 capillary alignment 4-18 status 2-66 capillary array checking alignment of capillaries 4-18 installing and removing 4-14 maintenance 4-13 to 4-19 selecting the length 2-17 storing off the instrument 4-19 Capillary View page, discussed 2-67 cleaning instrument, routine 4-5 computer checking hard drive space 4-36 start up and log on 2-8 customer support. See technical support A-1

#### D

data deleting 4-39 recovering 2-70 spatial calibration 3-4 viewing analyzed sequencing data 2-74 viewing raw data 2-71 data collection software, starting 2-10 database capacity warning 2-55 deleting records 4-39 detection cell, cleaning 4-14 Display Run Data command 2-71 documentation 1-3 dye sets selecting for fragment analysis 2-31 selecting for sequencing 2-36

#### E

extractor utility 2-70

#### F

Fill Down command 2-30, 2-38 fluorescence display 2-66 fragment analysis analysis modules, selecting 2-33 data analysis 2-74 dye sets 2-31 polymer to use 2-18 run modules 2-32 run times 2-56

G

gel block. See polymer block

#### H

hard drive space automatic checking 2-55 manually checking 4-36

#### Ι

injection pattern 384-well plate 2-50 96-well plate 2-49 instrument cleaning, routine 4-5 documents 1-3 moving and leveling 4-6 operation 2-53 resetting 4-7 setup 2-15 shutdown 4-8 startup 2-9 waste warning 4-11 Instrument Status Monitor, discussed 2-68

#### L

limited warranty B-1 linking a plate 2-47 .log (spatial calibration log) files 3-4

#### М

maintenance task lists 4-4 manual set 1-3 matrix standards preparing for DNA sequencing 3-16 preparing for fragment analysis 3-17 mobility files, selecting 2-37 moving the instrument 4-6

#### 0

OrbixWeb Daemon, starting 2-10 overriding spatial calibration file 3-10 spectral calibration profiles 3-33

#### Р

password 2-8 pausing a run 2-57 plate records creating for GeneScan 2-29 to 2-34 creating for sequencing 2-35 to 2-40 discussed 2-28 linking and unlinking 2-47 reusing 2-41 Plate View tab 2-29, 2-35, 2-41, 2-47, 2-50 plates linking and unlinking from plate records 2-47 to 2-48 placing onto autosampler 2-46 unlinking from plate records 2-48 polymer adding and changing 4-10 selecting 2-18 when to add or change 2-18 polymer blocks air bubbles 4-32 cleaning 4-29 removing 4-28 polymer-reserve syringe volume and function 4-22 See also syringe preferences, setting 2-12 Project Name field (in plate record) 2-30, 2-38

#### R

raw data, viewing 2-71 records, deleting 4-39 removing air bubbles 4-32 reservoirs filling 2-19 positions on the autosampler 2-20 resetting the instrument 4-7 run length of time 2-56 monitoring, discussed 2-61 to 2-68 planning 2-5 scheduling 2-49 settings 2-63 starting 2-54 starting, stopping, skipping, pausing 2-57 status 2-68 summary 2-4 viewing run schedule 2-62 run modules selecting for fragment analysis 2-32 selecting for sequencing 2-38 Run View page, discussed 2-62 running buffer, making and storing 2-19

S

safety hazard warnings 1-4 ordering MSDSs 1-6 sample preparation 2-26 run order 2-49 SCSI device, installing 4-38 "Select the run to display" dialog box 2-71 sequencing analysis modules, selecting 2-39 dye set 2-36 matrix standards 3-16 mobility files 2-37 polymer to use 2-18 run modules 2-38 run times 2-56 viewing analyzed data 2-74 shut down 4-8 software setting preferences 2-12 setup 2-27 to 2-48 spatial calibration discussed 3-3 to 3-11 displaying 3-9 evaluating the data 3-7 failed 3-8 log files 3-4 overriding 3-10 performing 3-5 when required 2-6, 2-22 spatial maps 3-4 spectral calibration activating a previous calibration 3-31 displaying a profile 3-27 failure 3-26 G5vb module 3-29 overriding profiles 3-33 performing using default parameters 3-19 preparing matrix standards for DNA sequencing 3-16 preparing matrix standards for fragment analysis 3-17 run times 3-25 when required 2-6, 2-22

starting AEServer 2-10 data collection software 2-10 instrument 2-9 OrbixWeb Daemon 2-10 run 2-57 spectral calibration run 3-24 status lights on instrument startup 2-9 Status View page, discussed 2-63 stopping a run 2-57 syringe installing and removing 4-25 maintenance 4-21 to 4-25 priming and filling 4-24

#### T

technical support A-1 toolbar 2-57 total intensity graph 2-67

#### U

unlinking a plate record 2-48 Update Capillary Array Info utility 2-17 user documents 1-3 user name 2-8 utility Extractor 2-70 Update Capillary Array Info 2-17

#### $\boldsymbol{W}$

warranty B-1 waste 4-11 wizards Autosampler Calibration 4-33 Change Polymer 4-10 Install Capillary Array 4-15

#### Y

yellow capillary in Array View 3-26

#### Headquarters

850 Lincoln Centre Drive Foster City, CA 94404 USA Phone: +1 650.638.5800 Toll Free (In North America): +1 800.345.5224 Fax: +1 650.638.5884

#### Worldwide Sales and Support

Applied Biosystems vast distribution and service network, composed of highly trained support and applications personnel, reaches into 150 countries on six continents. For sales office locations and technical support, please call our local office or refer to our web site at www.appliedbiosystems.com.

#### www.appliedbiosystems.com

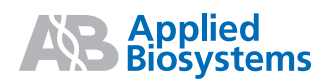

Applera Corporation is committed to providing the world's leading technology and information for life scientists. Applera Corporation consists of the Applied Biosystems and Celera Genomics businesses.

Printed in USA, 7/2002 Part Number 4333549 Rev. B

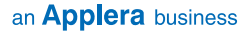